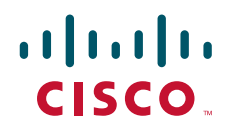

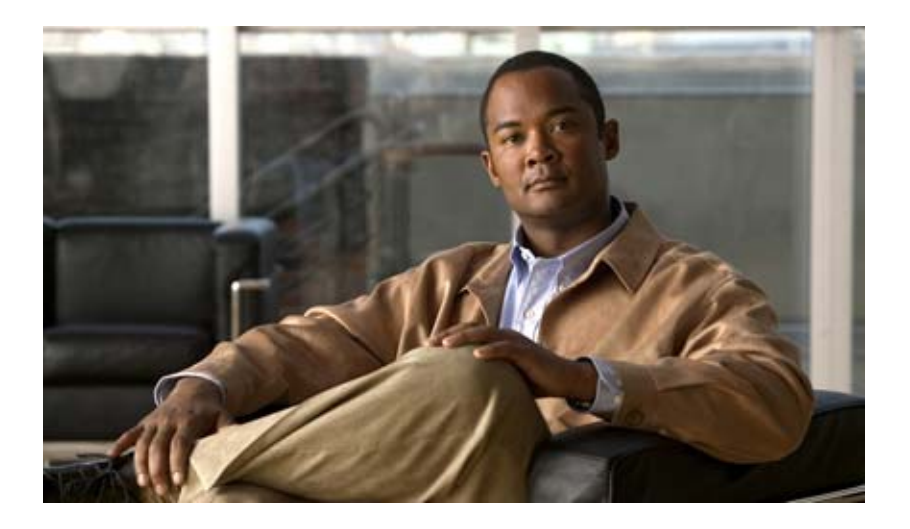

## Cisco Unified Communications Manager SCCP インテグレーション ガイド for Cisco Unity Connection

Release 2.0 May 29, 2007

Text Part Number: OL-13958-01-J

このマニュアルに記載されている仕様および製品に関する情報は、予告なしに変更されることがあります。このマニュアルに記載されている表現、情報、 および推奨事項は、すべて正確であると考えていますが、明示的であれ黙示的であれ、一切の保証の責任を負わないものとします。このマニュアルに記 載されている製品の使用は、すべてユーザ側の責任になります。

対象製品のソフトウェア ライセンスおよび限定保証は、製品に添付された『Information Packet』に記載されています。見当たらない場合には、代理店に ご連絡ください。

シスコが採用している TCP ヘッダー圧縮機能は、UNIX オペレーティング システムの UCB (University of California, Berkeley) パブリック ドメイン バー ジョンとして、UCB が開発したプログラムを最適化したものです。All rights reserved. Copyright © 1981, Regents of the University of California.

ここに記載されている他のいかなる保証にもよらず、すべてのマニュアルおよび上記各社のソフトウェアは、障害も含めて「現状のまま」として提供さ れます。シスコおよび上記各社は、商品性や特定の目的への適合性、権利を侵害しないことに関する、または取り扱い、使用、または取り引きによって 発生する、明示されたまたは黙示された一切の保証の責任を負わないものとします。

いかなる場合においても、シスコおよびその代理店は、このマニュアルの使用またはこのマニュアルを使用できないことによって起こる制約、利益の損 失、データの損傷など間接的で偶発的に起こる特殊な損害のあらゆる可能性がシスコまたは代理店に知らされていても、それらに対する責任を一切負い かねます。

CCVP, the Cisco logo, and the Cisco Square Bridge logo are trademarks of Cisco Systems, Inc.; Changing the Way We Work, Live, Play, and Learn is a service mark of Cisco Systems, Inc.; and Access Registrar, Aironet, BPX, Catalyst, CCDA, CCDP, CCIE, CCIP, CCNA, CCNP, CCSP, Cisco, the Cisco Certified Internetwork Expert logo, Cisco IOS, Cisco Press, Cisco Systems, Cisco Systems Capital, the Cisco Systems logo, Cisco Unity, Enterprise/Solver, EtherChannel, EtherFast, EtherSwitch, Fast Step, Follow Me Browsing, FormShare, GigaDrive, HomeLink, Internet Quotient, IOS, iPhone, IP/TV, iQ Expertise, the iQ logo, iQ Net Readiness Scorecard, iQuick Study, LightStream, Linksys, MeetingPlace, MGX, Networking Academy, Network Registrar, Packet, PIX, ProConnect, ScriptShare, SMARTnet, StackWise, The Fastest Way to Increase Your Internet Quotient, and TransPath are registered trademarks of Cisco Systems, Inc. and/or its affiliates in the United States

All other trademarks mentioned in this document or Website are the property of their respective owners. The use of the word partner does not imply a partnership relationship between Cisco and any other company. (0705R)

このドキュメントで使用しているインターネット プロトコル (IP) アドレスは、実在のアドレスではありません。ドキュメント中で示される例、コマンドの画面出力、および図は、いずれも視覚的な説明のみを目的としています。実在する IP アドレスが例示されていた場合、それらは意図して使用したものではありません。

Cisco Unified Communications Manager SCCP インテグレーション ガイド for Cisco Unity Connection Copyright © 2007 Cisco Systems, Inc. All rights reserved.

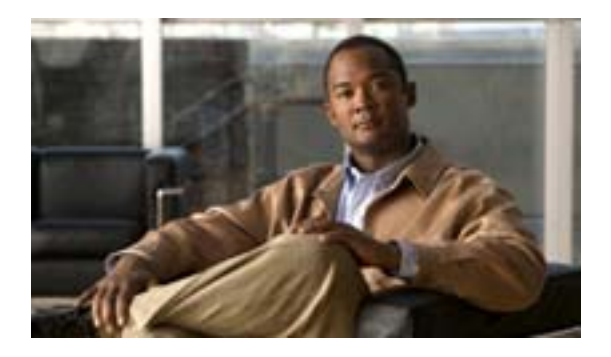

CONTENTS

このマニュアルについて vii

対象読者と用途 vii 表記法 viii Cisco Unity Connection のマニュアル ix 技術情報の入手方法、サポートの利用方法、およびセキュリティ ガイドライン ix

| CHAPTER 1 |                                                                                              |
|-----------|----------------------------------------------------------------------------------------------|
|           | 連動の説明 1-1                                                                                    |
|           | 通話情報 1-1                                                                                     |
|           | 連動の機能 1-2                                                                                    |
|           | 複数の電話システムとの連動 1-4                                                                            |
| CHAPTER 2 | <br>Cisco Unity Connection によるボイス メッセージ ポートの使用方法の計画 2-1                                      |
|           | 概要:ポート設定を計画するときの検討事項 2-1                                                                     |
|           | インストールするボイス メッセージ ポートの数の決定 2-3                                                               |
|           | 通話に応答するボイス メッセージ ポートの数の決定 2-3                                                                |
|           | 発信専用(通話に応答しない)ボイス メッセージ ポートの数の決定 2-3                                                         |
| CHAPTER 3 | <br>Cisco Unity Connection との Cisco Unified Communications Manager 4.3 SCCP<br>連動の設定 3-1     |
|           | 連動のタスク 3-2                                                                                   |
|           | SCCP を介した連動を作成するためのタスク リスト 3-2                                                               |
|           | ボイス メッセージ ポートの数を変更するためのタスク リスト   3-2                                                         |
|           | Cisco Unified CallManager Express サーバを Cisco Unified CallManager クラ<br>スタに追加するためのタスク リスト 3-2 |
|           | 要件 3-3                                                                                       |
|           | Cisco Unity Connection と連動させるための Cisco Unified CallManager 電話シス<br>テムのプログラミング 3-4            |
|           | Cisco Unified Communications Manager との新しい連動の作成 3-15                                         |
|           | Cisco Unity Connection に対する Cisco Unified CallManager 認証および暗号<br>化の設定 3-22                   |

| CHAPTER 4 | <br>Cisco Unity Connection との Cisco Unified CallManager 5.0 SCCP 連動の設定<br>4-1                |
|-----------|----------------------------------------------------------------------------------------------|
|           | 連動のタスク 4-2                                                                                   |
|           | SCCP を介した連動を作成するためのタスク リスト 4-2                                                               |
|           | ボイス メッセージ ポートの数を変更するためのタスク リスト 4-2                                                           |
|           | Cisco Unified CallManager Express サーバを Cisco Unified CallManager クラ<br>スタに追加するためのタスク リスト 4-2 |
|           | 要件 4-3                                                                                       |
|           | Cisco Unity Connection と連動させるための Cisco Unified CallManager 電話シス<br>テムのプログラミング 4-4            |
|           | Cisco Unified CallManager との新しい連動の作成 4-16                                                    |
|           | Cisco Unity Connection に対する Cisco Unified CallManager 認証および暗号<br>化の設定 4-23                   |
| CHAPTER 5 | <br>Cisco Unity Connection との Cisco Unified Communications Manager 5.1 SCCP<br>連動の設定 5-1     |
|           | 連動のタスク 5-2                                                                                   |
|           | SCCP を介した連動を作成するためのタスク リスト 5-2                                                               |
|           | ボイス メッセージ ポートの数を変更するためのタスク リスト 5-2                                                           |
|           | Cisco Unified CM Express サーバを Cisco Unified CM クラスタに追加するた<br>めのタスク リスト 5-2                   |
|           | 要件 5-3                                                                                       |
|           | Cisco Unity Connection と連動させるための Cisco Unified CM 電話システムのプ<br>ログラミング 5-4                     |
|           | Cisco Unified Communications Manager との新しい連動の作成 5-16                                         |
|           | Cisco Unity Connection に対する Cisco Unified CM 認証および暗号化の設定<br>5-23                             |
| CHAPTER 6 | <br>Cisco Unity Connection との Cisco Unified Communications Manager 6.0 SCCP<br>連動の設定 6-1     |
|           | 連動のタスク 6-2                                                                                   |
|           | SCCP を介した連動を作成するためのタスク リスト 6-2                                                               |
|           | ボイス メッセージ ポートの数を変更するためのタスク リスト   6-2                                                         |
|           | Cisco Unified CM Express サーバを Cisco Unified CM クラスタに追加するた<br>めのタスク リスト 6-2                   |
|           | 要件 6-3                                                                                       |
|           | Cisco Unity Connection と連動させるための Cisco Unified CM 電話システムのプ<br>ログラミング 6-4                     |
|           | Cisco Unified Communications Manager との新しい連動の作成 6-16                                         |
|           | Cisco Unity Connection に対する Cisco Unified CM 認証および暗号化の設定<br>6-22                             |

| CHAPTER 7  | <br>連動のテスト 7-1                                                                                    |
|------------|---------------------------------------------------------------------------------------------------|
| CHAPTER 8  | 複数の連動用の新しいユーザ テンプレートの追加 8-1                                                                       |
| CHAPTER 9  | ボイス メッセージ ポートの数の変更   9-1                                                                          |
| APPENDIX A | <br>Cisco Unity Connection ボイス メッセージ ポートの Cisco Unified<br>Communications Manager 認証および暗号化 A-1    |
|            | Cisco Unified CM セキュリティ機能 A-2                                                                     |
|            | 機能の概要 A-4                                                                                         |
|            | Cisco Unity Connection のセキュリティ モード設定 A-5                                                          |
| APPENDIX B | Cisco Unified Communications Manager 連動への Cisco Unified<br>Communications Manager Express の追加 B-1 |
| INDEX      |                                                                                                   |

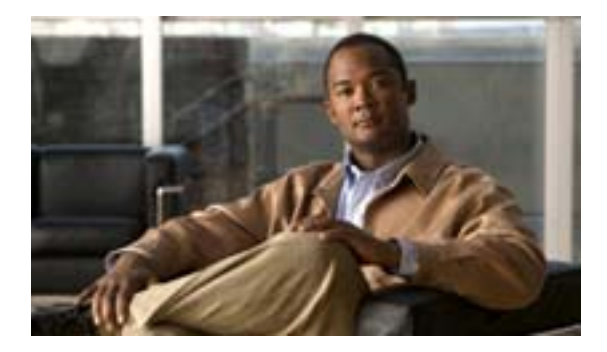

## このマニュアルについて

この章は、次の項で構成されています。

- 対象読者と用途 (P.vii)
- 表記法 (P.viii)
- Cisco Unity Connection  $\mathcal{O} \nabla = \exists \mathcal{T} \mathcal{V} (P.ix)$
- 技術情報の入手方法、サポートの利用方法、およびセキュリティ ガイドライン (P.ix)

## 対象読者と用途

このマニュアルでは、Cisco Unity Connection とサポート対象バージョンの Cisco Unified Communications Manager(CM)(旧名称 Cisco Unified CallManager)との連動を設定する方法につい て説明します。Skinny Call Control Protocol (SCCP)を介して Cisco Unity Connection と連動可能な Cisco Unified CM のサポート対象バージョンのリストについては、『SCCP 互換性マトリクス: Cisco Unity Connection/Cisco Unified Communications Manager/Cisco Unified Communications Manager Express』を参照してください。

## 表記法

『Cisco Unified Communications Manager SCCP インテグレーション ガイド for Cisco Unity Connection』では、次の表記法も使用します。

表1 『Cisco Unified Communications Manager SCCP インテグレーション ガイド for Cisco Unity Connection』の表記法

| 表記法     | 説明                                                                                                    |
|---------|----------------------------------------------------------------------------------------------------|
| 太字      | 次の場合は太字を使用します。                                                                                           |
|         | <ul> <li>キーおよびボタン名(例:[OK]をクリックします)。</li> </ul>                                                           |
|         | • ユーザが入力する情報 (例:[ユーザ名] ボックスに Administrator を入力<br>します )。                                                 |
| <>      | ユーザが入力するパラメータを囲むために使用します(例:[コマンド プロン                                                                     |
| (山カッコ)  | プト]ウィンドウで、ping <ip <b="">アドレス &gt; を入力します )。</ip>                                                        |
| -       | 同時に押す必要があるキーを表します(例:Ctrl-Alt-Delete を押します)。                                                              |
| (ハイフン)  |                                                                                                    |
| >       | メニューで選択する順序を表します(例:Windows の[スタート]メニューか                                                                  |
| (右山カッコ) | ら[ <b>プログラム</b> ]>[Cisco Unified Serviceability]>[Real-Time Monitoring Tool]<br>の順にクリックします )。            |
|         | Cisco Unity Connection の管理のナビゲーション バーでの操作を表します(例:<br>Cisco Unity Connection の管理で、[システム設定]>[詳細設定]と展開します)。 |

『Cisco Unified Communications Manager SCCP インテグレーション ガイド for Cisco Unity Connection』では、次の表記法も使用します。

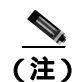

「注釈」です。役立つ情報や、このマニュアル以外の参照資料などを紹介しています。

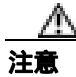

「要注意」の意味です。機器の損傷またはデータ損失を予防するための注意事項が記述されていま

す。

## Cisco Unity Connection のマニュアル

Cisco.com 上の Cisco Unity Connection に関するマニュアルの説明と URL については、 『*Documentation Guide for Cisco Unity Connection*』を参照してください。このドキュメントは Cisco Unity Connection に同梱されていますが、 http://www.cisco.com/en/US/products/ps6509/products\_documentation\_roadmaps\_list.html から入手する

nttp://www.cisco.com/en/US/products/ps6509/products\_documentation\_roadmaps\_list.html から こともできます。

## 技術情報の入手方法、サポートの利用方法、およびセキュリティ ガイド ライン

技術情報の入手、サポートの利用、技術情報に関するフィードバックの提供、セキュリティガイド ライン、推奨するエイリアスおよび一般的なシスコのマニュアルに関する情報は、月刊の『What's New in Cisco Product Documentation』を参照してください。ここには、新規および改訂版のシスコの 技術マニュアルもすべて記載されています。次の URL からアクセスできます。

http://www.cisco.com/en/US/docs/general/whatsnew/whatsnew.html

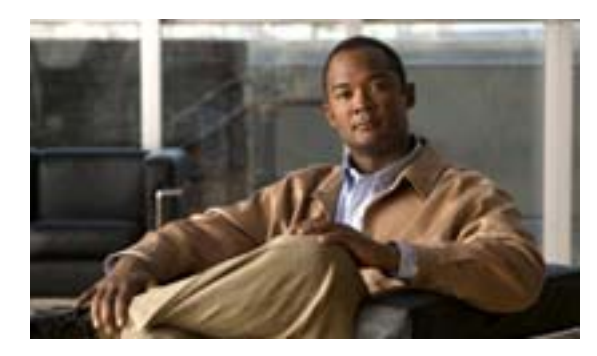

СНАРТЕК

喪男

この章は、次の項で構成されています。

- 連動の説明(P.1-1)
- 通話情報 (P.1-1)
- 連動の機能 (P.1-2)
- 複数の電話システムとの連動 (P.1-4)

### 連動の説明

Cisco Unified Communications Manager (CM) 旧名称 Cisco Unified CallManager )SCCP 連動では、LAN または WAN を介して接続が確立されます。Public Switched Telephone Network (PSTN; 公衆電話交換網) への接続は、ゲートウェイによって提供されます。

SCCP を介した Cisco Unity Connection との連動がサポートされている Cisco Unified CM のバージョ ンのリストについては、『SCCP 互換性マトリクス: Cisco Unity Connection/Cisco Unified Communications Manager/Cisco Unified Communications Manager Express』を参照してください。

このマニュアルが適用されるのは、Cisco Unity Connection が Cisco Unified CM とは別のサーバにイ ンストールされている場合のみです。Cisco Unity Connection が Cisco Unified CM と同じサーバに Cisco Unified Communications Manager Business Edition (CMBE)としてインストールされた構成に は、このマニュアルは適用されません。

### 通話情報

電話システムでは、転送呼に関する次の情報が送信されます。

- 着信側の内線番号
- 発信側の内線番号(内線通話の場合)または発信側の電話番号(外線通話においてシステムが 発信者 ID を使用する場合)
- 転送の理由(内線が通話中である、応答しない、またはすべての着信を転送するように設定されている)

Cisco Unity Connection は、この情報を使用して通話に適切に応答します。たとえば、Cisco Unity Connection に転送された通話への応答には、ユーザのパーソナル グリーティングが使用されます。 電話システムがこの情報を使用しないで着信を転送した場合、Cisco Unity Connection は、オープニ ング グリーティングを使用して応答します。

## 連動の機能

Cisco Unity Connection との Cisco Unified CM SCCP 連動には、次の機能が用意されています。

- パーソナル グリーティングへの自動転送
- 通話中グリーティングへの自動転送
- 発信者 ID
- 容易なメッセージ アクセス(ユーザは ID を入力しなくてもメッセージを取得できます。 Cisco Unity Connection は、通話発信元の内線番号に基づいてユーザを識別します。パスワード が必要になる場合があります)
- 識別されているユーザのメッセージ (Cisco Unity Connection は、転送された内線通話中にメッ セージを残したユーザを、通話発信元の内線番号に基づいて自動的に識別します。
- Message Waiting Indicator (MWI; メッセージ受信インジケータ)

この連動の機能は、次に説明する問題の影響を受ける場合があります。

#### Cisco Unified Survivable Remote Site Telephony (SRST) ルータの使用

ネットワークに Cisco Unified Survivable Remote Site Telephony (SRST) ルータが含まれている状況 で、Cisco Unified SRST ルータが Cisco Unified CM から通話処理機能を引き継いだ場合(WAN リン クのダウンなどの理由で)、支社の電話機は動作を続行できます。ただし、この場合は、連動機能 に次の制約が加えられます。

- 通話中グリーティングへの自動転送: Cisco Unified SRST ルータが PSTN に対して FXO/FXS 接続を使用している状況で、支社から Cisco Unity Connection に着信が転送された場合、通話中グリーティングを再生することはできません。
- 内線グリーティングへの自動転送: Cisco Unified SRST ルータが PSTN に対して FXO/FXS 接続 を使用している状況で、支社から Cisco Unity Connection に着信が転送された場合、内線グリー ティングを再生することはできません。PSTN は FXO 回線の発信番号を提供するため、発信者 はユーザとして識別されません。
- 着信転送: PSTN に到達するにはアクセス コードが必要であるため、Cisco Unity Connection か ら支社への着信転送は失敗します。
- 識別されているユーザのメッセージ: Cisco Unified SRST ルータが PSTN に対して FXO/FXS を 使用している状況で、支社のユーザがメッセージを残すか、または着信を転送した場合、ユー ザは識別されません。発信者は、身元不明発信者と表示されます。
- メッセージ受信インジケータ: MWI は支社の電話機では更新されません。そのため、新規メッ セージが到着した場合や、すべてのメッセージを聞いた場合、MWI はその状況を正しく反映し ません。WAN リンクが再確立された場合は、MWI を再同期化することをお勧めします。
- 着信サービス: Cisco Unified SRST ルータが PSTN に対して FXO/FXS 接続を使用している状況 で、支社から Cisco Unity Connection に着信が到達した場合(一般の着信または転送呼)、着信 サービスは失敗します。

Cisco Unified SRST ルータが PRI/BRI 接続を使用している場合、支社から Cisco Unity Connection への通話の発信者 ID は、PSTN によって提供される完全な番号(局番および内線番号)となる場合があるため、Cisco Unity Connection ユーザの内線番号と一致しないことがあります。このケースに該当する場合は、代行内線番号を使用して発信者 ID を認識するように Cisco Unity Connection を設定できます。

SRST を使用する場合は、Redirected Dialed Number Information Service (RDNIS)がサポートされている必要があります。

Cisco Unified SRST ルータの設定方法については、該当する『Cisco Unified SRST System Administrator Guide』の「Integrating Voice Mail with Cisco Unified SRST」の章を参照してください。このドキュメントは、

http://www.cisco.com/en/US/products/sw/voicesw/ps2169/products\_installation\_and\_configuration\_guides\_l ist.html から入手可能です。

#### AAR によって転送されるボイスメール通話に与える RDNIS の送信不能の影響

Automated Alternate Routing (AAR; 自動代替ルーティング)を使用する場合は、RDNIS がサポート されている必要があります。

AAR では、WAN が加入過多の状態になった場合に、PSTN を介して通話を転送できます。ただし、 PSTN を介して再転送される場合は、RDNIS が影響を受けることがあります。Cisco Unity Connection がそのメッセージ クライアントに対してリモートである場合は、RDNIS 情報に誤りが生じること により、AAR が PSTN を介して再転送するボイスメール通話が影響を受けることがあります。 RDNIS 情報が誤っている場合、通話はダイヤル先のユーザのボイスメール ボックスに到達せず、代 わりに自動受付のプロンプトを受信します。その場合、発信者は、到達先の内線番号を再入力する ように要求されることがあります。この動作が問題となるのは、主に、電話通信事業者がネット ワークを介した RDNIS を保証できない場合です。通信事業者は、さまざまな理由により、RDNIS の正常な送信を保証できないことがあります。通信事業者に問い合せて、回線のエンドツーエンド で RDNIS の送信を保証しているかどうかを確認してください。加入過多の状態になった WAN に 対して AAR を使用する代わりに、単に、加入過多の状況で発信者にリオーダートーンが再生され ることもあります。

## 複数の電話システムとの連動

Cisco Unity Connection は、一度に複数の電話システムと連動できます。サポートされる組み合せの 最大数と、Cisco Unity Connection を複数の電話システムと連動させる手順については、『*Multiple Phone System Integration Guide for Cisco Unity Connection 2.0*』

(http://www.cisco.com/en/US/products/ps6509/products\_installation\_and\_configuration\_guides\_list.html) を参照してください。

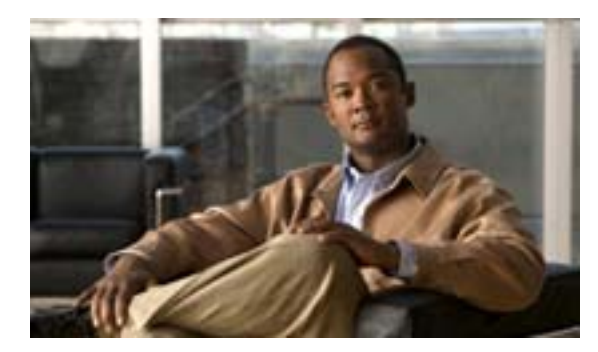

#### CHAPTER

2

## Cisco Unity Connection によるボイス メッセージ ポートの使用方法の計画

この章は、次の項で構成されています。

- 概要:ポート設定を計画するときの検討事項(P.2-1)
- インストールするボイス メッセージ ポートの数の決定 (P.2-3)
- 通話に応答するボイス メッセージ ポートの数の決定 (P.2-3)
- 発信専用(通話に応答しない)ボイス メッセージ ポートの数の決定(P.2-3)

## 概要:ポート設定を計画するときの検討事項

電話システムをプログラムする前に、Cisco Unity Connection によるボイス メッセージ ポートの使 用方法を計画する必要があります。次の検討事項は、電話システムのプログラミング(たとえば、 ボイス メッセージ ポートのハント グループまたは自動転送)に影響します。

- インストールするボイス メッセージ ポートの数。
- 通話に応答するボイス メッセージ ポートの数。
- 発信専用ボイス メッセージ ポートの数。このポートは、たとえば、メッセージの到着通知の送信、メッセージ受信インジケータ(MWI)の設定、および Telephone Record And Playback (TRAP;電話での録音および再生)接続の確立などを行います。

次の表は、Cisco Unity Connection の管理の[テレフォニー統合(Telephony Integrations)]>[ポート (Port)] で設定できる Cisco Unity Connection 内のボイス メッセージ ポートの設定を示しています。

#### 表 2-1 ポイス メッセージ ポートの設定

| フィールド                           | 説明                                                                                                    |
|---------------------------------|----------------------------------------------------------------------------------------------------|
| [有効にする (Enabled)]               | このチェックボックスをオンにすると、ポートが有効になります。通常の操作ではポートを有効にします。                                                                           |
|                                 | このチェックボックスをオフにすると、ポートが無効になります。ポートが無効にな<br>ると、そのポートに対する通話は、呼び出し音を受けますが、応答されることはあり<br>ません。一般的には、インストール担当者がテスト中に限りポートを無効にします。 |
| <br>[内線番号 (Extension)]          | 電話システムで割り当てられているように、ポートに対する内線番号を入力します。                                                                                     |
| [ コールに応答する ( Answer<br>Calls )] | 通話に応答するようにポートを指定するには、このチェックボックスをオンにします。<br>これらの通話は、身元不明発信者またはユーザからの着信です。                                                   |

#### 表 2-1 ポイス メッセージ ポートの設定 (続き)

| フィールド                                               | 説明                                                                                                    |
|-----------------------------------------------------|----------------------------------------------------------------------------------------------------|
| [ メッセージ通知を実行する<br>( Perform Message Notification )] | ポートをユーザに対するメッセージ通知用に指定するには、このチェックボックスを<br>オンにします。[メッセージ通知を実行する (Perform Message Notification)]には、最<br>も使用率の低いポートを割り当てます。                                                                                                    |
| [ MWI 要求を送信する ( Send<br>MWI Requests )]             | ポートを MWI のオン / オフ用に指定するには、このチェックボックスをオンにしま<br>す。[MWI 要求を送信する (Send MWI Requests)]には、最も使用率の低いポートを<br>割り当てます。                                                                                                    |
| [ TRAP 接続を許可する ( Allow<br>TRAP Connections )]       | このチェックボックスをオンにすると、ユーザは Cisco Unity Connection の Web アプリ<br>ケーションで電話機を録音および再生デバイスとして使用することができます。<br>[TRAP 接続を許可する (Allow TRAP Connections)]には、最も使用率の低いポートを<br>割り当てます。                                                                                                    |
| [ 発信ハント順 ( Outgoing Hunt<br>Order )]                | Cisco Unity Connection が発信時に使用するポート([メッセージ通知を実行する<br>(Perform Message Notification)] [MWI 要求を送信する (Send MWI Requests)] およ<br>び [TRAP 接続を許可する (Allow TRAP Connections)]の各チェックボックスをオン<br>にした場合など)の優先順位を入力します。値の最も大きいポートが最初に使用され<br>ます。ただし、複数のポートが同じ [発信ハント順 (Outgoing Hunt Order)] 値になっ<br>ている場合、Cisco Unity Connection は最も長時間アイドル状態になっているポートを<br>使用します。                                                                                                    |
| [セキュリティ モード ( Security<br>Mode )]                   | <ul> <li>該当するセキュリティ モードをクリックします。</li> <li>[非セキュア(Non-secure)]: コールシグナリング メッセージがクリア(暗号化されていない)テキストとして送信され、認証された TLS ポートではなく非認証 ポートを使用して Cisco Unified CM に接続されるため、コールシグナリング メッセージの完全性とプライバシーは保証されません。また、メディア ストリームも 暗号化されません。</li> <li>[認証(Authenticated)]: コールシグナリング メッセージは認証された TLS ポートを使用して Cisco Unified CM に接続されるため、完全性が保証されます。ただし、クリア(暗号化されていない)テキストで送信されるため、コールシグナリング メッセージのプライバシーは保証されません。また、メディア ストリームも 暗号化されません。</li> <li>[暗号化(Encrypted)]: コールシグナリング メッセージは認証された TLS ポートを使用して Cisco Unified CM に接続され、暗号化されるため、このポートでの完全性とプライバシーが保証されます。また、メディア ストリームも暗号化されます。</li> </ul> |

## インストールするボイス メッセージ ポートの数の決定

インストールするボイス メッセージ ポートの数は、次のような数多くの要因によって決まります。

- コール トラフィックがピーク状態のときに Cisco Unity Connection が応答する通話の数
- 発信者が録音してユーザが聞く個々のメッセージの想定される長さ
- ユーザ数
- 発信専用に設定するポートの数
- メッセージの到着通知用に発信する通話の数
- コール トラフィックがピーク状態のときにアクティブにする MWI の数
- コール トラフィックがピーク状態のときに必要になる TRAP 接続の数(TRAP 接続は、Cisco Unity Connection の Web アプリケーションが電話で再生および録音するときに使用します)
- コール トラフィックがピーク状態のときに自動受付およびコール ハンドラを使用する通話の 数

システム リソースが未使用ポートに割り当てられない範囲で、必要な数のボイス メッセージ ポートだけをインストールすることをお勧めします。

## 通話に応答するボイス メッセージ ポートの数の決定

ボイス メッセージ ポートが応答する通話は、身元不明発信者またはユーザからの着信です。通常、 通話に応答するボイス メッセージ ポートは、稼働率が最も高くなります。

ボイス メッセージ ポートは、通話への応答と発信(たとえば、メッセージの到着通知を送信する) の両方を行うように設定できます。ただし、ボイス メッセージ ポートが複数の機能を実行する場 合、稼働率の高い状態にある(たとえば、多数の通話に応答している)ときは、残りの機能はボイ ス メッセージ ポートが開放されるまで遅延されることがあります(たとえば、応答する通話数が 減るまでメッセージの到着通知を送信できません)。最高のパフォーマンスを得るには、ボイス メッ セージ ポートを応答専用のものと発信専用のものに分けます。これらのポート機能を分けると、特 定のポートに着信すると同時に Cisco Unity Connection がそのポートを発信用にオフフックすると いう衝突の可能性を排除できます。

## 発信専用(通話に応答しない)ボイス メッセージ ポートの数の決定

発信専用(通話に応答しない)ポートでは、次の機能を1つまたは複数実行できます。

- メッセージが到着したことを、電話、ポケットベル、または電子メールでユーザに通知する
- ユーザの内線で MWI のオンとオフを切り替える
- TRAP 接続を確立して、ユーザが Cisco Unity Connection の Web アプリケーションで電話機を録 音および再生デバイスとして使用できるようにする

通常、このようなボイス メッセージ ポートは、稼働率が最も低くなります。

注意

電話システムをプログラムするときは、通話に応答できない Cisco Unity Connection のボイス メッ セージ ポート ([コールに応答する (Answer Calls)] に設定されていないボイス メッセージ ポー ト)には、通話を送信しないようにしてください。たとえば、ボイス メッセージ ポートを [MWI 要求を送信する (Send MWI Requests)]のみに設定した場合は、そのポートに通話を送信しないよ うにしてください。

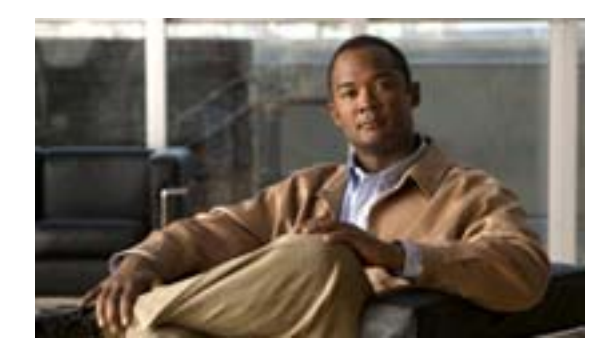

#### CHAPTER

3

## Cisco Unity Connection との Cisco Unified Communications Manager 4.3 SCCP 連動の設定

この章では、Cisco Unity Connection との Cisco Unified CallManager 4.3 SCCP 連動の設定方法について説明します。この章は、次の項で構成されています。

- 連動のタスク(P.3-2)
- 要件(P.3-3)
- Cisco Unity Connection と連動させるための Cisco Unified CallManager 電話システムのプログラ ミング(P.3-4)
- Cisco Unified Communications Manager との新しい連動の作成(P.3-15)

このマニュアルが適用されるのは、Cisco Unity Connection が Cisco Unified CallManager とは別のサー バにインストールされている場合のみです。Cisco Unity Connection が Cisco Unified CallManager と 同じサーバに Cisco Unified Communications Manager Business Edition (CMBE) としてインストール された構成には、このマニュアルは適用されません。

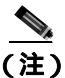

分散電話システムでトランク全体に MWI リレーを設定する場合は、Cisco Unified CallManager のマ ニュアルを参照して、要件や手順を確認する必要があります。トランク全体に MWI リレーを設定 する場合、Cisco Unity Connection を設定する必要はありません。

### 連動のタスク

次のタスク リストは、連動を作成および変更するプロセスを示しています。

#### SCCP を介した連動を作成するためのタスク リスト

Skinny Call Control Protocol (SCCP) を介して Cisco Unity Connection を Cisco Unified CallManager と 連動させる次のタスクを実行する前に、『*Cisco Unity Connection インストレーション ガイド*』の該 当するタスクを実行して、Cisco Unity Connection サーバが連動可能な状態にあることを確認します。

- 1. システムおよび装置の要件を再検討し、すべての電話システムおよび Cisco Unity Connection サーバが要件を満たしていることを確認します。P.3-3の「要件」を参照してください。
- 2. Cisco Unity Connection によるボイス メッセージ ポートの使用方法を計画します。「Cisco Unity Connection によるボイス メッセージ ポートの使用方法の計画」の章を参照してください。
- 3. Cisco Unified CallManager をプログラムします。P.3-4 の「Cisco Unity Connection と連動させる ための Cisco Unified CallManager 電話システムのプログラミング」を参照してください。
- 4. 連動を作成します。P.3-15 の「Cisco Unified Communications Manager との新しい連動の作成」を 参照してください。

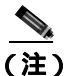

- **注)** Cisco Unified CallManager クラスタを追加するには、電話システム統合ウィザードを使用して、新しい電話システム連動を作成します。各 Cisco Unified CallManager クラスタは、独立した電話システム連動となります。
- 5. 連動をテストします。「連動のテスト」の章を参照してください。
- 6. この連動が2番目以降の連動である場合は、新しい電話システムに適切な新しいユーザテンプ レートを追加します。「複数の連動用の新しいユーザテンプレートの追加」の章を参照してく ださい。

#### ボイス メッセージ ポートの数を変更するためのタスク リスト

連動を作成したら、次のタスク リストを使用して、連動用のボイス メッセージ ポートの数を変更 します。

 Cisco Unified CallManager Administration および Cisco Unity Connection の管理で、ボイス メッ セージ ポートの数を変更します。「ボイス メッセージ ポートの数の変更」の章を参照してくだ さい。

#### Cisco Unified CallManager Express サーバを Cisco Unified CallManager クラスタに 追加するためのタスク リスト

次のタスク リストを使用して、Cisco Unified CallManager Express サーバを Cisco Unified CallManager クラスタに追加します。

 Cisco Unified CallManager Express サーバが、Cisco Unity Connection と連動するための要件を満 たしていることを確認します。適切な Cisco Unified CallManager Express インテグレーション ガ イドを参照してください。このドキュメントは、 http://www.cisco.com/en/US/products/ps6509/products\_installation\_and\_configuration\_guides\_list.html から入手可能です。

- 2. Cisco Unified CallManager Express サーバを Cisco Unified CallManager 電話システム連動用のポート グループに追加します。付録「Cisco Unified Communications Manager 連動への Cisco Unified Communications Manager Express の追加」を参照してください。
- 3. 必要に応じて、ボイス メッセージ ポートを追加します。「ボイス メッセージ ポートの数の変 更」の章を参照してください。

## 要件

Cisco Unified CallManager SCCP 連動では、次のコンポーネントの設定がサポートされています。

#### 電話システム

- Cisco Unified CallManager 4.3(x)<sub>o</sub>
- Cisco Unified CallManager 内線番号に対応した IP Phone。
- IP Phone をネットワークに接続する各場所の LAN 接続。
- Cisco Unified CallManager クラスタが複数ある場合に、ユーザがトランク アクセス コードまた はプレフィックスをダイヤルすることなく、別の Cisco Unified CallManager クラスタの内線番 号をダイヤルできる機能。

#### Cisco Unity Connection サーバ

- 適切なバージョンの Cisco Unity Connection。Cisco Unity Connection の互換バージョンの詳細に ついては、『SCCP 互換性マトリクス: Cisco Unity Connection/Cisco Unified Communications Manager/Cisco Unified Communications Manager Express』を参照してください。
- インストールされ、連動可能な状態にある Cisco Unity Connection。詳細については、『Cisco Unity Connection インストレーション ガイド』を参照してください。
- 適切な数のボイス メッセージ ポートを有効にするライセンス。

# Cisco Unity Connection と連動させるための Cisco Unified CallManager 電話システムのプログラミング

Cisco Unified CallManager ソフトウェアをインストールしたら、次の手順を記載順に実行します。

ポイスメール ポートを割り当てるパーティションおよびコーリング サーチ スペースを追加する

- ステップ1 Cisco Unified CallManager Administration で、[Route Plan] >[Class of Control] >[Partition をクリッ クします。
- ステップ2 [Find and List Partitions] ページで、[Add a New Partition] をクリックします。
- **ステップ3** [Partition Configuration] ページで、すべてのボイスメール ポート電話番号を割り当てるパーティ ションの適切な名前と説明を入力します。たとえば、「VMRestrictedPT」、「Partition for voice mail port directory numbers」と入力します。
- **ステップ4** [Insert]をクリックします。
- ステップ5 [Add a New Partition] をクリックします。
- **ステップ6** ハント パイロットを割り当てるパーティションの適切な名前と説明を入力します。このハント パ イロットは、ボイスメール パイロット番号となります。たとえば、「VMPilotNumberPT」、「Partition for the voice mail pilot number」と入力します。
- **ステップ7** [Insert]をクリックします。
- ステップ8 [Route Plan]>[Class of Control]>[Calling Search Space]をクリックします。
- ステップ9 [Find and List Calling Search Spaces ]ページで、[Add a New Calling Search Space ]をクリックします。
- **ステップ 10** [ Calling Search Space Configuration ] ページの [ Name ] フィールドに、ステップ 2 ~ ステップ 4 で作成したパーティションを割り当てるコーリング サーチ スペースの名前を入力します。たとえば、「VMRestrictedCSS」と入力します。
- **ステップ11** オプションで、[Description] フィールドに、コーリング サーチ スペースの説明を入力します。た とえば、「Voice mail port directory numbers」と入力します。
- **ステップ 12** [Available Partitions] フィールドで、ステップ 2 ~ステップ 4 で作成したパーティションの名前を ダブルクリックします。たとえば、「VMRestrictedPT」をクリックします。

パーティションの名前が [Selected Partitions] フィールドに表示されます。

ステップ13 [Insert]をクリックします。

ステップ 14 [ Back to Find/List Calling Search Spaces ] をクリックします。

ステップ 15 [Find and List Calling Search Spaces ] ページで、[Find]をクリックします。

**ステップ 16** ユーザの電話機で使用されるコーリング サーチ スペースの名前をクリックします。

**ステップ 17** [ Calling Search Space Configuration ] ページの [ Available Partitions ] フィールドで、ステップ 5 ~ス テップ 7 で作成したパーティションの名前をダブルクリックします。たとえば、「VMPilotNumberPT」 をクリックします。

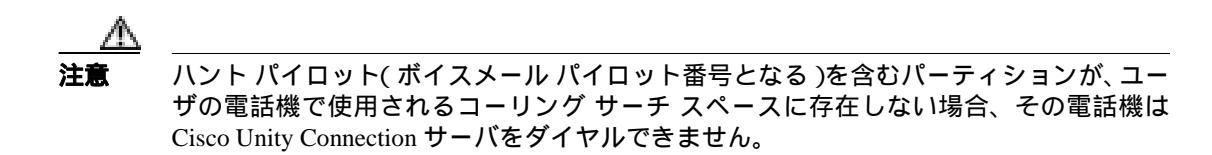

ステップ18 [ Update ] をクリックします。

**ステップ 19** Cisco Unity Connection にアクセスする残りすべてのコーリング サーチ スペースについて、ステッ プ 16 ~ ステップ 18 を繰り返します。

#### ボイスメール ポートのデバイス プールを追加する

- ステップ1 Cisco Unified CallManager Administration で、[System]>[Device Pool]をクリックします。
- ステップ2 [Find and List Device Pools]ページで、[Add a New Device Pool]をクリックします。
- **ステップ3** [Device Pool Configuration]ページで、次に示すデバイス プールの設定を入力します。

| フィールド                               | 設定                                                 |
|-------------------------------------|----------------------------------------------------|
| [ Device Pool Name ]                | Cisco Unity Connection Voice Mail Ports、またはこのデバイス  |
|                                     | プールに関する別の説明を入力します。                                 |
| [ Cisco Unified CallManager Group ] | このデバイス プールでボイスメール ポートに割り当てる                        |
|                                     | Cisco Unified CallManager グループをクリックします。            |
| [ Date/Time Group ]                 | このデバイス プールでボイスメール ポートに割り当てる日時                      |
|                                     | グループをクリックします。                                      |
| [ Region ]                          | このデバイス プールでボイスメール ポートに割り当てる                        |
|                                     | Cisco Unified CallManager リージョンをクリックします。           |
| [ Softkey Template ]                | このデバイス プールでボイスメール ポートに割り当てるソフ                      |
|                                     | トキー テンプレートをクリックします。                                |
| [ SRST Reference ]                  | 必要に応じて、このデバイス プールでボイスメール ポートに                      |
|                                     | 割り当てる Survivable Remote Site Telephony (SRST) 参照先を |
|                                     | クリックします。                                           |
| [ Network Hold MOH Source ]         | [None]をクリックします。                                    |
| [ User Hold MOH Audio Source ]      | [None]をクリックします。                                    |

#### 表 3-1 [Device Pool Configuration] ページの設定

**ステップ4** [Insert]をクリックします。

次の手順では、Cisco Unity Connection に接続するボイスメール ポートごとに、ボイスメール ポートを Cisco Unified CallManager に追加します。

#### ボイスメール ポートを Cisco Unified CallManager に追加する

- ステップ1 Cisco Unified CallManager Administration で、[Feature]>[Voice Mail]>[Cisco Voice Mail Port Wizard]をクリックします。
- ステップ2 [What Would You Like to Do] ページで、[Create a new Cisco Voice Mail Server and Add Ports to It] をクリックし、[Next]をクリックします。
- **ステップ3** [Cisco Voice Mail Server ]ページに、ボイスメール サーバの名前が表示されます。ボイスメール サー バのデフォルト名をそのまま使用することをお勧めします。別の名前を使用する場合は、9 文字以 下の名前にする必要があります。

ボイスメール サーバの名前は、Cisco Unity Connection 内のボイス メッセージ ポートに関する[Port Group Basics] ページの [Device Name Prefix] フィールドと一致している必要があります。

- **ステップ4** [Next]をクリックします。
- **ステップ5** [Cisco Voice Mail Ports]ページで、追加するボイスメール ポートの数をクリックし(Cisco Unity Connection ライセンスによって有効になるボイスメール ポートの数を超えることはできません)、 [Next]をクリックします。

Cisco Unity Connection を Cisco Unified CallManager の複数のクラスタと連動させる場合、ここには、 Cisco Unity Connection と連動するすべてのクラスタのポート総数が、Cisco Unity Connection ライセ ンスによって有効になるポート数を超えないよう、数字を入力する必要があります。

**ステップ6** [Cisco Voice Mail Device Information] ページで、次に示すボイスメール デバイスの設定を入力します。

| フィールド                    | 設定                                                                                                    |
|--------------------------|----------------------------------------------------------------------------------------------------|
| [Description]            | Cisco Voice Mail Port、またはボイスメール デバイスに関する別の説明を<br>入力します。                                                                                   |
| [ Device Pool ]          | ボイスメール ポート用に作成したデバイス プールの名前をクリックします。たとえば、[Cisco Unity Connection Voice Mail Ports]をクリックします。                                               |
| [ Calling Search Space ] | ユーザの電話機および必要なネットワーク デバイスへの通話を可能にす<br>るコーリング サーチ スペースの名前をクリックします。                                                                          |
|                          | コーリング サーチ スペースには、Cisco Unity Connection が(着信転送、<br>メッセージの到着通知、および MWI アクティベーションの実行時などに)<br>アクセスする必要のあるデバイスすべてを含むパーティションを割り当<br>てる必要があります。 |
| [Location]               | デフォルトの [ None ] をそのまま使用します。                                                                                                    |

表 3-2 [Cisco Voice Mail Device Information] ページの設定

**ステップ7** [Next]をクリックします。

ステップ8 [Cisco Voice Mail Directory Numbers ]ページで、次に示すボイスメール電話番号の設定を入力します。

| フィールド                          | 設定                                                                                                    |
|--------------------------------|----------------------------------------------------------------------------------------------------|
| [ Beginning Directory Number ] | 最初のボイスメール ポートの内線番号を入力します。                                                                                                    |
| [ Partition ]                  | すべてのボイスメール ポート電話番号用に設定したパーティショ<br>ンの名前をクリックします。たとえば、「VMRestrictedPT」をクリッ<br>クします。                                                                                                    |
| [ Calling Search Space ]       | すべてのボイスメール ポート電話番号を含むパーティションを割<br>り当てるように設定したコーリング サーチ スペースの名前をク<br>リックします(この設定については、P.3-4の「ボイスメール ポー<br>トを割り当てるパーティションおよびコーリング サーチ スペース<br>を追加する」のステップ9を参照してください)。たとえば、<br>「VMRestrictedCSS」をクリックします。<br>このコーリング サーチ スペースはユーザの電話機では使用されな |
|                                | にし、ユーザはボイスメール パイロット番号をダイヤルできます。                                                                                                    |
| [ Display ]                    | デフォルトの [Voicemail] をそのまま使用します。<br>このテキストは、パイロット番号のダイヤル時に電話機に表示され<br>ます。                                                                                                    |
| [ AAR Group ]                  | ボイスメール ポートの自動代替ルーティング (AAR) グループを<br>クリックします。AAR グループは、帯域幅不足のためにブロック<br>された通話を転送するために使用されるプレフィックス番号を提<br>供します。[None]をクリックした場合、ブロックされた通話の再<br>転送は試行されません。                                                                                  |
| [ External Number Mask ]       | このフィールドは、空白のままにするか、外線(発信)通話の発信<br>者 ID 情報をフォーマットするのに使用するマスクを指定します。<br>マスクには、最大 50 文字を指定できます。発信者 ID 情報に表示す<br>る数字列を入力し、デバイスの電話番号の各桁に対応する X を入<br>力します。                                                                                     |
| [ Device Security Mode ]       | ボイスメールポートに使用するセキュリティ モードをクリックします。ボイスメールポートの Cisco Unified CallManager 認証および暗号化を設定する方法の詳細については、付録「Cisco Unity<br>Connection ボイス メッセージ ポートの Cisco Unified<br>Communications Manager 認証および暗号化」を参照してください。                                     |

表 3-3 [Cisco Voice Mail Directory Numbers] ページの設定

- **ステップ9** [Next]をクリックします。
- ステップ 10 [ Do You Want to Add These Directory Numbers to a Line Group パージで、[ No, I Will Add Them Later ] をクリックし、[ Next ] をクリックします。
- **ステップ 11** [Ready to Add Cisco Voice Mail Ports ]ページで、ボイスメール ポートの設定が正しいことを確認し、 [Finish]をクリックします。

設定に誤りがある場合は、[Back]をクリックし、正しい設定を入力します。

#### ポイスメール ポートを回線グループに追加する

ステップ1 [Cisco Voice Mail Port Wizard Results] ページで、[Line Group]をクリックします。

回線グループページを表示する別の方法として、Cisco Unified CallManager Administration で[Route Plan]>[Route/Hunt]>[Line Group]をクリックすることもできます。

ステップ2 [Find and List Line Groups]ページで、[Add a New Line Group]をクリックします。

この回線グループには、通話に応答するボイスメール ポートの電話番号を割り当てます。発信専用 (たとえば、MWIを設定する)ボイスメール ポートの電話番号は、この回線グループに割り当てな いでください。

**ステップ3** [Line Group Configuration]ページで、次の設定を入力します。

| フィールド                      | 設定                                                            |
|----------------------------|---------------------------------------------------------------|
| [ Line Group Name ]        | Cisco Unity Connection Answering Ports、または回線グループの別の固          |
|                            | 有名を入力します。                                                     |
| [ RNA Reversion Timeout ]  | デフォルトの[10]をそのまま使用します。                                         |
| [ Distribution Algorithm ] | デフォルトの [ Top Down ] をそのまま使用します。                               |
| [ No Answer ]              | デフォルトの [ Try Next Member; Then, Try Next Group in Hunt List ] |
|                            | をそのまま使用します。                                                   |
| [Busy]                     | デフォルトの [ Try Next Member; Then, Try Next Group in Hunt List ] |
|                            | をそのまま使用します。                                                   |
| [Not Available ]           | デフォルトの [ Try Next Member; Then, Try Next Group in Hunt List ] |
|                            | をそのまま使用します。                                                   |

表 3-4 応答ポートに関する [Line Group Configuration] ページの設定

- **ステップ4** [Route Partition]リストで、すべてのボイスメール ポート電話番号用に設定したパーティションの 名前をクリックします。たとえば、「VMRestrictedPT」をクリックします。
- **ステップ5** [Find]をクリックします。
- **ステップ6** [Available DN/Route Partition]リストで、通話に応答するボイスメール ポートの最初の電話番号を クリックし、[Add to Line Group]をクリックします。

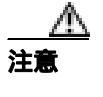

[Selected DN/Route Partition]リスト内の電話番号は、最も小さな番号を先頭にして、番 号順に表示されている必要があります。この条件が満たされない場合、連動は正常に機 能しません。

**ステップ7** 通話に応答するボイスメール ポートの残りすべての電話番号について、ステップ6を繰り返します。

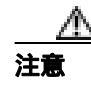

発信専用(たとえば、MWIを設定する)ボイスメール ポートの電話番号は割り当てない でください。この条件が満たされない場合、連動は正常に機能しません。 **ステップ8** [Insert]をクリックします。

**ステップ9** 発信専用(通話に応答しない)ボイスメール ポートを使用する場合は、ステップ 10 ~ ステップ 16 を実行します。

使用しない場合は、残りの手順をスキップし、P.3-10の「回線グループをハント リストに追加する」に進みます。

ステップ 10 [ Add a New Line Group ] をクリックします。

この回線グループには、発信専用ボイスメール ポートの電話番号を割り当てます。通話に応答する ボイスメール ポートの電話番号は、この回線グループに割り当てないでください。

**ステップ11** [Line Group Configuration] ページで、次の設定を入力します。

| フィールド                      | 設定                                                  |
|----------------------------|-----------------------------------------------------|
| [ Line Group Name ]        | Cisco Unity Connection Dial-Out Ports、または別の固有名を入力しま |
|                            | す。                                                  |
| [ RNA Reversion Timeout ]  | デフォルトの[10]をそのまま使用します。                               |
| [ Distribution Algorithm ] | デフォルトの [ Top Down ] をそのまま使用します。                     |
| [ No Answer ]              | [Stop Hunting]をクリックします。                             |
| [Busy]                     | [Stop Hunting]をクリックします。                             |
| [Not Available]            | [Stop Hunting]をクリックします。                             |

表 3-5 発信ポートに関する [Line Group Configuration] ページの設定

- **ステップ 12** [Route Partition]リストで、すべてのボイスメール ポート電話番号用に設定したパーティションの 名前をクリックします。たとえば、「VMRestrictedPT」をクリックします。
- ステップ13 [Find]をクリックします。
- **ステップ 14** [Available DN/Route Partition] リストで、発信専用ボイスメール ポートの最初の電話番号をクリックし、[Add to Line Group] をクリックします。

#### ▲ 注意 [Selected DN/Route Partition]リスト内の電話番号は、最も小さな番号を先頭にして、番 号順に表示されている必要があります。この条件が満たされない場合、連動は正常に機 能しません。

ステップ15 残りすべての発信専用ボイスメールポートについて、ステップ14を繰り返します。

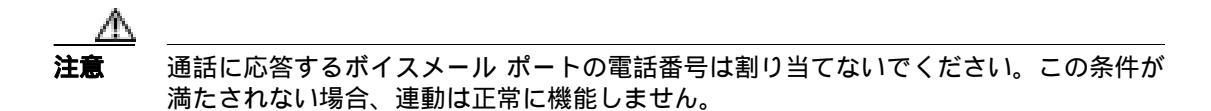

ステップ16 [Insert]をクリックします。

#### 回線グループをハント リストに追加する

- ステップ1 Cisco Unified CallManager Administration で、[Route Plan]>[Route/Hunt]>[Hunt List]をクリックします。
- ステップ2 [Find and List Hunt Lists] ページで、[Add a New Hunt List]をクリックします。
- ステップ3 [Hunt List Configuration]ページで、次に示すハントリストの設定を入力します。

表 3-6 応答ポートに関する [Hunt List Configuration] ページの設定

| フィールド                                             | 設定                                                                        |
|---------------------------------------------------|---------------------------------------------------------------------------|
| [ Hunt List Name ]                                | Cisco Unity Connection Answering Ports、またはハント リスト<br>の別の固有名を入力します。        |
| [Description]                                     | Cisco Unity Connection ports that answer calls、または別の説明<br>を入力します。         |
| [ Cisco Unified Communications<br>Manager Group ] | <b>[ Default ]</b> または使用する Cisco Unified CallManager グループの<br>名前をクリックします。 |

- ステップ4 [Insert]をクリックします。
- **ステップ5** 回線グループをハント リストに追加することを示すメッセージが表示されたら、[OK]をクリックします。
- ステップ6 [Hunt List Member Information] で、[Add Line Group]をクリックします。
- **ステップ7** [Hunt List Detail Configuration]ページの[Line Group]リストで、通話に応答するボイスメール ポートの電話番号用に作成した回線グループをクリックし、[Insert]をクリックします。

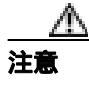

・
ハントリストには、Cisco Unity Connection が発信時に使用するボイスメール ポートを含む回線グループを割り当てないでください。この条件が満たされない場合、連動は正常に機能しません。

- ステップ8 回線グループが挿入されたことを示すメッセージが表示されたら、[OK]をクリックします。
- ステップ9 [Hunt List Configuration ] ページで、 [Reset ] をクリックします。
- ステップ10 ハント リストをリセットするかどうか確認を求められたら、[OK]をクリックします。
- ステップ11 ハントリストがリセットされたことを示すメッセージが表示されたら、[OK]をクリックします。

#### ハント リストをハント パイロット番号に追加する

- ステップ1 Cisco Unified CallManager Administration で、[Route Plan]>[Route/Hunt]>[Hunt Pilot]をクリックします。
- ステップ2 [Find and List Hunt Pilots] ページで、[Add a New Hunt Pilot]をクリックします。
- ステップ3 [Hunt Pilot Configuration]ページで、次に示すハントパイロットの設定を入力します。

| フィールド                         | 設定                                                                                       |
|-------------------------------|------------------------------------------------------------------------------------------|
| [ Hunt Pilot ]                | ボイスメール ポートのハント パイロット番号を入力します。ハン<br>ト パイロット番号は、ボイスメール ポートの内線番号とは異なる<br>ものにする必要があります。      |
|                               | ハント パイロット番号は、ユーザがボイス メッセージを聞くとき<br>に入力する内線番号です。                                          |
| [ Partition ]                 | ボイスメール パイロット番号用に設定したパーティションの名前<br>をクリックします。たとえば、「VMPilotNumberPT」をクリックし<br>ます。           |
| [ Description ]               | Connection Hunt Pilot、または別の説明を入力します。                                                     |
| [ Numbering Plan ]            | デフォルト設定をそのまま使用するか、またはシステムに設定した<br>番号計画をクリックします。                                          |
| [ Route Filter ]              | [None]をクリックするか、またはシステムに設定したルート フィ<br>ルタの名前をクリックします。                                      |
| [ MLPP Precedence ]           | デフォルト設定をそのまま使用するか、または別の設定をクリック<br>します。                                                   |
| [ Hunt List ]                 | 通話に応答するボイスメール ポートのハント リストをクリックし<br>ます。このリストは、P.3-10 の「回線グループをハント リストに追<br>加する」で設定したものです。 |
| [ Provide Outside Dial Tone ] | チェックボックスをオフにします。                                                                         |

表 3-7 [Hunt Pilot Configuration] ページの設定

**ステップ**4 [Insert]をクリックします。

#### MWI の電話番号を指定する

- ステップ1 Cisco Unified CallManager Administration で、[Feature]>[Voice Mail]>[Message Waiting]をクリックします。
- ステップ2 [Find and List Message Waiting Numbers]ページで、[Add a New Message Waiting Number]をクリックします。
- ステップ3 [Message Waiting Configuration]ページで、次に示す MWI をオンにするための設定を入力します。

| フィールド                         | 設定                                                                             |
|-------------------------------|--------------------------------------------------------------------------------|
| [ Message Waiting Number ]    | MWIをオンにする一意の内線番号を入力します。                                                        |
| [ Description ]               | DN to turn MWIs on、または別の説明を入力します。                                              |
| [ Message Waiting Indicator ] | [ On ] をクリックします。                                                               |
| [Partition]                   | ボイスメール パイロット番号用に設定したパーティションの名前<br>をクリックします。たとえば、「VMPilotNumberPT」をクリックし<br>ます。 |
| [ Calling Search Space ]      | ユーザの電話機で使用されるコーリング サーチ スペースをクリッ<br>クします。                                       |

#### 表 3-8 MWI をオンにするための設定

- **ステップ4** [Insert]をクリックします。
- ステップ5 [Add a New Message Waiting Number]をクリックします。
- ステップ6 次に示す MWI をオフにするための設定を入力します。

#### 表 3-9 MWI をオフにするための設定

| フィールド                         | 設定                                                                             |
|-------------------------------|--------------------------------------------------------------------------------|
| [ Message Waiting Number ]    | MWIをオフにする一意の内線番号を入力します。                                                        |
| [ Description ]               | DN to turn MWIs off、または別の説明を入力します。                                             |
| [ Message Waiting Indicator ] | [Off]をクリックします。                                                                 |
| [ Partition ]                 | ボイスメール パイロット番号用に設定したパーティションの名前<br>をクリックします。たとえば、「VMPilotNumberPT」をクリックし<br>ます。 |
| [ Calling Search Space ]      | ユーザの電話機で使用されるコーリング サーチ スペースをクリッ<br>クします。                                       |

**ステップ7** [Insert]をクリックします。

次の手順では、ボイスメール パイロット番号を追加します。この番号は、ユーザがボイス メッセージを聞くときにダイヤルする内線番号です。Cisco IP Phone では、メッセージ ボタンを押すと、ボ イスメール パイロット番号が自動的にダイヤルされます。

#### ボイスメール ポートのボイスメール パイロット番号を追加する

- ステップ1 Cisco Unified CallManager Administration で、[Feature]>[Voice Mail]>[Voice Mail]>[Voice Mail] >[ Voice Mail Pilot]をクリックします。
- ステップ2 [Find and List Voice Mail Pilots] ページで、[Add a New Voice Mail Pilot]をクリックします。
- **ステップ3** [Voice Mail Pilot Configuration ] ページで、次に示すボイスメール パイロット番号の設定を入力します。

| フィールド                                                        | 設定                                                                                    |
|--------------------------------------------------------------|---------------------------------------------------------------------------------------|
| [ Voice Mail Pilot Number ]                                  | ユーザがボイス メッセージを聞くときにダイヤルするボイス<br>メール パイロット番号を入力します。この番号は、以前の手順                         |
|                                                              | でボイスメール ポートを追加するときに入力したハント パイ<br>ロット番号と一致している必要があります。                                 |
| [ Description ]                                              | Cisco Unity Connection Pilot、または別の説明を入力します。                                           |
| [ Calling Search Space ]                                     | ユーザの電話機を割り当てたパーティションとボイスメール パ<br>イロット番号用に設定したパーティションを含むコーリング<br>サーチ スペースをクリックします。     |
| [ Make This the Default Voice Mail<br>Pilot for the System ] | このチェックボックスをオンにします。チェックボックスをオ<br>ンにすると、現在のデフォルト パイロット番号が、このボイス<br>メール パイロット番号に置き換わります。 |

表 3-10 [Voice Mail Pilot Configuration]ページの設定

**ステップ4** [Insert]をクリックします。

#### ポイスメール プロファイルを設定する

- ステップ1 Cisco Unified CallManager Administration で、[Feature]>[Voice Mail]>[Voice Mail]]>[Voice Mail]]>[Voice Mail]]>[Voice Mail]]>[Voice Mail]]>[Voice Mail]]>[Voice Mail]]>[Voice Mail]]>[Voice Mail]]>[Voice Mail]]>[Voice Mail]]>[Voice Mail]]>[Voice Mail]]>[Voice Mail]]>[Voice Mail]]>[Voice Mail]]
- ステップ2 [Find and List Voice Mail Profiles]ページで、[Add a New Voice Mail Profile]をクリックします。
- **ステップ3** [Voice Mail Profile Configuration]ページで、次に示すボイスメール プロファイルの設定を入力します。

| フィールド                       | 設定                                                                                                    |
|-----------------------------|----------------------------------------------------------------------------------------------------|
| [ Voice Mail Profile Name ] | ボイスメール プロファイルを識別する名前を入力します。                                                                                                    |
| [ Description ]             | Cisco Unity Connection Profile、または別の説明を入力します。                                                                                                    |
| [ Voice Mail Pilot ]        | 次のどちらかをクリックします。<br>• [Voice Mail Pilot Configuration]ページで定義した適切なボイス                                                                                                    |
|                             | メール パイロット番号                                                                                                    |
|                             | • [Use Default]                                                                                                    |
| [ Voice Mail Box Mask ]     | マルチテナント サービスが Cisco Unified CallManager で有効になっていない場合は、このフィールドを空白のままにします。                                                                                                    |
|                             | マルチテナント サービスが有効になっている場合、各テナントは、<br>独自のボイスメール プロファイルを使用します。また、他のテナ<br>ントと共有する各パーティションに、内線番号(電話番号)を識別<br>するためのマスクを作成する必要があります。たとえば、あるテナ<br>ントがマスク 972813XXXX を使用し、別のテナントがマスク<br>214333XXXX を使用することができます。また、各テナントは、<br>MWI にも独自のトランスレーション パターンを使用します。 |

表 3-11 [Voice Mail Profile Configuration]ページの設定

| フィールド                                                          | 設定                                                                       |
|----------------------------------------------------------------|--------------------------------------------------------------------------|
| [ Make This the Default Voice<br>Mail Profile for the System ] | このボイスメール プロファイルをデフォルトにするには、この<br>チェックボックスをオンにします。                        |
|                                                                | チェックボックスをオンにすると、現在のデフォルト ボイスメー<br>ル プロファイルが、このボイスメール プロファイルに置き換わり<br>ます。 |

表 3-11 [Voice Mail Profile Configuration]ページの設定(続き)

**ステップ4** [Insert]をクリックします。

#### ポイスメール サーバのサービス パラメータを設定する

- ステップ1 Cisco Unified CallManager Administration で、[Service]>[Service Parameters]をクリックします。
- **ステップ2** [Service Parameters Configuration]ページの[Server]フィールドで、Cisco Unified CallManager サー バの名前をクリックします。
- ステップ3 [Service]リストで、[Cisco CallManager]をクリックします。パラメータのリストが表示されます。
- ステップ4 [ Clusterwide Parameters (Feature General)]で、Multiple Tenant MWI Modes パラメータを見つけます。
- ステップ5 マルチプルテナント MWI 通知を使用する場合は、[True]をクリックします。

このパラメータを [True]に設定した場合、Cisco Unified CallManager は、MWI のオンとオフを切り替えるときに、任意の設定済みトランスレーション パターンを使用して、ボイスメール内線番号を電話番号に変換します。

**ステップ6** いずれかの設定を変更した場合は、[Update]をクリックします。次に、Cisco Unified CallManager サーバをシャットダウンしてから再起動します。

## Cisco Unified Communications Manager との新しい連動の作成

Cisco Unified Communications Manager と Cisco Unity Connection が連動可能な状態にあることを確認 したら、次の手順を実行して、連動を設定し、ポート設定を入力します。

#### 連動を作成する

- ステップ1 Cisco Unity Connection の管理にログオンします。
- ステップ2 Cisco Unity Connection の管理で、[テレフォニー統合(Telephony Integrations)]を展開し、[電話 システム(Phone System)]をクリックします。
- **ステップ3** [電話システムの検索 (Search Phone Systems)]ページで、[電話システム (Phone System)]メニューの[電話システムの新規作成 (New Phone System)]をクリックします。[電話システム統合ウィ ザード (Phone System Integration Wizard)]が表示されます。
- **ステップ4** [電話システムの製造元の選択(Select Phone System Manufacturer)]ページの[製造元(Manufacturer)] フィールドで、[Cisco Systems]をクリックし、[次へ(Next)]をクリックします。
- **ステップ5** [電話システムのモデルの選択 (Select Phone System Model)] ページの [モデル (Model)] フィール ドで、[Cisco Unified Communications Manager]をクリックし、[次へ (Next)]をクリックします。
- ステップ6 [電話システムのセットアップ(Set Up Phone System)]ページの[電話システムの名前(Phone System Name)] フィールドで、デフォルト名をそのまま使用するか、または任意の説明的な名前を入力します。次に、[次へ(Next)]をクリックします。
- **ステップ7** [ポート グループ テンプレートの選択 (Select Port Group Template)] ページの [ポート グループ テ ンプレート (Port Group Template)] フィールドで、[SCCP - Skinny Call Control Protocol]をクリッ クし、[次へ (Next)] をクリックします。
- **ステップ8** [ポート グループの設定 (Set Up Port Group)] ページで、次の設定を入力して [次へ (Next)]をク リックします。

| フィールド                                     | 設定                                                                                                    |
|-------------------------------------------|----------------------------------------------------------------------------------------------------|
| [ ポート グループ名 ( Port Group                  | ポート グループの説明的な名前を入力します。デフォルト名を                                                                                                    |
| Name )]                                   | そのまま使用することも、任意の名前を入力することもできま<br>す。                                                                                                    |
| [ デバイス名プレフィックス<br>( Device Name Prefix )] | Cisco Unified CallManager がボイス ポートのデバイス名に追加<br>するプレフィックスを入力します。このプレフィックスは、<br>Cisco Unified CallManager で使用されるプレフィックスと一致し<br>ている必要があります。 |
| [ MWI オンの内線番号( MWI On<br>Extension )]     | Cisco Unified CallManager Administration で指定した、MWI をオ<br>ンにするための内線番号を入力します。                                                              |
| [MWIオフの内線番号(MWI Off<br>Extension)]        | Cisco Unified CallManager Administration で指定した、MWI をオ<br>フにするための内線番号を入力します。                                                              |
| [ セキュリティ モード ( Security<br>Mode )]        | このポート グループ内のボイス メッセージ ポートに使用する<br>Cisco Unified CallManager セキュリティ モードをクリックしま<br>す。                                                      |

表 3-12 [ポート グループの設定 (Set Up Port Group )] ページの設定

| フィールド                      | 設定                                               |
|----------------------------|--------------------------------------------------|
| [ポート数 (Number of Ports)]   | このポート グループ内に作成するボイス メッセージ ポートの                   |
|                            | 数を入力します。                                         |
| [ IP アドレスまたはホスト名( IP       | Cisco Unity Connection と連動させるプライマリ Cisco Unified |
| Address or Host Name )]    | CallManager サーバの IP アドレス (またはホスト名)を入力し           |
|                            | ます。                                              |
| [ Test Address ]           | このボタンをクリックすると、入力した IP アドレスをテストで                  |
|                            | きます。テストの結果は、ボタンの右のフィールドに表示され                     |
|                            | ます。                                              |
| [ ポート ( Port )]            | Cisco Unity Connection と連動させるプライマリ Cisco Unified |
|                            | CallManager サーバの TCP ポートを入力します。デフォルト設            |
|                            | 定を使用することをお勧めします。                                 |
| [ TLS ポート ( TLS Port )]    | Cisco Unity Connection と連動させるプライマリ Cisco Unified |
|                            | CallManager サーバの TLS ポートを入力します。デフォルト設            |
|                            | 定を使用することをお勧めします。                                 |
| [ サーバ タイプ ( Server Type )] | [ Cisco Unified Communications Manager ] を入力します。 |

#### 表 3-12 [ポート グループの設定 (Set Up Port Group )] ページの設定 (続き)

- **ステップ9** [電話システムの設定の確認 (Confirm Phone System Settings)] ページで、入力済みの設定を確認し、 [終了 (Finish)] をクリックします。
- **ステップ 10** [電話システムの作成の要約 (Phone System Creation Summary )] ページで、[**閉じる (Close )**] をク リックします。
- ステップ11 Cisco Unity Connection が AXL サーバに接続されていない場合は、ステップ17 に進みます。接続されている場合は、[電話システムの検索 (Search Phone Systems)] ページで、ステップ9 で作成した 電話システムの表示名をクリックします。
- ステップ12 [電話システムの基本設定 (Phone System Basics )] ページで、[編集 (Edit )] メニューの [Cisco Unified Communications Manager AXL サーバ (Cisco Unified Communications Manager AXL Servers )] をクリックします。

AXL サーバへの接続が必要になるのは、Cisco Unified CallManager ユーザをインポートするため、および Cisco Unity Connection パーソナル着信転送ルール ユーザの特定の電話設定を変更するために、 Cisco Unity Connection が Cisco Unified CallManager データベースにアクセスする場合です。

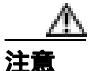

Cisco Unified CallManager ユーザをインポートする場合は、各ユーザの [End User Configuration ] ページの [Primary Extension ] フィールドにデータが入力されていること を確認します。入力されていないと、検索時に、インポートの選択対象となるユーザが 見つかりません。

**ステップ 13** [AXL サーバ (AXL Servers )] で、**[新規追加 (Add New )]** をクリックします。

ステップ14 次に示す AXL サーバの設定を入力し、[保存 (Save)] をクリックします。

| フィールド                 | 設定                                                                                                    |
|-----------------------|----------------------------------------------------------------------------------------------------|
| [順序 (Order)]          | AXL サーバの優先順位を入力します。最小の番号がプライマリ<br>AXL サーバとなり、それより大きい番号はセカンダリ サーバとな<br>ります。                                         |
| [IPアドレス (IP Address)] | AXL サーバの IP アドレスを入力します。                                                                                            |
| [ ポート ( Port )]       | Cisco Unity Connection の接続先となる AXL サーバ ポートを入力し<br>ます。この設定は、AXL サーバが使用するポートと一致している<br>必要があります。<br>通常、ポート番号は 443 です。 |

表 3-13 [AXL サーバ (AXL Servers)]の設定

**ステップ 15** 残りすべての AXL サーバについて、ステップ 13 とステップ 14 を繰り返します。

ステップ 16 [AXL サーバの設定(AXL Server Settings)]で、次の設定を入力し、[保存(Save)]をクリックします。

| 表 3-14 | [AXL サーバの設定 (AXL Server Settings)]の設定 |
|--------|---------------------------------------|
|--------|---------------------------------------|

| フィールド                                                                                                    | 設定                                                                                                    |
|----------------------------------------------------------------------------------------------------|----------------------------------------------------------------------------------------------------|
| [ ユーザ名 ( User Name )]                                                                                    | Cisco Unity Connection が AXL サーバへのログオン時に使用す<br>るユーザ名を入力します。                                                                                                    |
| [パスワード (Password)]                                                                                       | Cisco Unity Connection が AXL サーバへのログオン時に使用す<br>るパスワードを入力します。                                                                                                    |
| [ Cisco Unified Communications<br>Manager のバージョン ( Cisco<br>Unified Communications Manager<br>Version )] | <ul> <li>         5.0 より前 (SSL 以外)(Pre 5.0 (Non-SSL))]     </li> <li>         5.0 より前 (SSL)(Pre 5.0 (SSL))]     </li> <li>         SSL 以外のバージョンを選択した場合、AXL ポートは、SSL 以外のポート(通常はポート 80)にする必要があります。SSL 対応のバージョンを選択した場合、AXL ポートは、SSL 対応のポート(通常はポート 443)にする必要があります。     </li> </ul> |

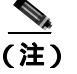

 このページで変更した内容を保存した後に、AXL サーバ ポート番号の隣にある[テスト (Test)]をクリックすると、AXL サーバへの接続を確認できます。入力した AXL ポートと [Cisco Unified Communications Manager のバージョン(Cisco Unified Communications Manager Version)]の設定が、SSL を使用するかどうかに関して競合している場合、テストの結果が 表示されるまでに 10 分以上かかります。

- ステップ17 Cisco Unity Connection の管理で、[テレフォニー統合(Telephony Integrations)]を展開し、[ポート グループ(Port Group)]をクリックします。
- **ステップ18** [ポート グループの検索 (Search Port Groups)] ページで、ステップ9 で電話システム連動に対して 作成したポート グループの表示名をクリックします。

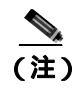

デフォルトでは、ポート グループの表示名は、電話システムの表示名の後に増分番号が付加されたものになります。

- **ステップ 19** [ポート グループの基本設定 (Port Group Basics)] ページで、[編集 (Edit)] メニューの [サーバ (Servers)] をクリックします。
- **ステップ20** Cisco Unified CallManager クラスタにセカンダリ サーバが存在する場合は、[サーバの編集 (Edit Servers)] ページで、次の手順を実行します。これに該当しない場合は、ステップ21 に進みます。
  - a. [Cisco Unified Communications Manager サーバ (Cisco Unified Communications Manager Servers)] で、[追加(Add)]をクリックします。
  - **b.** 次に示すセカンダリ Cisco Unified CallManager サーバの設定を入力し、[保存(Save)]をクリックします。
  - 表 3-15 [Cisco Unified Communications Manager サーバ (Cisco Unified Communications Manager Servers)]の設定

| フィールド                                          | 設定                                                                                                    |
|------------------------------------------------|----------------------------------------------------------------------------------------------------|
| [順序 ( Order )]                                 | Cisco Unified CallManager サーバの優先順位を入力します。最小<br>の番号がプライマリ Cisco Unified CallManager サーバとなり、そ<br>れより大きい番号はセカンダリ サーバとなります。 |
| [IP アドレスまたはホスト名<br>(IP Address or Host Name )] | セカンダリ Cisco Unified CallManager サーバの IP アドレス(ま<br>たはホスト名)を入力します。                                                        |
| [ポート ( Port )]                                 | Cisco Unity Connection と連動させる Cisco Unified CallManager<br>サーバの TCP ポートを入力します。デフォルト設定を使用する<br>ことをお勧めします。                |
| [ TLS ポート ( TLS Port )]                        | Cisco Unity Connection と連動させる Cisco Unified CallManager<br>サーバの TLS ポートを入力します。デフォルト設定を使用する<br>ことをお勧めします。                |
| [ サーバ タイプ ( Server Type )]                     | [ Cisco Unified Communications Manager ] をクリックします。                                                                      |

- <u>へ</u> (注)
  - **主) [Ping]**をクリックすると、Cisco Unified CallManager サーバの IP アドレス(またはホスト 名)を確認できます。
- **c.** クラスタ内の残りすべての Cisco Unified CallManager サーバについて、ステップ 20a. とステップ 20b. を繰り返します。
- **ステップ21** Cisco Unified CallManager クラスタでボイス メッセージ ポートに認証または暗号化が使用される場合は、次の手順を実行します。これに該当しない場合は、ステップ22 に進みます。
  - a. [TFTP サーバ (TFTP Servers)] で、[追加 (Add)]をクリックします。
  - b. 次に示す TFTP サーバの設定を入力し、[保存 (Save)]をクリックします。

#### 表 3-16 [TFTP サーバ (TFTP Servers)]の設定

| フィールド                                        | 設定                                                                           |
|----------------------------------------------|------------------------------------------------------------------------------|
| [順序 ( Order )]                               | TFTP サーバの優先順位を入力します。最小の番号がプライマリ<br>TFTP サーバとなり、それより大きい番号はセカンダリ サーバ<br>となります。 |
| [IP アドレスまたはホスト名(IP<br>Address or Host Name)] | TFTP サーバの IP アドレス(またはホスト名)を入力します。                                            |
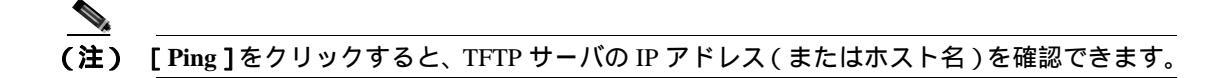

- **c.** クラスタ内の残りすべての TFTP サーバについて、ステップ 21a. とステップ 21b. を繰り返します。
- ステップ22 Cisco Unity Connection の管理で、[テレフォニー統合(Telephony Integrations)]を展開し、[ポート(Port)]をクリックします。
- **ステップ 23** [ポートの検索 (Search Ports)]ページで、この電話システム連動に対して作成した最初のボイス メッセージ ポートの表示名をクリックします。

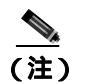

 デフォルトでは、ボイス メッセージ ポートの表示名は、ポート グループの表示名の後に増 分番号が付加されたものになります。

**ステップ24** [ポートの基本設定 (Port Basics)] ページで、必要に応じて、ボイス メッセージ ポートの設定を入力します。次の表のフィールドは、変更可能なものを示しています。

| 表 3-17 | ポイス | メッセー | ・ジ ポー | トの設定 |
|--------|-----|------|-------|------|
|--------|-----|------|-------|------|

| フィールド                                             | 説明                                                                                                    |
|---------------------------------------------------|----------------------------------------------------------------------------------------------------|
| [有効にする (Enabled)]                                 | このチェックボックスをオンにすると、ポートが有効になります。通常の操作<br>ではポートを有効にします。                                                                                                    |
|                                                   | このチェックボックスをオフにすると、ポートが無効になります。ポートが無<br>効になると、そのポートに対する通話は、呼び出し音を受けますが、応答され<br>ることはありません。一般的には、インストール担当者がテスト中に限りポー<br>トを無効にします。                                     |
| [内線番号 (Extension)]                                | 電話システムで割り当てられているように、ポートに対する内線番号を入力し<br>ます。                                                                                                    |
| [ コールに応答する (Answer Calls )]                       | 通話に応答するようにポートを指定するには、このチェックボックスをオンに<br>します。これらの通話は、身元不明発信者またはユーザからの着信です。                                                                                           |
| [メッセージ通知を実行する (Perform<br>Message Notification )] | ポートをユーザに対するメッセージ通知用に指定するには、このチェックボッ<br>クスをオンにします。[メッセージ通知を実行する (Perform Message<br>Notification)]には、最も使用率の低いポートを割り当てます。                                            |
| [ MWI 要求を送信する ( Send MWI<br>Requests )]           | ポートを MWI のオン / オフ用に指定するには、このチェックボックスをオンに<br>します。[MWI 要求を送信する (Send MWI Requests)]には、最も使用率の低<br>いポートを割り当てます。                                                        |
| [ TRAP 接続を許可する ( Allow TRAP<br>Connections )]     | このチェックボックスをオンにすると、ユーザは Cisco Unity Connection の Web<br>アプリケーションで電話から録音または再生用のポートを使用することができ<br>ます。[TRAP 接続を許可する (Allow TRAP Connections)]には、最も使用率の<br>低いポートを割り当てます。 |

#### 表 3-17 ボイス メッセージ ポートの設定 (続き)

| フィールド                             | 説明                                                                                                    |
|-----------------------------------|----------------------------------------------------------------------------------------------------|
| [ 発信ハント順 ( Outgoing Hunt Order )] | Cisco Unity Connection が発信時に使用するポート([メッセージ通知を実行する<br>(Perform Message Notification)] [MWI 要求を送信する (Send MWI Requests)]<br>および [TRAP 接続を許可する (Allow TRAP Connections)]の各チェックボッ<br>クスをオンにした場合など)の優先順位を入力します。値の最も大きいポート<br>が最初に使用されます。ただし、複数のポートが同じ[発信ハント順(Outgoing<br>Hunt Order)]値になっている場合、Cisco Unity Connection は最も長時間アイド<br>ル状態になっているポートを使用します。                                  |
| [ セキュリティ モード( Security Mode )]    | <ul> <li>該当するセキュリティモードをクリックします。</li> <li>[非セキュア(Non-secure)]: コールシグナリングメッセージがクリア(暗号化されていない)テキストとして送信され、認証されたTLSポートではなく非認証ポートを使用してCisco Unified CallManager に接続されるため、コールシグナリングメッセージの完全性とプライバシーは保証されません。また、メディアストリームも暗号化されません。</li> </ul>                                                                                                    |
|                                   | <ul> <li>[認証(Authenticated)]: コールシグナリング メッセージは認証された TLS<br/>ポートを使用して Cisco Unified CallManager に接続されるため、完全性が保<br/>証されます。ただし、クリア(暗号化されていない)テキストで送信され<br/>るため、コールシグナリング メッセージのプライバシーは保証されませ<br/>ん。また、メディア ストリームも暗号化されません。</li> <li>[暗号化(Encrypted)]: コールシグナリング メッセージは認証された TLS<br/>ポートを使用して Cisco Unified CallManager に接続され、暗号化されるた<br/>め、このポートでの完全性とプライバシーが保証されます。また、メディ</li> </ul> |

- ステップ25 [保存 (Save)]をクリックします。
- ステップ26 [次へ (Next)]をクリックします。
- **ステップ 27** 電話システムの残りすべてのボイス メッセージ ポートについて、ステップ 24 ~ ステップ 26 を繰 り返します。
- **ステップ 28** 別の電話システム連動が存在する場合は、Cisco Unity Connection の管理で、[テレフォニー統合 (Telephony Integrations)]を展開し、[トランク(Trunk)]をクリックします。これに該当しない 場合は、ステップ 32 に進みます。
- **ステップ 29** [電話システムのトランクの検索 (Search Phone System Trunks)] ページで、[電話システムのトラン ク (Phone System Trunk)] メニューの **[電話システム トランクの新規作成 (New Phone System Trunk )]** をクリックします。
- **ステップ 30** [電話システム トランクの新規作成 (New Phone System Trunk)] ページで、次に示す電話システム トランクの設定を入力して [保存 (Save)] をクリックします。

#### 表 3-18 電話システム トランクの設定

| フィールド                  | 設定                                        |
|------------------------|-------------------------------------------|
| [発信側電話システム (From       | トランクの作成対象となる電話システムの表示名をクリックし              |
| Phone System )]        | ます。                                       |
| [受信側電話システム(To Phone    | トランクの接続先となる既存の電話システムの表示名をクリッ              |
| System )]              | クします。                                     |
| [ トランク アクセス コード        | Cisco Unity Connection が既存の電話システムの内線番号にゲー |
| ( Trunk Access Code )] | トウェイ経由で通話を転送するときにダイヤルする追加ダイヤ              |
|                        | ル番号を入力します。                                |

- **ステップ 31** 作成する残りすべての電話システム トランクについて、ステップ 29 とステップ 30 を繰り返します。
- **ステップ 32** Connection Conversation Manager サービスを再起動するように求められたら、次の手順を実行しま す。求められなければ、ステップ 33 に進みます。
  - a. [ナビゲーション (Navigation)] ドロップダウン リストで、[ Cisco Unity Connection Serviceability ] をクリックし、[移動 (Go)] をクリックします。
  - **b.** [Cisco Unity Connection Serviceability]ページで、[Tools]メニューの[Control Center Feature Services]をクリックします。
  - **c.** [Control Center Feature Services] ページの [Server] ドロップダウン リストで、Cisco Unity Connection サーバの名前をクリックし、[Go]をクリックします。
  - d. [Cisco Unity Connection Services] で、[Connection Conversation Manager]をクリックします。
  - e. ページ上部の [Restart]をクリックします。
  - f. サービスを再起動するかどうか確認を求められたら、[Yes]をクリックします。
  - **g.** [Navigation] ドロップダウン リストで、[Cisco Unity Connection Administration] をクリック し、[Go] をクリックします。
  - h. Cisco Unity Connection の管理で、[テレフォニー統合(Telephony Integrations)]を展開し、[電話システム(Phone System)]をクリックします。
- **ステップ 33**[関連リンク(Related Links)]ドロップダウン リストで、[テレフォニーの設定の確認(Check Telephony Configuration)]をクリックし、[移動(Go)]をクリックして電話システム連動の設定 を確認します。

テストが正常に終了しなかった場合は、トラブルシューティングの手順を示したメッセージが[タ スクの実行結果(Task Execution Results)]に1つ以上表示されます。問題を解決した後に、もう一 度接続をテストしてください。

- ステップ 34 [ タスクの実行結果 ( Task Execution Results )] ウィンドウで、[ 閉じる ( Close )] をクリックします。
- **ステップ 35** Cisco Unified CallManager 認証および暗号化を設定しない場合は、Cisco Unity Connection の管理から ログオフし、この章の残りの手順をスキップして、「連動のテスト」の章に進みます。

Cisco Unified CallManager 認証および暗号化を設定する場合は、次の「Cisco Unity Connection に対す る Cisco Unified CallManager 認証および暗号化の設定」の項に進みます。

# Cisco Unity Connection に対する Cisco Unified CallManager 認証および暗号化の設定

Cisco Unified CallManager 認証および暗号化を設定しない場合は、「連動のテスト」の章に進みます。

Cisco Unified CallManager 認証および暗号化を設定する場合は、次の手順を実行します。

Cisco Unified CallManager と Cisco Unity Connection の認証および暗号化の詳細については、付録 「Cisco Unity Connection ボイス メッセージ ポートの Cisco Unified Communications Manager 認証およ び暗号化」を参照してください。

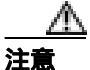

Cisco Unified CallManager 認証をただちに動作させるには、Cisco Unity Connection システム クロックを Cisco Unified CallManager システム クロックと同期化する必要があります。 同期化されていない場合、Cisco Unified CallManager は、Cisco Unified CallManager システム クロックが Cisco Unity Connection デバイス証明書のタイムスタンプを経過するまで、 Cisco Unity Connection ボイス メッセージ ポートを拒否します。

#### Cisco Unity Connection ポイス メッセージ ポートの Cisco Unified CallManager 認証および暗号 化を有効にする

- **ステップ1** Cisco Unity Connection の管理がまだ起動していない場合は、Cisco Unity Connection の管理にログオンします。
- **ステップ2** Cisco Unity Connection の管理で、[テレフォニー統合(Telephony Integrations)]を展開し、[ポート(Port)]をクリックします。
- **ステップ3** [ポートの検索 (Search Ports)]ページで、Cisco Unified CallManager 電話システム連動に対する最初 のボイス メッセージ ポートの表示名をクリックします。

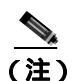

- 注) デフォルトでは、ボイス メッセージ ポートの表示名は、ポート グループの表示名の後に増 分番号が付加されたものになります。
- **ステップ4** [ポートの基本設定 (Port Basics )] ページで、[セキュリティ モード (Security Mode )] フィールド が適切に設定されていることを確認します。

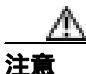

Cisco Unity Connection ボイス メッセージ ポートに関する[セキュリティ モード(Security Mode)] 設定は、Cisco Unified CallManager ポートに関するセキュリティ モード設定と一致している必要があります。一致していない場合、Cisco Unified CallManager 認証および 暗号化は失敗します。

| 設定                     | 動作                                                                                                    |
|------------------------|----------------------------------------------------------------------------------------------------|
| [非セキュア ( Non-secure )] | コールシグナリング メッセージがクリア(暗号化されていない)テ<br>キストとして送信され、認証された TLS ポートではなく非認証ポー<br>トを使用して Cisco Unified CallManager に接続されるため、 コール<br>シグナリング メッセージの完全性とプライバシーは保証されませ<br>ん。  |
|                        | また、メディア ストリームも暗号化されません。                                                                                                    |
| [認証 (Authenticated)]   | コールシグナリング メッセージは認証された TLS ポートを使用し<br>て Cisco Unified CallManager に接続されるため、完全性が保証され<br>ます。ただし、クリア(暗号化されていない)テキストで送信され<br>るため、コールシグナリング メッセージのプライバシーは保証さ<br>れません。 |
|                        | また、メディア ストリームも暗号化されません。                                                                                                    |
| [ 暗号化 ( Encrypted )]   | コールシグナリング メッセージは認証された TLS ポートを使用し<br>て Cisco Unified CallManager に接続され、暗号化されるため、完全<br>性とプライバシーが保証されます。                                                          |
|                        | また、メディア ストリームも暗号化できます。                                                                                                    |

表 3-19 [セキュリティ モード (Security Mode)]の設定

- ステップ5 設定を変更したら、[保存 (Save)]をクリックし、[次へ (Next)]をクリックします。
- **ステップ6** Cisco Unified CallManager 電話システム連動用の残りすべてのボイス メッセージ ポートについて、 ステップ4 とステップ5 を繰り返します。
- **ステップ7** Connection Conversation Manager サービスを再起動するように求められたら、次の手順を実行しま す。求められなければ、ステップ8に進みます。
  - a. [ナビゲーション (Navigation)] ドロップダウン リストで、[ Cisco Unity Connection Serviceability ] をクリックし、[移動 (Go)] をクリックします。
  - **b.** [Cisco Unity Connection Serviceability]ページで、[Tools]メニューの[Control Center Feature Services]をクリックします。
  - **c.** [Control Center Feature Services] ページの [Server] ドロップダウン リストで、Cisco Unity Connection サーバの名前をクリックし、[Go]をクリックします。
  - d. [Cisco Unity Connection Services] で、[Connection Conversation Manager]をクリックします。
  - e. ページ上部の [Restart]をクリックします。
  - f. サービスを再起動するかどうか確認を求められたら、[Yes]をクリックします。

Cisco Unity Connection により、ボイス メッセージ ポート デバイス証明書と Cisco Unity Connection ルート証明書が生成されます。

- g. [Navigation] ドロップダウン リストで、[Cisco Unity Connection Administration] をクリック し、[Go] をクリックします。
- ステップ8 Cisco Unity Connection の管理で、[テレフォニー統合(Telephony Integrations)]を展開し、[電話 システム(Phone System)]をクリックします。

- ステップ9 [電話システムの検索 (Search Phone Systems)]ページで、Cisco Unity Connection ボイス メッセージ ポートの認証および暗号化を有効にする Cisco Unified CallManager 電話システムの名前をクリック します。
- **ステップ 10** [電話システムの基本設定 (Phone System Basics)] ページで、[編集 (Edit)] メニューの [ルート証明書 (Root Certificate)] をクリックします。
- **ステップ 11** [ルート証明書の表示 (View Root Certificate)] ページで、**[証明書の保存 (Save the Certificate )]** リンクを右クリックし、**[対象をファイルに保存]** をクリックします。
- **ステップ12**[名前を付けて保存]ダイアログボックスで、Cisco Unity Connection ルート証明書をファイルとして保存する場所を参照します。
- **ステップ13**[ファイル名]フィールドで、拡張子が.htm ではなく.0になっていることを確認し、[保存]をクリックします。

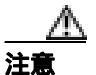

証明書をファイルとして保存する場合は、拡張子を .htm ではなく .0 にする必要があります。これ以外の拡張子にした場合、Cisco Unified CallManager は証明書を認識しません。

Cisco Unity Connection が Cisco Unified CallManager 4.x サーバおよび Cisco Unified CallManager 5.x 以降のサーバの両方と連動する場合は、.pem ファイルを Cisco Unified CallManager 5.x 以降のサーバにコピーし、.0 ファイルを Cisco Unified CallManager 4.x サーバにコピーする必要があります。コピーされていない場合、認証および暗号化は正常に機能しません。

ステップ14 [ダウンロードの完了]ダイアログボックスで、[閉じる]をクリックします。

- ステップ15 Cisco Unity Connection ルート証明書をこの Cisco Unified CallManager 電話システム連動に含まれて いるすべての Cisco Unified CallManager サーバにコピーするために、次の手順を実行します。
  - 推奨:フロッピーディスクを使用。ステップ16に進みます。
  - セキュア ネットワークの場合:ネットワーク共有を使用。ステップ 17 に移動します。

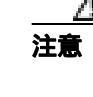

Cisco Unified CallManager 認証をただちに動作させるには、Cisco Unity Connection システムクロックを Cisco Unified CallManager システムクロックと同期化する必要があります。 同期化されていない場合、Cisco Unified CallManager は、Cisco Unified CallManager システムクロックが Cisco Unity Connection デバイス証明書のタイムスタンプを経過するまで、Cisco Unity Connection ボイス メッセージ ポートの登録を拒否します。

- **ステップ16** フロッピーディスクを使用して Cisco Unity Connection ルート証明書をコピーする場合は、次の手順 を実行します。
  - a. Cisco Unity Connection ルート証明書をファイルとして保存したコンピュータのフロッピー ド ライブに、空のフロッピーディスクを挿入します。
  - **b.** ステップ 13 で Cisco Unity Connection ルート証明書をファイルとして保存した場所を参照します。
  - c. Cisco Unity Connection ルート証明書ファイルをフロッピーディスクにコピーします。
  - **d.** フロッピーディスクをコンピュータから取り出します。

Cisco Unified Communications Manager SCCP インテグレーション ガイド for Cisco Unity Connection

- e. そのフロッピーディスクを Cisco Unified CallManager サーバのフロッピー ドライブに挿入します。
- f. フロッピーディスク上の Cisco Unity Connection ルート証明書ファイルを、Cisco Unified CallManager サーバの C:\Program Files\Cisco\Certificates ディレクトリにコピーします。
- g. Cisco Unified CallManager サーバの Cisco CallManager サービスを再起動します。
- **h.** クラスタ内の残りすべての Cisco Unified CallManager サーバについて、ステップ 16e. ~ ステップ 16g. を繰り返します。
- i. 安全のため、フロッピーディスク上の Cisco Unity Connection ルート証明書ファイルを削除します。
- j. Cisco Unity Connection の管理の [ 関連リンク (Related Links )] ドロップダウン リストで、[ テ レフォニーの設定の確認 (Check Telephony Configuration )] をクリックし、[ 移動 (Go )] を クリックして Cisco Unified CallManager サーバへの接続を確認します。

テストが正常に終了しなかった場合は、トラブルシューティングの手順を示したメッセージが[タスクの実行結果(Task Execution Results)]リストに1つ以上表示されます。問題を解決した後に、もう一度接続をテストしてください。

- k. [タスクの実行結果(Task Execution Results)]ウィンドウで、[閉じる(Close)]をクリックします。
- **ステップ17** ネットワーク共有を使用して Cisco Unity Connection ルート証明書をコピーする場合は、次の手順を 実行します。
  - **a.** ステップ 13 で Cisco Unity Connection ルート証明書をファイルとして保存した場所を参照します。
  - **b.** Cisco Unity Connection ルート証明書ファイルを選択し、Ctrl+Cキーを押します。
  - c. Cisco Unified CallManager サーバへのネットワーク共有を開き、ログオンします。
  - **d.** Cisco Unified CallManager サーバの C:\Program Files\Cisco\Certificates ディレクトリを参照しま す。
  - e. Ctrl+V キーを押して、Cisco Unity Connection ルート証明書ファイルを貼り付けます。
  - f. Cisco Unified CallManager サーバの Cisco CallManager サービスを再起動します。
  - **g.** クラスタ内の残りすべての Cisco Unified CallManager サーバについて、ステップ 17c. ~ ステッ プ 17f. を繰り返します。
  - h. 安全のため、ネットワーク共有を切断します。
  - i. Cisco Unity Connection の管理の [関連リンク (Related Links)] ドロップダウン リストで、[テレフォニーの設定の確認 (Check Telephony Configuration)] をクリックし、[移動 (Go)] をクリックして Cisco Unified CallManager サーバへの接続を確認します。

テストが正常に終了しなかった場合は、トラブルシューティングの手順を示したメッセージが[タスクの実行結果(Task Execution Results)]リストに1つ以上表示されます。問題を解決した後に、もう一度接続をテストしてください。

- j. [タスクの実行結果(Task Execution Results)]ウィンドウで、[閉じる(Close)]をクリックします。
- **ステップ 18** Connection Conversation Manager サービスを再起動するように求められたら、次の手順を実行しま す。求められなければ、ステップ 19 に進みます。
  - a. [ナビゲーション (Navigation)] ドロップダウン リストで、[Cisco Unity Connection Serviceability]をクリックし、[移動 (Go)]をクリックします。
  - **b.** [Cisco Unity Connection Serviceability]ページで、[Tools]メニューの[Control Center Feature Services]をクリックします。
  - **c.** [Control Center Feature Services] ページの [Server] ドロップダウン リストで、Cisco Unity Connection サーバの名前をクリックし、[Go] をクリックします。

- d. [Cisco Unity Connection Services] で、[Connection Conversation Manager]をクリックします。
- e. ページ上部の [Restart]をクリックします。
- f. サービスを再起動するかどうか確認を求められたら、[Yes]をクリックします。

ステップ19 Cisco Unity Connection の管理からログオフします。

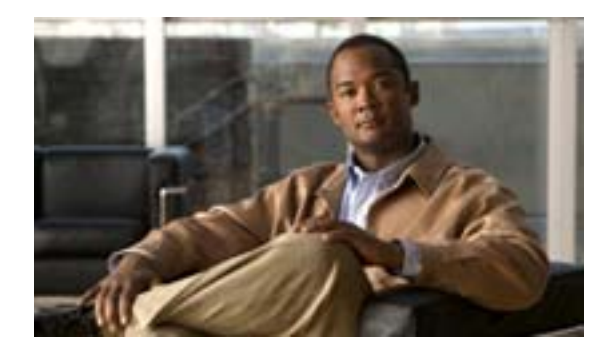

#### CHAPTER

# Cisco Unity Connection との Cisco Unified CallManager 5.0 SCCP 連動 の設定

この章では、Cisco Unity Connection との Cisco Unified CallManager 5.0 SCCP 連動の設定方法について説明します。この章は、次の項で構成されています。

- 連動のタスク(P.4-2)
- 要件(P.4-3)
- Cisco Unity Connection と連動させるための Cisco Unified CallManager 電話システムのプログラ ミング(P.4-4)
- Cisco Unified CallManager との新しい連動の作成(P.4-16)

このマニュアルが適用されるのは、Cisco Unity Connection が Cisco Unified CallManager とは別のサー バにインストールされている場合のみです。Cisco Unity Connection が Cisco Unified CallManager と 同じサーバに Cisco Unified Communications Manager Business Edition (CMBE) としてインストール された構成には、このマニュアルは適用されません。

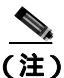

分散電話システムでトランク全体に MWI リレーを設定する場合は、Cisco Unified CallManager のマ ニュアルを参照して、要件や手順を確認する必要があります。トランク全体に MWI リレーを設定 する場合、Cisco Unity Connection を設定する必要はありません。

#### 連動のタスク

次のタスクリストは、連動を作成および変更するプロセスを示しています。

#### SCCP を介した連動を作成するためのタスク リスト

Skinny Call Control Protocol (SCCP) を介して Cisco Unity Connection を Cisco Unified CallManager と 連動させる次のタスクを実行する前に、『*Cisco Unity Connection インストレーション ガイド*』の該 当するタスクを実行して、Cisco Unity Connection サーバが連動可能な状態にあることを確認します。

- 1. システムおよび装置の要件を再検討し、すべての電話システムおよび Cisco Unity Connection サーバが要件を満たしていることを確認します。P.4-3の「要件」を参照してください。
- 2. Cisco Unity Connection によるボイス メッセージ ポートの使用方法を計画します。「Cisco Unity Connection によるボイス メッセージ ポートの使用方法の計画」の章を参照してください。
- 3. Cisco Unified CallManager をプログラムします。P.4-4 の「Cisco Unity Connection と連動させる ための Cisco Unified CallManager 電話システムのプログラミング」を参照してください。
- **4.** 連動を作成します。P.4-16の「Cisco Unified CallManager との新しい連動の作成」を参照してく ださい。

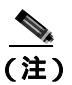

- 注) Cisco Unified CallManager クラスタを追加するには、電話システム統合ウィザードを使用して、新しい電話システム連動を作成します。各 Cisco Unified CallManager クラスタは、独立した電話システム連動となります。
- 5. 連動をテストします。「連動のテスト」の章を参照してください。
- 6. この連動が2番目以降の連動である場合は、新しい電話システムに適切な新しいユーザテンプ レートを追加します。「複数の連動用の新しいユーザテンプレートの追加」の章を参照してく ださい。

#### ボイス メッセージ ポートの数を変更するためのタスク リスト

連動を作成したら、次のタスク リストを使用して、連動用のボイス メッセージ ポートの数を変更 します。

Cisco Unified CallManager の管理ページおよび Cisco Unity Connection の管理で、ボイス メッセージポートの数を変更します。「ボイス メッセージポートの数の変更」の章を参照してください。

#### Cisco Unified CallManager Express サーバを Cisco Unified CallManager クラスタに 追加するためのタスク リスト

次のタスク リストを使用して、Cisco Unified CallManager Express サーバを Cisco Unified CallManager クラスタに追加します。

- Cisco Unified CallManager Express サーバが、Cisco Unity Connection と連動するための要件を満 たしていることを確認します。適切な Cisco Unified CallManager Express インテグレーション ガ イドを参照してください。このドキュメントは、 http://www.cisco.com/en/US/products/ps6509/products\_installation\_and\_configuration\_guides\_list.html から入手可能です。
- 2. Cisco Unified CallManager Express サーバを Cisco Unified CallManager 電話システム連動用のポー ト グループに追加します。付録「Cisco Unified Communications Manager 連動への Cisco Unified Communications Manager Express の追加」を参照してください。

3. 必要に応じて、ボイス メッセージ ポートを追加します。「ボイス メッセージ ポートの数の変 更」の章を参照してください。

## 要件

Cisco Unified CallManager SCCP 連動では、次のコンポーネントの設定がサポートされています。

#### 電話システム

- Cisco Unified CallManager 5.0(x).
- Cisco Unified CallManager 内線番号に対応した次の電話機または電話機の組み合せ。
  - Cisco Unified CallManager 内線番号に対応した IP Phone のみ。
  - Cisco Unified CallManager サーバ上の Media Termination Point (MTP; メディア ターミネー ション ポイント)を使用しない、Cisco Unified CallManager 内線番号に対応した IP Phone お よび SIP Phone の両方。
  - Cisco Unified CallManager サーバ上のメディア ターミネーション ポイント(MTP)を使用 する、Cisco Unified CallManager 内線番号に対応した IP Phone および SIP Phone の両方。
- 該当する電話機をネットワークに接続する各場所の LAN 接続。
- Cisco Unified CallManager クラスタが複数ある場合に、ユーザがトランク アクセス コードまた はプレフィックスをダイヤルすることなく、別の Cisco Unified CallManager クラスタの内線番 号をダイヤルできる機能。

#### Cisco Unity Connection サーバ

- 適切なバージョンの Cisco Unity Connection。Cisco Unity Connection の互換バージョンの詳細に ついては、『SCCP 互換性マトリクス: Cisco Unity Connection/Cisco Unified Communications Manager/Cisco Unified Communications Manager Express』を参照してください。
- インストールされ、連動可能な状態にある Cisco Unity Connection。詳細については、『Cisco Unity Connection インストレーション ガイド』を参照してください。
- 適切な数のボイス メッセージ ポートを有効にするライセンス。

# Cisco Unity Connection と連動させるための Cisco Unified CallManager 電話システムのプログラミング

Cisco Unified CallManager ソフトウェアをインストールしたら、次の手順を記載順に実行します。

#### ボイスメール ポートを割り当てるパーティションおよびコーリング サーチ スペースを追加する

- ステップ1 Cisco Unified CallManager の管理ページで、[コールルーティング(Call Routing)]>[コントロール のクラス (Class of Control)]> [パーティション (Partition)] をクリックします。
- **ステップ2** [パーティションの検索と一覧表示 (Find and List Partitions)] ページで、[新規追加(Add New)]を クリックします。
- **ステップ3** [パーティションの設定 (Partition Configuration)] ページで、すべてのボイスメール ポート電話番号を割り当てるパーティションの適切な名前と説明を入力します。たとえば、「VMRestrictedPT」、「Partition for voice mail port directory numbers」と入力します。
- ステップ4 [保存 (Save)] をクリックします。
- ステップ5 [新規追加 (Add New)] をクリックします。
- **ステップ6** ハント パイロットを割り当てるパーティションの適切な名前と説明を入力します。このハント パ イロットは、ボイスメール パイロット番号となります。たとえば、「VMPilotNumberPT」、「Partition for the voice mail pilot number」と入力します。
- ステップ7 [保存 (Save)] をクリックします。
- ステップ8 [コールルーティング (Call Routing)] > [コントロールのクラス (Class of Control)] > [コーリン グサーチスペース (Calling Search Space)] をクリックします。
- **ステップ9** [コーリングサーチスペースの検索と一覧表示 (Find and List Calling Search Spaces )] ページで、[新 規追加 (Add New)] をクリックします。
- **ステップ 10** [ コーリングサーチスペースの設定 (Calling Search Space Configuration)] ページの [ 名前 (Name )] フィールドに、ステップ2 ~ ステップ4 で作成したパーティションを割り当てるコーリング サーチ スペースの名前を入力します。たとえば、「VMRestrictedCSS」と入力します。
- **ステップ11** オプションで、[説明 (Description)] フィールドに、コーリング サーチ スペースの説明を入力しま す。たとえば、「Voice mail port directory numbers」と入力します。
- **ステップ 12** [使用可能なパーティション (Available Partitions)] リストで、ステップ 2 ~ ステップ 4 で作成した パーティションの名前をクリックします。たとえば、「VMRestrictedPT」をクリックします。
- ステップ13 [使用可能なパーティション(Available Partitions)]リストの下にある下向き矢印をクリックします。

パーティションの名前が[選択されたパーティション(Selected Partitions)]リストに表示されます。

- ステップ14 [保存 (Save)] をクリックします。
- **ステップ 15** [ コーリングサーチスペースの検索と一覧表示 (Find and List Calling Search Spaces )] ページで、[ 検 家 (Find )] をクリックします。

■ Cisco Unified Communications Manager SCCP インテグレーション ガイド for Cisco Unity Connection

ステップ16 ユーザの電話機で使用されるコーリングサーチスペースの名前をクリックします。

**ステップ17** [ コーリングサーチスペースの設定(Calling Search Space Configuration)]ページの[使用可能なパー ティション(Available Partitions)]リストで、ステップ5~ステップ7で作成したパーティション の名前をクリックします。たとえば、「VMPilotNumberPT」をクリックします。

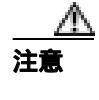

ハント パイロット(ボイスメールパイロット番号となる)を含むパーティションが、ユー ザの電話機で使用されるコーリング サーチ スペースに存在しない場合、その電話機は Cisco Unity Connection サーバをダイヤルできません。

ステップ18 [使用可能なパーティション(Available Partitions)]リストの下にある下向き矢印をクリックします。

パーティションの名前が[選択されたパーティション(Selected Partitions)]リストに表示されます。

- ステップ19[保存(Save)]をクリックします。
- **ステップ 20** Cisco Unity Connection にアクセスする残りすべてのコーリング サーチ スペースについて、ステッ プ 16 ~ ステップ 19 を繰り返します。

#### ポイスメール ポートのデバイス プールを追加する

- **ステップ1** Cisco Unified CallManager の管理ページで、[システム(System)] >[デバイスプール(Device Pool)] をクリックします。
- **ステップ2** [デバイスプールの検索と一覧表示 (Find and List Device Pools)]ページで、[新規追加(Add New)] をクリックします。
- **ステップ3** [デバイスプール設定 (Device Pool Configuration)] ページで、次に示すデバイス プールの設定を入 力します。

| フィールド                         | 設定                                                   |
|-------------------------------|------------------------------------------------------|
| [デバイスプール名 (Device             | Cisco Unity Connection Voice Mail Ports、またはこのデバイス プー |
| Pool Name )]                  | ルに関する別の説明を入力します。                                     |
| [ Cisco Unified CallManager グ | このデバイス プールでボイスメール ポートに割り当てる Cisco                    |
| ループ ( Cisco Unified           | Unified Communications Manager グループをクリックします。         |
| CallManager Group )]          |                                                      |
| [日時グループ (Date/Time            | このデバイス プールでボイスメール ポートに割り当てる日時グ                       |
| Group )]                      | ループをクリックします。                                         |
| [ リージョン ( Region )]           | このデバイス プールでボイスメール ポートに割り当てる Cisco                    |
|                               | Unified CallManager リージョンをクリックします。                   |
| [ ソフトキーテンプレート                 | このデバイス プールでボイスメール ポートに割り当てるソフト                       |
| (Softkey Template)]           | キー テンプレートをクリックします。                                   |

表 4-1 [デバイスプール設定 (Device Pool Configuration)] ページの設定

| フィールド                     | 設定                                                   |
|---------------------------|------------------------------------------------------|
| [SRST 参照先 (SRST           | 必要に応じて、このデバイス プールでボイスメール ポートに割り                      |
| Reference )]              | 当てる Survivable Remote Site Telephony (SRST) 参照先をクリック |
|                           | します。                                                 |
| <br>[ ネットワーク保留 -MOH 音     | [なし ( None )] をクリックします。                              |
| 源( Network Hold MOH Audio |                                                      |
| Source )]                 |                                                      |
| [ユーザ保留-MOH音源(User         | [なし (None)] をクリックします。                                |
| Hold MOH Audio Source )]  |                                                      |

#### 表 4-1 [デバイスプール設定 (Device Pool Configuration)] ページの設定 (続き)

#### ステップ4 [保存 (Save)]をクリックします。

次の手順では、Cisco Unity Connection に接続するボイスメール ポートごとに、ボイスメール ポートを Cisco Unified CallManager に追加します。

#### ボイスメール ポートを Cisco Unified CallManager に追加する

- ステップ1 Cisco Unified CallManager の管理ページで、[ボイスメール( Voice Mail )] >[ Cisco ボイスメールポー トウィザード ( Cisco Voice Mail Port Wizard )] をクリックします。
- ステップ2 [何をしますか?(What Would You Like to Do?)]ページで、[新規 Cisco ボイスメールサーバの作成 とポートの追加 (Create a new Cisco Voice Mail Server and Add Ports to It)]をクリックし、[次へ (Next)]をクリックします。
- **ステップ3** [Cisco ボイスメールサーバ (Cisco Voice Mail Server)] ページに、ボイスメール サーバの名前が表示されます。ボイスメール サーバのデフォルト名をそのまま使用することをお勧めします。別の名前を使用する場合は、9 文字以下の名前にする必要があります。

ボイスメール サーバの名前は、Cisco Unity Connection 内のボイス メッセージ ポートに関する[ポート グループの基本設定 (Port Group Basics)] ページの [デバイス名プレフィックス (Device Name Prefix)] フィールドと一致している必要があります。

- ステップ4 [次へ (Next)]をクリックします。
- ステップ5 [Cisco ボイスメールポート (Cisco Voice Mail Ports)] ページで、追加するボイスメール ポートの数 をクリックし(Cisco Unity Connection ライセンスによって有効になるボイスメール ポートの数を超 えることはできません) [次へ(Next)]をクリックします。

Cisco Unity Connection を Cisco Unified CallManager の複数のクラスタと連動させる場合、ここには、 Cisco Unity Connection と連動するすべてのクラスタのポート総数が、Cisco Unity Connection ライセ ンスによって有効になるポート数を超えないよう、数字を入力する必要があります。

**ステップ6** [Cisco ボイスメールデバイス情報 (Cisco Voice Mail Device Information)] ページで、次に示すボイ スメール デバイスの設定を入力します。

| フィールド                         | 設定                                                 |
|-------------------------------|----------------------------------------------------|
| [説明(Description)]             | Cisco Voice Mail Port、またはボイスメール デバイスに関する別の説明を入力します |
|                               | の前時を入りてより。                                         |
| [デバイスプール(Device Pool)]        | ボイスメール ポート用に作成したデバイス ブールの名前をク                      |
|                               | リックします。たとえば、[ Cisco Unity Connection Voice Mail    |
|                               | Ports ] をクリックします。                                  |
|                               | ユーザの電話機および必要なネットワーク デバイスへの通話を                      |
| (Calling Search Space)]       | 可能にするコーリング サーチ スペースの名前をクリックしま                      |
|                               | <b>उ</b> .                                         |
|                               | コーリング サーチ スペースには、Cisco Unity Connection が (着       |
|                               | 信転送、メッセージの到着通知、および MWI アクティベーショ                    |
|                               | ンの実行時などに)アクセスする必要のあるデバイスすべてを                       |
|                               | 含むパーティションを割り当てる必要があります。                            |
| 「AAR コーリングサーチスペー              | デフォルトの「なし (None)]をそのまま使用します。                       |
| 7 (AAR Calling Search Space)] |                                                    |
| × (AAR Caning Search Space )] |                                                    |
| [ ロケーション ( Location )]        | デフォルトの <b>[ なし (</b> None )] をそのまま使用します。           |

表 4-2 [Cisco ボイスメールデバイス情報 (Cisco Voice Mail Device Information )] ページの設定

**ステップ8** [Cisco ボイスメール電話番号(Cisco Voice Mail Directory Numbers)]ページで、次に示すボイスメー ル電話番号の設定を入力します。

| 表 4-3 | [Cisco ボイスメール電話番号 | (Cisco Voice Mail Directory Numbers | )] ページの設定 |
|-------|-------------------|-------------------------------------|-----------|
|-------|-------------------|-------------------------------------|-----------|

| フィールド                                       | 設定                                                                                                    |
|---------------------------------------------|----------------------------------------------------------------------------------------------------|
| [開始電話番号 (Beginning<br>Directory Number )]   | 最初のボイスメール ポートの内線番号を入力します。                                                                                                    |
| [パーティション (Partition)]                       | すべてのボイスメール ポート電話番号用に設定したパーティ<br>ションの名前をクリックします。たとえば、「VMRestrictedPT」<br>をクリックします。                                                                                                    |
| [ コーリングサーチスペース<br>( Calling Search Space )] | すべてのボイスメール ポート電話番号を含むパーティションを<br>割り当てるように設定したコーリング サーチ スペースの名前<br>をクリックします(この設定については、P.4-4 の「ボイスメー<br>ル ポートを割り当てるパーティションおよびコーリング サー<br>チ スペースを追加する」のステップ9を参照してください)。た<br>とえば、「VMRestrictedCSS」をクリックします。 |
|                                             | このコーリング サーチ スペースはユーザの電話機では使用さ<br>れないため、ユーザはボイスメール ポートをダイヤルできませ<br>ん。ただし、ユーザはボイスメール パイロット番号をダイヤル<br>できます。                                                                                                |
| [ AAR グループ ( AAR Group )]                   | ボイスメール ポートの自動代替ルーティング(AAR)グループ<br>をクリックします。AAR グループは、帯域幅不足のためにブ<br>ロックされた通話を転送するために使用されるプレフィックス<br>番号を提供します。 <b>[なし(None)]</b> をクリックした場合、ブ<br>ロックされた通話の再転送は試行されません。                                     |

Cisco Unified Communications Manager SCCP インテグレーション ガイド for Cisco Unity Connection

ステップ7 [次へ (Next)]をクリックします。

| フィールド                                               | 設定                                                                                                    |
|-----------------------------------------------------|----------------------------------------------------------------------------------------------------|
| [ 内線発信者 ID 表示 ( Internal<br>Caller ID Display )]    | デフォルトの <b>[ ボイスメール (</b> Voicemail <b>)</b> ] をそのまま使用し<br>ます。                                                                                                    |
|                                                     | このテキストは、パイロット番号のダイヤル時に電話機に表示<br>されます。                                                                                                    |
| [内線発信者 ID 表示 (ASCII 形式) (Internal Caller ID Display | デフォルトの <b>[ ボイスメール (</b> Voicemail <b>)</b> ]をそのまま使用し<br>ます。                                                                                                    |
| (ASCII Format) )]                                   | このテキストは、パイロット番号のダイヤル時に電話機に表示<br>されます。                                                                                                    |
| [ 外線番号マスク ( External<br>Number Mask )]              | このフィールドは、空白のままにするか、外線(発信)通話の<br>発信者 ID 情報をフォーマットするのに使用するマスクを指定<br>します。マスクには、最大 50 文字を指定できます。発信者 ID<br>情報に表示する数字列を入力し、デバイスの電話番号の各桁に<br>対応する X を入力します。                                                                 |
| [ デバイスセキュリティモード<br>( Device Security Mode )]        | ボイスメール ポートに使用するセキュリティ モードをクリッ<br>クします。ボイスメール ポートの Cisco Unified CallManager 認<br>証および暗号化を設定する方法の詳細については、付録<br>「Cisco Unity Connection ボイス メッセージ ポートの Cisco<br>Unified Communications Manager 認証および暗号化」を参照して<br>ください。 |

表 4-3 [Cisco ボイスメール電話番号(Cisco Voice Mail Directory Numbers)]ページの設定(続き)

- ステップ9 [次へ (Next)]をクリックします。
- **ステップ 10** [ これらの電話番号を回線グループに追加しますか? (Do You Want to Add These Directory Numbers to a Line Group?)] ページで、[いいえ。後から追加します。(No, I Will Add Them Later)]をクリックし、[次へ (Next)]をクリックします。
- **ステップ11** [Cisco ボイスメールポートを追加する準備ができました(Ready to Add Cisco Voice Mail Ports)]ページで、ボイスメール ポートの設定が正しいことを確認し、[終了(Finish)]をクリックします。

設定に誤りがある場合は、[戻る(Back)]をクリックし、正しい設定を入力します。

#### ポイスメール ポートを回線グループに追加する

- ステップ1 Cisco Unified CallManager の管理ページで、[コールルーティング(Call Routing)]>[ルート/ハント(Route/Hunt)]>[回線グループ(Line Group)]をクリックします。
- **ステップ2** [回線グループの検索と一覧表示 (Find and List Line Groups )]ページで、**[新規追加 (Add New )]**を クリックします。

この回線グループには、通話に応答するボイスメール ポートの電話番号を割り当てます。発信専用 (たとえば、MWIを設定する)ボイスメール ポートの電話番号は、この回線グループに割り当てな いでください。

ステップ3 [回線グループの設定 (Line Group Configuration)] ページで、次の設定を入力します。

| 設定                                                    |
|-------------------------------------------------------|
| Cisco Unity Connection Answering Ports、または回線グループの     |
| 別の固有名を入力します。                                          |
| デフォルトの[10]をそのまま使用します。                                 |
|                                                       |
| デフォルトの <b>[ 優先度順 (</b> Top Down <b>)]</b> をそのまま使用します。 |
|                                                       |
| デフォルトの <b>[ 次のメンバへ、その後ハントリスト内の次のグ</b>                 |
| ループへ (Try Next Member; Then, Try Next Group in Hunt   |
| List )] をそのまま使用します。                                   |
| デフォルトの [ 次のメンバへ、その後ハントリスト内の次のグ                        |
| ループへ (Try Next Member; Then, Try Next Group in Hunt   |
| List )] をそのまま使用します。                                   |
| デフォルトの <b>[ 次のメンバへ、その後ハントリスト内の次のグ</b>                 |
| ループへ (Try Next Member; Then, Try Next Group in Hunt   |
| List )] をそのまま使用します。                                   |
|                                                       |

表 4-4 応答ポートに関する [回線グループの設定 (Line Group Configuration)] ページの設定

- **ステップ4** [回線グループメンバ情報 (Line Group Member Information)]の[パーティション(Partition)]リス トで、すべてのボイスメール ポート電話番号用に設定したパーティションの名前をクリックしま す。たとえば、「VMRestrictedPT」をクリックします。
- ステップ5 [検索 (Find)]をクリックします。
- **ステップ6** [使用可能 DN/ルートパーティション (Available DN/Route Partition)] リストで、通話に応答するボ イスメール ポートの最初の電話番号をクリックし、[回線グループに追加(Add to Line Group)]を クリックします。

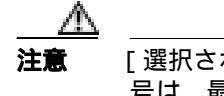

[選択された DN/ルートパーティション (Selected DN/Route Partition)]リスト内の電話番号は、最も小さな番号を先頭にして、番号順に表示されている必要があります。この条件が満たされない場合、連動は正常に機能しません。

**ステップ7** 通話に応答するボイスメール ポートの残りすべての電話番号について、ステップ6を繰り返します。

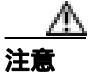

発信専用(たとえば、MWIを設定する)ボイスメール ポートの電話番号は割り当てない でください。この条件が満たされない場合、連動は正常に機能しません。

- ステップ8 [保存 (Save)]をクリックします。
- **ステップ9** 発信専用(通話に応答しない)ボイスメール ポートを使用する場合は、ステップ10~ステップ16 を実行します。

使用しない場合は、残りの手順をスキップし、P.4-11の「回線グループをハント リストに追加する」に進みます。

Cisco Unified Communications Manager SCCP インテグレーション ガイド for Cisco Unity Connection

ステップ10 [新規追加 (Add New)] をクリックします。

この回線グループには、発信専用ボイスメール ポートの電話番号を割り当てます。通話に応答する ボイスメール ポートの電話番号は、この回線グループに割り当てないでください。

ステップ11 [回線グループの設定 (Line Group Configuration)] ページで、次の設定を入力します。

表 4-5 発信ポートに関する [回線グループの設定 (Line Group Configuration)] ページの設定

| フィールド                   | 設定                                                |
|-------------------------|---------------------------------------------------|
| [回線グループ名 ( Line Group   | Cisco Unity Connection Dial-Out Ports、または別の固有名を入力 |
| Name )]                 | します。                                              |
| [ RNA 復帰タイムアウト ( RNA    | デフォルトの [10] をそのまま使用します。                           |
| Reversion Timeout )]    |                                                   |
| [分配アルゴリズム (Distribution | デフォルトの [ 優先度順 ( Top Down )] をそのまま使用します。           |
| Algorithm )]            |                                                   |
| [ 応答なし ( No Answer )]   | [ ハント中止 ( Stop Hunting )] をクリックします。               |
| [話し中 (Busy)]            | [ ハント中止 ( Stop Hunting )] をクリックします。               |
| [使用不可 (Not Available )] | [ ハント中止 ( Stop Hunting )] をクリックします。               |

- **ステップ 12** [回線グループメンバ情報 (Line Group Member Information)]の[パーティション(Partition)]リス トで、すべてのボイスメール ポート電話番号用に設定したパーティションの名前をクリックしま す。たとえば、「VMRestrictedPT」をクリックします。
- ステップ13 [検索 (Find)]をクリックします。
- **ステップ 14** [使用可能 DN/ ルートパーティション (Available DN/Route Partition)] リストで、発信専用ボイス メール ポートの最初の電話番号をクリックし、[回線グループに追加(Add to Line Group)] をク リックします。

**注意** [選択された DN/ルートパーティション(Selected DN/Route Partition)]リスト内の電話番 号は、最も小さな番号を先頭にして、番号順に表示されている必要があります。この条 件が満たされない場合、連動は正常に機能しません。

**ステップ 15** 残りすべての発信専用ボイスメール ポートについて、ステップ 14 を繰り返します。

∕∿ 注意

通話に応答するボイスメール ポートの電話番号は割り当てないでください。この条件が 満たされない場合、連動は正常に機能しません。

ステップ16 [保存 (Save)] をクリックします。

#### 回線グループをハント リストに追加する

- ステップ1 Cisco Unified CallManager の管理ページで、[コールルーティング(Call Routing)]>[ルート/ハント(Route/Hunt)]>[ハントリスト(Hunt List)]をクリックします。
- **ステップ2** [ハントリストの検索と一覧表示 (Find and List Hunt Lists)] ページで、[新規追加 (Add New)] を クリックします。
- **ステップ3** [ハントリストの設定 (Hunt List Configuration)] ページで、次に示すハント リストの設定を入力します。

表 4-6 応答ポートに関する [ハントリストの設定 (Hunt List Configuration)] ページの設定

| フィールド                                | 設定                                                                |
|--------------------------------------|-------------------------------------------------------------------|
| [名前 ( Name )]                        | Cisco Unity Connection Answering Ports、またはハント リストの別の固有名を入力します。    |
| [説明 (Description)]                   | Cisco Unity Connection ports that answer calls、または別の説<br>明を入力します。 |
| [ Cisco Unified CallManager グループ     | [デフォルト (Default)]または使用する Cisco Unified                            |
| ( Cisco Unified CallManager Group )] | CallManager グルーフの名前をクリックします。                                      |

- ステップ4 [保存 (Save)]をクリックします。
- **ステップ5** [ハントリストメンバ情報(Hunt List Member Information)]で、**[回線グループの追加(Add Line** Group)]をクリックします。
- **ステップ6** [ハントリスト詳細の設定(Hunt List Detail Configuration)] ページの[回線グループ(Line Group)] リストで、通話に応答するボイスメール ポートの電話番号用に作成した回線グループをクリック し、**[保存(Save)]**をクリックします。

▲ **注意** ハントリストには、Cisco Unity Connection が発信時に使用するボイスメール ポートを含む回線グループを割り当てないでください。この条件が満たされない場合、連動は正常に機能しません。

- ステップ7 回線グループが挿入されたことを示すメッセージが表示されたら、[OK]をクリックします。
- ステップ8 [ハントリストの設定 (Hunt List Configuration)]ページで、[リセット(Reset)]をクリックします。
- ステップ9 ハント リストをリセットするかどうか確認を求められたら、[OK]をクリックします。

ステップ10 ハントリストがリセットされたことを示すメッセージが表示されたら、[OK]をクリックします。

#### ハント リストをハント パイロット番号に追加する

- ステップ1 Cisco Unified CallManager の管理ページで、[コールルーティング(Call Routing)]>[ルート/ハント(Route/Hunt)]>[ハントパイロット(Hunt Pilot)]をクリックします。
- **ステップ2** [ハントパイロットの検索と一覧表示(Find and List Hunt Pilots)]ページで、[新規追加(Add New)] をクリックします。
- **ステップ3** [ハントパイロットの設定 (Hunt Pilot Configuration)] ページで、次に示すハント パイロットの設定 を入力します。

| フィールド                                            | 設定                                                                                       |
|--------------------------------------------------|------------------------------------------------------------------------------------------|
| [ハントパイロット(Hunt Pilot)]                           | ボイスメール ポートのハント パイロット番号を入力します。 ハ<br>ント パイロット番号は、 ボイスメール ポートの内線番号とは異<br>なるものにする必要があります。    |
|                                                  | ハント パイロット番号は、 ユーザがボイス メッセージを聞くと<br>きに入力する内線番号です。                                         |
| [パーティション (Partition)]                            | ボイスメール パイロット番号用に設定したパーティションの名<br>前をクリックします。たとえば、「VMPilotNumberPT」をクリッ<br>クします。           |
| [説明 (Description)]                               | Connection Hunt Pilot、または別の説明を入力します。                                                     |
| [番号計画 (Numbering Plan)]                          | デフォルト設定をそのまま使用するか、またはシステムに設定<br>した番号計画をクリックします。                                          |
| [ルートフィルタ(Route Filter)]                          | <b>[なし(None)]</b> をクリックするか、またはシステムに設定した<br>ルート フィルタの名前をクリックします。                          |
| [ MLPP 優先度 ( MLPP<br>Precedence )]               | デフォルト設定をそのまま使用するか、または別の設定をク<br>リックします。                                                   |
| [ハントリスト ( Hunt List )]                           | 通話に応答するボイスメール ポートのハント リストをクリッ<br>クします。このリストは、P.4-11 の「回線グループをハント リ<br>ストに追加する」で設定したものです。 |
| [ ルートオプション ( Route<br>Option )]                  | [ <b>このパターンをルーティング (</b> Route This Pattern )] をクリッ<br>クします。                             |
| [ 外部ダイヤルトーンの提供<br>( Provide Outside Dial Tone )] | チェックボックスをオフにします。                                                                         |

表 4-7 [ハントパイロットの設定 (Hunt Pilot Configuration)] ページの設定

ステップ4 [保存 (Save)]をクリックします。

#### MWI の電話番号を指定する

- ステップ1 Cisco Unified CallManager の管理ページで、[ボイスメール(Voice Mail)]>[メッセージ受信ランプ (Message Waiting)]をクリックします。
- ステップ2 [メッセージ受信番号の検索と一覧表示 (Find and List Message Waiting Numbers)] ページで、[新規 追加 (Add New)] をクリックします。

**ステップ3** [メッセージ受信の設定 (Message Waiting Configuration)] ページで、次に示す MWI をオンにする ための設定を入力します。

#### 表 4-8 MWI をオンにするための設定

| フィールド                                             | 設定                                                                            |
|---------------------------------------------------|-------------------------------------------------------------------------------|
| [ メッセージ受信番号 ( Message Waiting Number )]           | MWI をオンにする一意の内線番号を入力します。                                                      |
| [パーティション (Partition)]                             | ボイスメールパイロット番号用に設定したパーティションの名<br>前をクリックします。たとえば、「VMPilotNumberPT」をクリッ<br>クします。 |
| [説明 (Description)]                                | DN to turn MWIs on、または別の説明を入力します。                                             |
| [ メッセージ受信インジケータ<br>( Message Waiting Indicator )] | [オン(On)] をクリックします。                                                            |
| [コーリングサーチスペース<br>(Calling Search Space)]          | ユーザの電話機で使用されるコーリング サーチ スペースをク<br>リックします。                                      |

- ステップ4 [保存 (Save)]をクリックします。
- ステップ5 [新規追加 (Add New)] をクリックします。
- **ステップ6** 次に示す MWI をオフにするための設定を入力します。

表 4-9 MWI をオフにするための設定

| フィールド                          | 設定                                   |
|--------------------------------|--------------------------------------|
| -<br>[メッセージ受信番号 (Message       | MWIをオフにする一意の内線番号を入力します。              |
| Waiting Number )]              |                                      |
| [パーティション (Partition)]          | ボイスメール パイロット番号用に設定したパーティションの名        |
|                                | 前をクリックします。たとえば、「VMPilotNumberPT」をクリッ |
|                                | クします。                                |
| [説明 (Description)]             | DN to turn MWIs off、または別の説明を入力します。   |
|                                | [オフ ( Off )] をクリックします。               |
| ( Message Waiting Indicator )] |                                      |
| [コーリングサーチスペース                  | ユーザの電話機で使用されるコーリング サーチ スペースをク        |
| ( Calling Search Space )]      | リックします。                              |

ステップ7 [保存 (Save)]をクリックします。

次の手順では、ボイスメール パイロット番号を追加します。この番号は、ユーザがボイス メッセージを聞くときにダイヤルする内線番号です。Cisco IP Phone では、メッセージ ボタンを押すと、ボ イスメール パイロット番号が自動的にダイヤルされます。

#### ボイスメール ポートのボイスメール パイロット番号を追加する

- ステップ1 Cisco Unified CallManager の管理ページで、[ボイスメール(Voice Mail)]>[ボイスメールパイロット (Voice Mail Pilot)] をクリックします。
- **ステップ2** [ボイスメールパイロットの検索と一覧表示 (Find and List Voice Mail Pilots)]ページで、[新規追加 (Add New)]をクリックします。
- **ステップ3** [ボイスメールパイロットの設定(Voice Mail Pilot Configuration)] ページで、次に示すボイスメール パイロット番号の設定を入力します。

表 4-10 [ポイスメールパイロットの設定 (Voice Mail Pilot Configuration)] ページの設定

| フィールド                              | 設定                                          |
|------------------------------------|---------------------------------------------|
| [ボイスメールパイロット番号                     | ユーザがボイス メッセージを聞くときにダイヤルするボイス                |
| (Voice Mail Pilot Number)]         | メール パイロット番号を入力します。この番号は、以前の手順               |
|                                    | でボイスメール ポートを追加するときに入力したハント パイ               |
|                                    | ロット番号と一致している必要があります。                        |
| [コーリングサーチスペース                      | ユーザの電話機を割り当てたパーティションとボイスメール パ               |
| (Calling Search Space)]            | イロット番号用に設定したパーティションを含むコーリング                 |
|                                    | サーチ スペースをクリックします。                           |
| [説明 (Description)]                 | Cisco Unity Connection Pilot、または別の説明を入力します。 |
| [ システムのデフォルトボイス                    | このチェックボックスをオンにします。チェックボックスをオ                |
| メールパイロットに設定                        | ンにすると、現在のデフォルト パイロット番号が、このボイス               |
| ( Make This the Default Voice Mail | メール パイロット番号に置き換わります。                        |
| Pilot for the System )]            |                                             |

ステップ4 [保存 (Save)] をクリックします。

#### ポイスメール プロファイルを設定する

- ステップ1 Cisco Unified CallManager の管理ページで、[ボイスメール(Voice Mail)]>[ボイスメールプロファ イル (Voice Mail Profile)] をクリックします。
- **ステップ2** [ボイスメールプロファイルの検索と一覧表示 (Find and List Voice Mail Profiles)] ページで、[新規 追加 (Add New)] をクリックします。
- **ステップ3** [ボイスメールプロファイルの設定(Voice Mail Profile Configuration)] ページで、次に示すボイス メール プロファイルの設定を入力します。

| フィールド                                                             | 設定                                                                                                    |
|-------------------------------------------------------------------|----------------------------------------------------------------------------------------------------|
| [ ボイスメールプロファイル名<br>( Voice Mail Profile Name )]                   | ボイスメール プロファイルを識別する名前を入力します。                                                                                                    |
| [説明 (Description)]                                                | Cisco Unity Connection Profile、または別の説明を入力します。                                                                                                    |
| [ ボイスメールパイロット<br>( Voice Mail Pilot )]                            | 次のどちらかをクリックします。<br>• [ボイスメールパイロットの設定 (Voice Mail Pilot<br>Configuration)] ページで定義した適切なボイスメール パイ<br>ロット番号<br>• [デフォルトを使用 (Use Default)]                                                                                                    |
| [ ボイスメールボックスマスク<br>( Voice Mail Box Mask )]                       | マルチテナント サービスが Cisco Unified CallManager で有効に<br>なっていない場合は、このフィールドを空白のままにします。                                                                                                    |
|                                                                   | マルチテナント サービスが有効になっている場合、各テナント<br>は、独自のボイスメール プロファイルを使用します。また、他<br>のテナントと共有する各パーティションに、内線番号(電話番<br>号)を識別するためのマスクを作成する必要があります。たと<br>えば、あるテナントがマスク 972813XXXX を使用し、別のテナ<br>ントがマスク 214333XXXX を使用することができます。また、<br>各テナントは、MWI にも独自のトランスレーション パターンを<br>使用します。 |
| [ これをシステムのデフォルト<br>ボイスメールプロファイルに設                                 | このボイスメール プロファイルをデフォルトにするには、この<br>チェックボックスをオンにします。                                                                                                    |
| 定 ( Make This the Default Voice<br>Mail Profile for the System )] | チェックボックスをオンにすると、現在のデフォルト ボイス<br>メール プロファイルが、このボイスメール プロファイルに置き<br>換わります。                                                                                                    |

表 4-11 [ポイスメールプロファイルの設定 (Voice Mail Profile Configuration)] ページの設定

ステップ4 [保存 (Save)]をクリックします。

ボイスメール サーバのサービス パラメータを設定する

- ステップ1 Cisco Unified CallManager の管理ページで、[システム (System)] > [サービスパラメータ (Service Parameters)] をクリックします。
- **ステップ2** [サービスパラメータ設定 (Service Parameters Configuration)] ページの [サーバ (Server)] フィー ルドで、Cisco Unified CallManager サーバの名前をクリックします。
- **ステップ3** [サービス (Service)] リストで、[Cisco CallManager] をクリックします。パラメータのリストが 表示されます。
- ステップ4 [ Clusterwide Parameters (Feature General)]で、Multiple Tenant MWI Modes パラメータを見つけます。

**ステップ5** マルチプル テナント MWI 通知を使用する場合は、[True]をクリックします。

このパラメータを [True]に設定した場合、Cisco Unified CallManager は、MWIのオンとオフを切り替えるときに、任意の設定済みトランスレーション パターンを使用して、ボイスメール内線番号を電話番号に変換します。

**ステップ6** いずれかの設定を変更した場合は、[保存(Save)]をクリックします。次に、Cisco Unified CallManager サーバをシャットダウンしてから再起動します。

### Cisco Unified CallManager との新しい連動の作成

Cisco Unified CallManager と Cisco Unity Connection が連動可能な状態にあることを確認したら、次の手順を実行して、連動を設定し、ポート設定を入力します。

#### 連動を作成する

- ステップ1 Cisco Unity Connection の管理にログオンします。
- ステップ2 Cisco Unity Connection の管理で、[テレフォニー統合(Telephony Integrations)]を展開し、[電話 システム(Phone System)]をクリックします。
- **ステップ3** [電話システムの検索 (Search Phone Systems)]ページで、[電話システム (Phone System)]メニューの[電話システムの新規作成 (New Phone System)]をクリックします。[電話システム統合ウィ ザード (Phone System Integration Wizard)]が表示されます。
- **ステップ4** [電話システムの製造元の選択(Select Phone System Manufacturer)]ページの[製造元(Manufacturer)] フィールドで、[Cisco Systems]をクリックし、[次へ(Next)]をクリックします。
- **ステップ5** [電話システムのモデルの選択 (Select Phone System Model)] ページの [モデル (Model)] フィール ドで、 [Cisco Unified Communications Manager]をクリックし、 [次へ (Next)]をクリックします。
- ステップ6 [電話システムのセットアップ(Set Up Phone System)]ページの[電話システムの名前(Phone System Name)] フィールドで、デフォルト名をそのまま使用するか、または任意の説明的な名前を入力します。次に、[次へ(Next)]をクリックします。
- **ステップ7** [ポート グループ テンプレートの選択 (Select Port Group Template)] ページの [ポート グループ テ ンプレート (Port Group Template)] フィールドで、[SCCP - Skinny Call Control Protocol]をクリッ クし、[次へ (Next)] をクリックします。
- **ステップ8** [ポート グループの設定 (Set Up Port Group)] ページで、次の設定を入力して [次へ (Next)] をク リックします。

| フィールド                                        | 設定                                                                                                    |
|----------------------------------------------|----------------------------------------------------------------------------------------------------|
| [ポート グループ名 ( Port Group<br>Name )]           | ポート グループの説明的な名前を入力します。デフォルト名を<br>そのまま使用することも、任意の名前を入力することもできま<br>す。                                                                      |
| [ デバイス名プレフィックス<br>( Device Name Prefix )]    | Cisco Unified CallManager がボイス ポートのデバイス名に追加<br>するプレフィックスを入力します。このプレフィックスは、<br>Cisco Unified CallManager で使用されるプレフィックスと一致し<br>ている必要があります。 |
| [ MWI オンの内線番号( MWI On<br>Extension )]        | Cisco Unified CallManager の管理ページで指定した、MWI をオ<br>ンにするための内線番号を入力します。                                                                       |
| [ MWI オフの内線番号( MWI Off<br>Extension )]       | Cisco Unified CallManager の管理ページで指定した、MWI をオ<br>フにするための内線番号を入力します。                                                                       |
| [ セキュリティ モード ( Security<br>Mode )]           | このポート グループ内のボイス メッセージ ポートに使用する<br>Cisco Unified CallManager セキュリティ モードをクリックしま<br>す。                                                      |
| [ポート数 ( Number of Ports )]                   | このポート グループ内に作成するボイス メッセージ ポートの<br>数を入力します。                                                                                               |
| [IP アドレスまたはホスト名(IP<br>Address or Host Name)] | Cisco Unity Connection と連動させるプライマリ Cisco Unified<br>CallManager サーバの IP アドレス(またはホスト名)を入力し<br>ます。                                         |
| [ Test Address ]                             | このボタンをクリックすると、入力した IP アドレスをテストで<br>きます。テストの結果は、ボタンの右のフィールドに表示され<br>ます。                                                                   |
| [ポート ( Port )]                               | Cisco Unity Connection と連動させるプライマリ Cisco Unified<br>CallManager サーバの TCP ポートを入力します。デフォルト設<br>定を使用することをお勧めします。                            |
| [ TLS ポート ( TLS Port )]                      | Cisco Unity Connection と連動させるプライマリ Cisco Unified<br>CallManager サーバの TLS ポートを入力します。デフォルト設<br>定を使用することをお勧めします。                            |
| [ サーバ タイプ ( Server Type )]                   | [ Cisco Unified Communications Manager ] を入力します。                                                                                         |

| 表 4-12 | [ポート グループの設定 | (Set Up Port Group)] ページの設定 |
|--------|--------------|-----------------------------|
|--------|--------------|-----------------------------|

- **ステップ9** [電話システムの設定の確認 (Confirm Phone System Settings)] ページで、入力済みの設定を確認し、 [終了 (Finish)] をクリックします。
- **ステップ 10** [電話システムの作成の要約 (Phone System Creation Summary )] ページで、[**閉じる (Close )**] をク リックします。
- **ステップ11** Cisco Unity Connection が AXL サーバに接続されていない場合は、ステップ17 に進みます。接続されている場合は、[電話システムの検索(Search Phone Systems)]ページで、ステップ9 で作成した電話システムの表示名をクリックします。
- ステップ12 [電話システムの基本設定 (Phone System Basics )] ページで、[編集 (Edit )] メニューの [Cisco Unified Communications Manager AXL サーバ (Cisco Unified Communications Manager AXL Servers )] をクリックします。

AXL サーバへの接続が必要になるのは、Cisco Unified CallManager ユーザをインポートするため、および Cisco Unity Connection パーソナル着信転送ルール ユーザの特定の電話設定を変更するために、 Cisco Unity Connection が Cisco Unified CallManager データベースにアクセスする場合です。

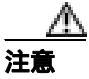

Cisco Unified CallManager ユーザをインポートする場合は、各ユーザの[エンドユーザの 設定(End User Configuration)]ページの[プライマリ内線(Primary Extension)]フィー ルドにデータが入力されていることを確認します。入力されていないと、検索時に、イ ンポートの選択対象となるユーザが見つかりません。

ステップ 13 [ AXL サーバ ( AXL Servers )] で、[ 新規追加 ( Add New )] をクリックします。

ステップ14 次に示す AXL サーバの設定を入力し、[保存 (Save)]をクリックします。

| フィールド                 | 設定                                                                                    |
|-----------------------|---------------------------------------------------------------------------------------|
| [順序 ( Order )]        | AXL サーバの優先順位を入力します。最小の番号がプライマリ<br>AXL サーバとなり、それより大きい番号はセカンダリ サーバとな<br>ります。            |
| [IPアドレス (IP Address)] | AXL サーバの IP アドレスを入力します。                                                               |
| [ポート ( Port )]        | Cisco Unity Connection の接続先となる AXL サーバ ポートを入力します。この設定は、AXL サーバが使用するポートと一致している必要があります。 |
|                       | 通常、ポート番号は 8443 です。                                                                    |

表 4-13 [AXL サーバ (AXL Servers)]の設定

ステップ15 残りすべての AXL サーバについて、ステップ13 とステップ14 を繰り返します。

ステップ16 [AXL サーバの設定(AXL Server Settings)]で、次の設定を入力し、[保存(Save)]をクリックします。

表 4-14 [AXL サーバの設定 (AXL Server Settings)]の設定

| フィールド                                                                                                    | 設定                                                                                                |
|----------------------------------------------------------------------------------------------------|---------------------------------------------------------------------------------------------------|
| [ ユーザ名 ( User Name )]                                                                                    | Cisco Unity Connection が AXL サーバへのログオン時に使用す<br>るユーザ名を入力します。                                       |
| [パスワード ( Password )]                                                                                     | Cisco Unity Connection が AXL サーバへのログオン時に使用す<br>るパスワードを入力します。                                      |
| [ Cisco Unified Communications<br>Manager のバージョン ( Cisco<br>Unified Communications Manager<br>Version )] | <b>[ 5.0 以降 (SSL) ( 5.0 or Greater (SSL) )]</b><br>AXL ポートは SSL 対応ポート(通常はポート 8443)にする必<br>要があります。 |

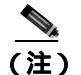

このページで変更した内容を保存した後に、AXL サーバ ポート番号の隣にある[**テスト** (Test)]をクリックすると、AXL サーバへの接続を確認できます。

- ステップ 17 Cisco Unity Connection の管理で、[テレフォニー統合(Telephony Integrations)]を展開し、[ポート グループ(Port Group)]をクリックします。
- **ステップ 18** [ポート グループの検索 (Search Port Groups)] ページで、ステップ9 で電話システム連動に対して 作成したポート グループの表示名をクリックします。
  - (注) デフォルトでは、ポート グループの表示名は、電話システムの表示名の後に増分番号が付加されたものになります。
- **ステップ 19** [ポート グループの基本設定 (Port Group Basics)] ページで、[編集 (Edit)] メニューの [サーバ (Servers)] をクリックします。
- **ステップ20** Cisco Unified CallManager クラスタにセカンダリ サーバが存在する場合は、[サーバの編集 (Edit Servers)] ページで、次の手順を実行します。これに該当しない場合は、ステップ21 に進みます。
  - a. [Cisco Unified Communications Manager サーバ (Cisco Unified Communications Manager Servers)] で、[追加(Add)]をクリックします。
  - **b.** 次に示すセカンダリ Cisco Unified CallManager サーバの設定を入力し、[保存(Save)]をクリックします。

| フィールド                                          | 設定                                                                                                    |
|------------------------------------------------|----------------------------------------------------------------------------------------------------|
| [順序 ( Order )]                                 | Cisco Unified CallManager サーバの優先順位を入力します。最小<br>の番号がプライマリ Cisco Unified CallManager サーバとなり、そ<br>れより大きい番号はセカンダリ サーバとなります。 |
| [IP アドレスまたはホスト名<br>(IP Address or Host Name )] | セカンダリ Cisco Unified CallManager サーバの IP アドレス(ま<br>たはホスト名)を入力します。                                                        |
| [ポート ( Port )]                                 | Cisco Unity Connection と連動させる Cisco Unified CallManager<br>サーバの TCP ポートを入力します。デフォルト設定を使用する<br>ことをお勧めします。                |
| [ TLS ポート ( TLS Port )]                        | Cisco Unity Connection と連動させる Cisco Unified CallManager<br>サーバの TLS ポートを入力します。デフォルト設定を使用する<br>ことをお勧めします。                |
| [ サーバ タイプ ( Server Type )]                     | [ Cisco Unified Communications Manager ] をクリックします。                                                                      |

表 4-15 [Cisco Unified Communications Manager サーバ (Cisco Unified Communications Manager Servers)]の設定

- (注) [Ping]をクリックすると、Cisco Unified CallManager サーバの IP アドレス(またはホスト 名)を確認できます。
- **c.** クラスタ内の残りすべての Cisco Unified CallManager サーバについて、ステップ 20a. とステップ 20b. を繰り返します。
- **ステップ21** Cisco Unified CallManager クラスタでボイス メッセージ ポートに認証または暗号化が使用される場合は、次の手順を実行します。これに該当しない場合は、ステップ22 に進みます。
  - a. [TFTP サーバ (TFTP Servers)] で、[追加 (Add)]をクリックします。

Cisco Unified Communications Manager SCCP インテグレーション ガイド for Cisco Unity Connection

b. 次に示す TFTP サーバの設定を入力し、[保存 (Save)]をクリックします。

#### 表 4-16 [TFTP サーバ (TFTP Servers)]の設定

| フィールド                      | 設定                                                                           |
|----------------------------|------------------------------------------------------------------------------|
| [順序 (Order)]               | TFTP サーバの優先順位を入力します。最小の番号がプライマリ<br>TFTP サーバとなり、それより大きい番号はセカンダリ サーバとな<br>ります。 |
| [IP アドレスまたはホスト名            | TFTP サーバの IP アドレス(またはホスト名)を入力します。                                            |
| (IP Address or Host Name)] |                                                                              |

(注) [Ping]をクリックすると、TFTP サーバの IP アドレス(またはホスト名)を確認できます。

- **c.** クラスタ内の残りすべての TFTP サーバについて、ステップ 21a. とステップ 21b. を繰り返します。
- ステップ22 Cisco Unity Connection の管理で、[テレフォニー統合(Telephony Integrations)]を展開し、[ポート(Port)]をクリックします。
- **ステップ23**[ポートの検索(Search Ports)]ページで、この電話システム連動に対して作成した最初のボイス メッセージ ポートの表示名をクリックします。

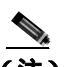

(注) デフォルトでは、ボイス メッセージ ポートの表示名は、ポート グループの表示名の後に増 分番号が付加されたものになります。

**ステップ24** [ポートの基本設定 (Port Basics)] ページで、必要に応じて、ボイス メッセージ ポートの設定を入力します。次の表のフィールドは、変更可能なものを示しています。

#### 表 4-17 ボイス メッセージ ポートの設定

| フィールド                                               | 説明                                                                                                    |
|-----------------------------------------------------|----------------------------------------------------------------------------------------------------|
| [有効にする (Enabled)]                                   | このチェックボックスをオンにすると、ポートが有効になります。通常の操作<br>ではポートを有効にします。                                                                           |
|                                                     | このチェックボックスをオフにすると、ポートが無効になります。ポートが無<br>効になると、そのポートに対する通話は、呼び出し音を受けますが、応答され<br>ることはありません。一般的には、インストール担当者がテスト中に限りポー<br>トを無効にします。 |
| [内線番号 (Extension)]                                  | 電話システムで割り当てられているように、ポートに対する内線番号を入力し<br>ます。                                                                                     |
| [ コールに応答する ( Answer Calls )]                        | 通話に応答するようにポートを指定するには、このチェックボックスをオンに<br>します。これらの通話は、身元不明発信者またはユーザからの着信です。                                                       |
| [ メッセージ通知を実行する ( Perform<br>Message Notification )] | ポートをユーザに対するメッセージ通知用に指定するには、このチェックボッ<br>クスをオンにします。[メッセージ通知を実行する (Perform Message<br>Notification)] には、最も使用率の低いポートを割り当てます。       |

#### 表 4-17 ボイス メッセージ ポートの設定 (続き)

| フィールド                                       | 説明                                                                                                    |
|---------------------------------------------|----------------------------------------------------------------------------------------------------|
| [ MWI 要求を送信する ( Send MWI<br>Requests )]     | ポートを MWI のオン / オフ用に指定するには、このチェックボックスをオンに<br>します。[ MWI 要求を送信する (Send MWI Requests ) ] には、最も使用率の低<br>いポートを割り当てます。                                                                                                    |
| [TRAP 接続を許可する (Allow TRAP<br>Connections )] | このチェックボックスをオンにすると、ユーザは Cisco Unity Connection の Web<br>アプリケーションで電話から録音または再生用のポートを使用することができ<br>ます。[TRAP 接続を許可する (Allow TRAP Connections)]には、最も使用率の<br>低いポートを割り当てます。                                                                                                    |
| [ 発信ハント順 ( Outgoing Hunt Order )]           | Cisco Unity Connection が発信時に使用するポート([メッセージ通知を実行する<br>(Perform Message Notification)] [MWI 要求を送信する (Send MWI Requests)]<br>および [TRAP 接続を許可する (Allow TRAP Connections)]の各チェックボッ<br>クスをオンにした場合など)の優先順位を入力します。値の最も大きいポート<br>が最初に使用されます。ただし、複数のポートが同じ[発信ハント順(Outgoing<br>Hunt Order)]値になっている場合、Cisco Unity Connection は最も長時間アイド<br>ル状態になっているポートを使用します。 |
| [ セキュリティ モード( Security Mode )]              | <ul> <li>該当するセキュリティモードをクリックします。</li> <li>「非セキュア(Non-secure)]: コールシグナリングメッセージがクリア(暗号化されていない)テキストとして送信され、認証されたTLSポートではなく非認証ポートを使用してCisco Unified CallManager に接続されるため、コールシグナリングメッセージの完全性とプライバシーは保証されません。また、メディアストリームも暗号化されません。</li> <li>[認証(Authenticated)]: コールシグナリングメッセージは認証されたTLS</li> </ul>                                                     |
|                                             | <ul> <li>ポートを使用して Cisco Unified CallManager に接続されるため、完全性が保証されます。ただし、クリア(暗号化されていない)テキストで送信されるため、コールシグナリング メッセージのプライバシーは保証されません。また、メディア ストリームも暗号化されません。</li> <li>「暗号化(Encrypted)]: コールシグナリング メッセージは認証された TLS ポートを使用して Cisco Unified CallManager に接続され、暗号化されるため、このポートでの完全性とプライバシーが保証されます。また、メディアストリームも暗号化されます。</li> </ul>                            |

ステップ 25 [保存 (Save)] をクリックします。

ステップ 26 [次へ (Next)] をクリックします。

- **ステップ 27** 電話システムの残りすべてのボイス メッセージ ポートについて、ステップ 24 ~ ステップ 26 を繰 り返します。
- **ステップ 28** 別の電話システム連動が存在する場合は、Cisco Unity Connection の管理で、[テレフォニー統合 (Telephony Integrations)]を展開し、[トランク(Trunk)]をクリックします。これに該当しない 場合は、ステップ 32 に進みます。
- **ステップ 29** [電話システムのトランクの検索 (Search Phone System Trunks)] ページで、[電話システムのトラン ク (Phone System Trunk)] メニューの **[電話システム トランクの新規作成 (New Phone System Trunk )]** をクリックします。
- **ステップ 30** [電話システム トランクの新規作成 (New Phone System Trunk)] ページで、次に示す電話システム トランクの設定を入力して **[保存 (Save)]** をクリックします。

#### 表 4-18 電話システム トランクの設定

| フィールド                  | 設定                                         |
|------------------------|--------------------------------------------|
| [発信側電話システム (From       | トランクの作成対象となる電話システムの表示名をクリックしま              |
| Phone System )]        | す。                                         |
| [受信側電話システム(To          | トランクの接続先となる既存の電話システムの表示名をクリック              |
| Phone System )]        | します。                                       |
| [トランク アクセス コード         | Cisco Unity Connection が既存の電話システムの内線番号にゲート |
| ( Trunk Access Code )] | ウェイ経由で通話を転送するときにダイヤルする追加ダイヤル番              |
|                        | 号を入力します。                                   |

- ステップ 31 作成する残りすべての電話システム トランクについて、ステップ 29 とステップ 30 を繰り返します。
- **ステップ 32** Connection Conversation Manager サービスを再起動するように求められたら、次の手順を実行しま す。求められなければ、ステップ 33 に進みます。
  - a. [ナビゲーション (Navigation)] ドロップダウン リストで、[Cisco Unity Connection Serviceability]をクリックし、[移動(Go)]をクリックします。
  - **b.** [Cisco Unity Connection Serviceability]ページで、[Tools]メニューの[Control Center Feature Services]をクリックします。
  - **c.** [Control Center Feature Services] ページの [Server] ドロップダウン リストで、Cisco Unity Connection サーバの名前をクリックし、[Go] をクリックします。
  - d. [Cisco Unity Connection Services] で、[Connection Conversation Manager]をクリックします。
  - e. ページ上部の [Restart]をクリックします。
  - f. サービスを再起動するかどうか確認を求められたら、[Yes]をクリックします。
  - **g.** [Navigation] ドロップダウン リストで、[Cisco Unity Connection Administration] をクリック し、[Go] をクリックします。
  - h. Cisco Unity Connection の管理で、[テレフォニー統合(Telephony Integrations)]を展開し、[電話システム(Phone System)]をクリックします。
- **ステップ 33**[関連リンク(Related Links)]ドロップダウン リストで、[テレフォニーの設定の確認(Check Telephony Configuration)]をクリックし、[移動(Go)]をクリックして電話システム連動の設定 を確認します。

テストが正常に終了しなかった場合は、トラブルシューティングの手順を示したメッセージが[タ スクの実行結果(Task Execution Results)]に1つ以上表示されます。問題を解決した後に、もう一 度接続をテストしてください。

- **ステップ 34** [ タスクの実行結果 ( Task Execution Results )] ウィンドウで、**[ 閉じる ( Close )]** をクリックします。
- **ステップ 35** Cisco Unified CallManager 認証および暗号化を設定しない場合は、Cisco Unity Connection の管理から ログオフし、この章の残りの手順をスキップして、「連動のテスト」の章に進みます。

Cisco Unified CallManager 認証および暗号化について設定する場合は、次の「Cisco Unity Connection に対する Cisco Unified CallManager 認証および暗号化の設定」の項に進みます。

# Cisco Unity Connection に対する Cisco Unified CallManager 認証および暗号化の設定

Cisco Unified CallManager 認証および暗号化を設定しない場合は、「連動のテスト」の章に進みます。

Cisco Unified CallManager 認証および暗号化を設定する場合は、次の手順を実行します。

Cisco Unified CallManager と Cisco Unity Connection の認証および暗号化の詳細については、付録 「Cisco Unity Connection ボイス メッセージ ポートの Cisco Unified Communications Manager 認証およ び暗号化」を参照してください。

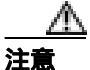

Cisco Unified CallManager 認証をただちに動作させるには、Cisco Unity Connection システム クロックを Cisco Unified CallManager システム クロックと同期化する必要があります。 同期化されていない場合、Cisco Unified CallManager は、Cisco Unified CallManager システム クロックが Cisco Unity Connection デバイス証明書のタイムスタンプを経過するまで、 Cisco Unity Connection ボイス メッセージ ポートを拒否します。

#### Cisco Unity Connection ポイス メッセージ ポートの Cisco Unified CallManager 認証および暗号 化を有効にする

- **ステップ1** Cisco Unity Connection の管理がまだ起動していない場合は、Cisco Unity Connection の管理にログオンします。
- ステップ2 Cisco Unity Connection の管理で、[テレフォニー統合(Telephony Integrations)]を展開し、[ポート(Port)]をクリックします。
- **ステップ3** [ポートの検索 (Search Ports)]ページで、Cisco Unified CallManager 電話システム連動に対する最初 のボイス メッセージ ポートの表示名をクリックします。

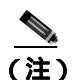

- **注)** デフォルトでは、ボイス メッセージ ポートの表示名は、ポート グループの表示名の後に増 分番号が付加されたものになります。
- ステップ4 [ポートの基本設定 (Port Basics)] ページで、[セキュリティ モード (Security Mode)] フィールド が適切に設定されていることを確認します。

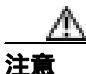

Cisco Unity Connection ボイス メッセージ ポートに関する[セキュリティ モード(Security Mode)] 設定は、Cisco Unified CallManager ポートに関するセキュリティ モード設定と一致している必要があります。一致していない場合、Cisco Unified CallManager 認証および 暗号化は失敗します。

| 設定                     | 動作                                                                                                    |
|------------------------|----------------------------------------------------------------------------------------------------|
| [非セキュア ( Non-secure )] | コールシグナリング メッセージがクリア(暗号化されていない)テ<br>キストとして送信され、認証された TLS ポートではなく非認証ポー<br>トを使用して Cisco Unified CallManager に接続されるため、コール<br>シグナリング メッセージの完全性とプライバシーは保証されませ<br>ん。   |
|                        | また、メディア ストリームも暗号化されません。                                                                                                    |
| [認証 (Authenticated)]   | コールシグナリング メッセージは認証された TLS ポートを使用し<br>て Cisco Unified CallManager に接続されるため、完全性が保証され<br>ます。ただし、クリア(暗号化されていない)テキストで送信され<br>るため、コールシグナリング メッセージのプライバシーは保証さ<br>れません。 |
|                        | また、メディア ストリームも暗号化されません。                                                                                                    |
| [暗号化 (Encrypted)]      | コールシグナリング メッセージは認証された TLS ポートを使用し<br>て Cisco Unified CallManager に接続され、暗号化されるため、完全<br>性とプライバシーが保証されます。                                                          |
|                        | また、メディア ストリームも暗号化できます。                                                                                                    |

#### 表 4-19 [セキュリティ モード (Security Mode)]の設定

- ステップ5 設定を変更したら、[保存 (Save)]をクリックし、[次へ (Next)]をクリックします。
- **ステップ6** Cisco Unified CallManager 電話システム連動用の残りすべてのボイス メッセージ ポートについて、 ステップ4 とステップ5 を繰り返します。
- **ステップ7** Connection Conversation Manager サービスを再起動するように求められたら、次の手順を実行しま す。求められなければ、ステップ8に進みます。
  - a. [ナビゲーション (Navigation)] ドロップダウン リストで、[ Cisco Unity Connection Serviceability ] をクリックし、[移動 (Go)] をクリックします。
  - **b.** [Cisco Unity Connection Serviceability]ページで、[Tools]メニューの[Control Center Feature Services]をクリックします。
  - **c.** [Control Center Feature Services]ページの[Server]ドロップダウン リストで、Cisco Unity Connection サーバの名前をクリックし、[Go]をクリックします。
  - d. [Cisco Unity Connection Services] で、[Connection Conversation Manager]をクリックします。
  - e. ページ上部の [Restart]をクリックします。
  - f. サービスを再起動するかどうか確認を求められたら、[Yes]をクリックします。

Cisco Unity Connection により、ボイス メッセージ ポート デバイス証明書と Cisco Unity Connection ルート証明書が生成されます。

- **g.** [Navigation] ドロップダウン リストで、[Cisco Unity Connection Administration] をクリック し、[Go] をクリックします。
- ステップ8 Cisco Unity Connection の管理で、[テレフォニー統合(Telephony Integrations)]を展開し、[電話 システム(Phone System)]をクリックします。

- ステップ9 [電話システムの検索 (Search Phone Systems)]ページで、Cisco Unity Connection ボイス メッセージ ポートの認証および暗号化を有効にする Cisco Unified CallManager 電話システムの名前をクリック します。
- **ステップ 10** [電話システムの基本設定 (Phone System Basics)] ページで、[編集 (Edit)] メニューの [ルート証明書 (Root Certificate)] をクリックします。
- **ステップ 11** [ルート証明書の表示 (View Root Certificate)] ページで、[**証明書の保存 (Save the Certificate )]** リ ンクを右クリックし、[対象をファイルに保存]をクリックします。
- **ステップ12**[名前を付けて保存]ダイアログボックスで、Cisco Unity Connection ルート証明書をファイルとして保存する場所を参照します。
- **ステップ13**[ファイル名]フィールドで、拡張子が.htm ではなく.pem になっていることを確認し、[保存]を クリックします。

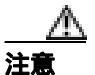

証明書をファイルとして保存する場合は、拡張子を .htm ではなく .pem にする必要があり ます。これ以外の拡張子にした場合、Cisco Unified CallManager は証明書を認識しません。

Cisco Unity Connection が Cisco Unified CallManager 4.x サーバおよび Cisco Unified CallManager 5.x 以降のサーバの両方と連動する場合は、.pem ファイルを Cisco Unified CallManager 5.x 以降のサーバにコピーし、.0 ファイルを Cisco Unified CallManager 4.x サーバにコピーする必要があります。コピーされていない場合、認証および暗号化は正常に機能しません。

ステップ14 [ダウンロードの完了]ダイアログボックスで、[閉じる]をクリックします。

ステップ15 Cisco Unity Connection ルート証明書をこの Cisco Unified CallManager 電話システム連動に含まれて いるすべての Cisco Unified CallManager サーバにコピーするために、次の手順を実行します。

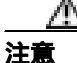

Cisco Unified CallManager 認証をただちに動作させるには、Cisco Unity Connection システム クロックを Cisco Unified CallManager システム クロックと同期化する必要があります。 同期化されていない場合、Cisco Unified CallManager は、Cisco Unified CallManager システム クロックが Cisco Unity Connection デバイス証明書のタイムスタンプを経過するまで、 Cisco Unity Connection ボイス メッセージ ポートの登録を拒否します。

- a. Cisco Unified CallManager サーバの Cisco Unified CallManager Platform Administration で、 [Security]メニューの[Certificate Management] >[Upload Certificate/CTL]をクリックします。
- b. [Cisco IPT Platform Administration]ページで、[Upload Trust Certificate]および[CallManager
   Trust]をクリックし、[OK]をクリックします。
- c. ステップ 13 で保存した Cisco Unity Connection ルート証明書を参照します。
- d. 画面の指示に従います。
- e. クラスタ内の残りすべての Cisco Unified CallManager サーバについて、ステップ 15a. ~ ステップ 15d. を繰り返します。
- **ステップ 16** Cisco Unity Connection の管理の[関連リンク(Related Links)]ドロップダウン リストで、[テレフォ ニーの設定の確認(Check Telephony Configuration)]をクリックし、[移動(Go)]をクリックし て Cisco Unified CallManager サーバへの接続を確認します。

Cisco Unified Communications Manager SCCP インテグレーション ガイド for Cisco Unity Connection

テストが正常に終了しなかった場合は、トラブルシューティングの手順を示したメッセージが[タスクの実行結果(Task Execution Results)]リストに1つ以上表示されます。問題を解決した後に、 もう一度接続をテストしてください。

- ステップ17 [タスクの実行結果 (Task Execution Results)] ウィンドウで、[閉じる (Close)] をクリックします。
- **ステップ18** Connection Conversation Manager サービスを再起動するように求められたら、次の手順を実行しま す。求められなければ、ステップ19 に進みます。
  - a. [ナビゲーション (Navigation)] ドロップダウン リストで、[Cisco Unity Connection Serviceability]をクリックし、[移動 (Go)]をクリックします。
  - **b.** [Cisco Unity Connection Serviceability]ページで、[Tools]メニューの[Control Center Feature Services]をクリックします。
  - **c.** [Control Center Feature Services]ページの[Server]ドロップダウン リストで、Cisco Unity Connection サーバの名前をクリックし、[Go]をクリックします。
  - d. [Cisco Unity Connection Services] で、[Connection Conversation Manager] をクリックします。
  - e. ページ上部の [Restart]をクリックします。
  - f. サービスを再起動するかどうか確認を求められたら、[Yes]をクリックします。
- ステップ19 Cisco Unity Connection の管理からログオフします。

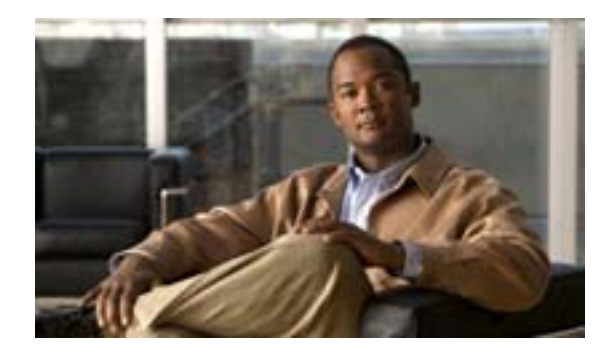

#### CHAPTER

5

# Cisco Unity Connection との Cisco Unified Communications Manager 5.1 SCCP 連動の設定

この章では、Cisco Unity Connection との Cisco Unified Communications Manager(CM)(旧名称 Cisco Unified CallManager)5.1 SCCP 連動の設定方法について説明します。この章は、次の項で構成されています。

- 連動のタスク(P.5-2)
- 要件(P.5-3)
- Cisco Unity Connection と連動させるための Cisco Unified CM 電話システムのプログラミング (P.5-4)
- Cisco Unified Communications Manager との新しい連動の作成(P.5-16)

このマニュアルが適用されるのは、Cisco Unity Connection が Cisco Unified CM とは別のサーバにイ ンストールされている場合のみです。Cisco Unity Connection が Cisco Unified CM と同じサーバに Cisco Unified Communications Manager Business Edition (CMBE)としてインストールされた構成に は、このマニュアルは適用されません。

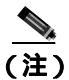

分散電話システムでトランク全体に MWI リレーを設定する場合は、Cisco Unified CM のマニュア ルを参照して、要件や手順を確認する必要があります。トランク全体に MWI リレーを設定する場 合、Cisco Unity Connection を設定する必要はありません。

### 連動のタスク

次のタスク リストは、連動を作成および変更するプロセスを示しています。

#### SCCP を介した連動を作成するためのタスク リスト

Skinny Call Control Protocol (SCCP)を介して Cisco Unity Connection を Cisco Unified CM と連動させ る次のタスクを実行する前に、『*Cisco Unity Connection インストレーション ガイド*』の該当するタ スクを実行して、Cisco Unity Connection サーバが連動可能な状態にあることを確認します。

- 1. システムおよび装置の要件を再検討し、すべての電話システムおよび Cisco Unity Connection サーバが要件を満たしていることを確認します。P.5-3の「要件」を参照してください。
- 2. Cisco Unity Connection によるボイス メッセージ ポートの使用方法を計画します。「Cisco Unity Connection によるボイス メッセージ ポートの使用方法の計画」の章を参照してください。
- 3. Cisco Unified CM をプログラムします。P.5-4の「Cisco Unity Connection と連動させるための Cisco Unified CM 電話システムのプログラミング」を参照してください。
- 4. 連動を作成します。P.5-16 の「Cisco Unified Communications Manager との新しい連動の作成」を 参照してください。

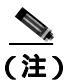

注) Cisco Unified CM クラスタを追加するには、電話システム統合ウィザードを使用して、 新しい電話システム連動を作成します。各 Cisco Unified CM クラスタは、独立した電話 システム連動となります。

- 5. 連動をテストします。「連動のテスト」の章を参照してください。
- 6. この連動が2番目以降の連動である場合は、新しい電話システムに適切な新しいユーザテンプ レートを追加します。「複数の連動用の新しいユーザテンプレートの追加」の章を参照してく ださい。

#### ボイス メッセージ ポートの数を変更するためのタスク リスト

連動を作成したら、次のタスク リストを使用して、連動用のボイス メッセージ ポートの数を変更 します。

1. Cisco Unified CM の管理ページおよび Cisco Unity Connection の管理で、ボイス メッセージ ポートの数を変更します。「ボイス メッセージ ポートの数の変更」の章を参照してください。

#### Cisco Unified CM Express サーバを Cisco Unified CM クラスタに追加するためのタス ク リスト

次のタスク リストを使用して、Cisco Unified Communications Manager(CM) Express (旧名称 Cisco Unified CallManager Express) サーバを Cisco Unified CM クラスタに追加します。

- Cisco Unified CM Express サーバが Cisco Unity Connection と連動するための要件を満たしている ことを確認します。適切な Cisco Unified CM Express インテグレーション ガイドを参照してく ださい。このドキュメントは、 http://www.cisco.com/en/US/products/ps6509/products\_installation\_and\_configuration\_guides\_list.html から入手可能です。
- 2. Cisco Unified CM Express サーバを Cisco Unified CM 電話システム連動用のポート グループに追加します。付録「Cisco Unified Communications Manager 連動への Cisco Unified Communications Manager Express の追加」を参照してください。
3. 必要に応じて、ボイス メッセージ ポートを追加します。「ボイス メッセージ ポートの数の変 更」の章を参照してください。

# 要件

Cisco Unified CM SCCP 連動では、次のコンポーネントの設定がサポートされています。

#### 電話システム

- Cisco Unified CM 5.1(x)<sub>o</sub>
- Cisco Unified CM 内線番号に対応した次の電話機または電話機の組み合せ。
  - Cisco Unified CM 内線番号に対応した IP Phone のみ。
  - Cisco Unified CM サーバ上の Media Termination Point (MTP; メディア ターミネーション ポ イント)を使用しない、Cisco Unified CM 内線番号に対応した IP Phone および SIP Phone の 両方。
  - Cisco Unified CM サーバ上のメディア ターミネーション ポイント(MTP)を使用する、 Cisco Unified CM 内線番号に対応した IP Phone および SIP Phone の両方。
- 該当する電話機をネットワークに接続する各場所の LAN 接続。
- Cisco Unified CM クラスタが複数ある場合に、ユーザがトランク アクセス コードまたはプレ フィックスをダイヤルすることなく、別の Cisco Unified CM クラスタの内線番号をダイヤルで きる機能。

#### Cisco Unity Connection サーバ

- 適切なバージョンの Cisco Unity Connection。Cisco Unity Connection の互換バージョンの詳細に ついては、『SCCP 互換性マトリクス: Cisco Unity Connection/Cisco Unified Communications Manager/Cisco Unified Communications Manager Express』を参照してください。
- インストールされ、連動可能な状態にある Cisco Unity Connection。詳細については、『Cisco Unity Connection インストレーション ガイド』を参照してください。
- 適切な数のボイス メッセージ ポートを有効にするライセンス。

# Cisco Unity Connection と連動させるための Cisco Unified CM 電話 システムのプログラミング

Cisco Unified CM ソフトウェアをインストールしたら、次の手順を記載順に実行します。

#### ポイスメール ポートを割り当てるパーティションおよびコーリング サーチ スペースを追加する

- ステップ1 Cisco Unified CM の管理ページで、[コールルーティング (Call Routing)] > [コントロールのクラ ス (Class of Control)] > [パーティション (Partition)] をクリックします。
- **ステップ2** [パーティションの検索と一覧表示 (Find and List Partitions)]ページで、[新規追加(Add New)]を クリックします。
- **ステップ3** [パーティションの設定 (Partition Configuration)] ページで、すべてのボイスメール ポート電話番号を割り当てるパーティションの適切な名前と説明を入力します。たとえば、「VMRestrictedPT」、「Partition for voice mail port directory numbers」と入力します。
- ステップ4 [保存 (Save)]をクリックします。
- ステップ5 [新規追加 (Add New)] をクリックします。
- **ステップ6** ハント パイロットを割り当てるパーティションの適切な名前と説明を入力します。このハント パ イロットは、ボイスメール パイロット番号となります。たとえば、「VMPilotNumberPT」、「Partition for the voice mail pilot number」と入力します。
- ステップ7 [保存 (Save)]をクリックします。
- ステップ8 [コールルーティング (Call Routing)] > [コントロールのクラス (Class of Control)] > [コーリン グサーチスペース (Calling Search Space)] をクリックします。
- **ステップ9** [コーリングサーチスペースの検索と一覧表示 (Find and List Calling Search Spaces )] ページで、[新 規追加 (Add New)] をクリックします。
- **ステップ 10** [ コーリングサーチスペースの設定 (Calling Search Space Configuration)] ページの [ 名前 (Name )] フィールドに、ステップ 2 ~ ステップ 4 で作成したパーティションを割り当てるコーリング サーチ スペースの名前を入力します。たとえば、「VMRestrictedCSS」と入力します。
- **ステップ11** オプションで、[説明 (Description)] フィールドに、コーリング サーチ スペースの説明を入力しま す。たとえば、「Voice mail port directory numbers」と入力します。
- **ステップ 12** [使用可能なパーティション (Available Partitions)] リストで、ステップ 2 ~ ステップ 4 で作成した パーティションの名前をクリックします。たとえば、「VMRestrictedPT」をクリックします。
- ステップ13 [使用可能なパーティション(Available Partitions)]リストの下にある下向き矢印をクリックします。

パーティションの名前が[選択されたパーティション(Selected Partitions)]リストに表示されます。

- ステップ14 [保存 (Save)]をクリックします。
- **ステップ 15** [ コーリングサーチスペースの検索と一覧表示 (Find and List Calling Search Spaces )] ページで、[ 検 家 (Find )] をクリックします。

Cisco Unified Communications Manager SCCP インテグレーション ガイド for Cisco Unity Connection

ステップ16 ユーザの電話機で使用されるコーリングサーチスペースの名前をクリックします。

**ステップ17** [ コーリングサーチスペースの設定(Calling Search Space Configuration)]ページの[使用可能なパー ティション(Available Partitions)]リストで、ステップ5~ステップ7で作成したパーティション の名前をクリックします。たとえば、「VMPilotNumberPT」をクリックします。

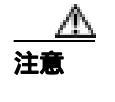

ハント パイロット(ボイスメール パイロット番号となる)を含むパーティションが、ユー ザの電話機で使用されるコーリング サーチ スペースに存在しない場合、その電話機は Cisco Unity Connection サーバをダイヤルできません。

ステップ18 [使用可能なパーティション(Available Partitions)]リストの下にある下向き矢印をクリックします。

パーティションの名前が[選択されたパーティション(Selected Partitions)]リストに表示されます。

- ステップ19[保存(Save)]をクリックします。
- **ステップ 20** Cisco Unity Connection にアクセスする必要がある残りのコーリング サーチ スペースごとに、ステッ プ 16 ~ ステップ 19 を繰り返します。

ポイスメール ポートのデバイス プールを追加する

- **ステップ1** Cisco Unified CM の管理ページで、[システム (System)] > [デバイスプール (Device Pool)] をク リックします。
- **ステップ2** [デバイスプールの検索と一覧表示 (Find and List Device Pools)]ページで、[新規追加(Add New)] をクリックします。
- **ステップ3** [デバイスプール設定 (Device Pool Configuration)] ページで、次に示すデバイス プールの設定を入 力します。

| フィールド                         | 設定                                                |
|-------------------------------|---------------------------------------------------|
| [デバイスプール名(Device Pool         | Cisco Unity Connection Voice Mail Ports、またはこのデバイス |
| Name )]                       | プールに関する別の説明を入力します。                                |
| [ Cisco Unified CallManager グ | このデバイス プールでボイスメール ポートに割り当てる Cisco                 |
| ループ ( Cisco Unified           | Unified Communications Manager グループをクリックします。      |
| CallManager Group )]          |                                                   |
| [日時グループ ( Date/Time           | このデバイス プールでボイスメール ポートに割り当てる日時                     |
| Group )]                      | グループをクリックします。                                     |
| [リージョン ( Region )]            | このデバイス プール内のボイスメール ポートに割り当てる                      |
|                               | Cisco Unified CM リージョンをクリックします。                   |
| [ ソフトキーテンプレート                 | このデバイス プールでボイスメール ポートに割り当てるソフ                     |
| (Softkey Template)]           | トキー テンプレートをクリックします。                               |

表 5-1 [デバイスプール設定 (Device Pool Configuration)] ページの設定

| フィールド                      | 設定                                                |
|----------------------------|---------------------------------------------------|
| [SRST 参照先(SRST Reference)] | 必要に応じて、このデバイス プールでボイスメール ポートに割                    |
|                            | り当てる Survivable Remote Site Telephony (SRST)参照先をク |
|                            | リックします。                                           |
|                            | [なし (None)] をクリックします。                             |
| ( Network Hold MOH Audio   |                                                   |
| Source )]                  |                                                   |
| [ユーザ保留 -MOH 音源 (User       | [なし (None)] をクリックします。                             |
| Hold MOH Audio Source )]   |                                                   |

#### 表 5-1 [デバイスプール設定 (Device Pool Configuration)] ページの設定 (続き)

#### ステップ4 [保存 (Save)]をクリックします。

次の手順では、Cisco Unity Connection に接続するボイスメール ポートごとに、ボイスメール ポートを Cisco Unified CM に追加します。

#### ボイスメール ポートを Cisco Unified CM に追加する

- ステップ1 Cisco Unified CM の管理ページで、[ボイスメール(Voice Mail)]>[Cisco ボイスメールポートウィ ザード (Cisco Voice Mail Port Wizard)] をクリックします。
- ステップ2 [何をしますか?(What Would You Like to Do?)] ページで、[新規 Cisco ボイスメールサーバの作成 とポートの追加 (Create a new Cisco Voice Mail Server and Add Ports to It)] をクリックし、[次へ (Next)] をクリックします。
- **ステップ3** [Cisco ボイスメールサーバ (Cisco Voice Mail Server)] ページに、ボイスメール サーバの名前が表示されます。ボイスメール サーバのデフォルト名をそのまま使用することをお勧めします。別の名前を使用する場合は、9 文字以下の名前にする必要があります。

ボイスメール サーバの名前は、Cisco Unity Connection 内のボイス メッセージ ポートに関する[ポート グループの基本設定 (Port Group Basics)] ページの [デバイス名プレフィックス (Device Name Prefix)] フィールドと一致している必要があります。

- ステップ4 [次へ (Next)]をクリックします。
- ステップ5 [Cisco ボイスメールポート (Cisco Voice Mail Ports)] ページで、追加するボイスメール ポートの数 をクリックし(Cisco Unity Connection ライセンスによって有効になるボイスメール ポートの数を超 えることはできません) [次へ(Next)]をクリックします。

Cisco Unity Connection を Cisco Unified CM の複数のクラスタと連動させる場合、ここには、 Cisco Unity Connection と連動するすべてのクラスタのポート総数が、Cisco Unity Connection ライセ ンスによって有効になるポート数を超えないよう、数字を入力する必要があります。

**ステップ6** [Cisco ボイスメールデバイス情報 (Cisco Voice Mail Device Information)] ページで、次に示すボイ スメール デバイスの設定を入力します。

| フィールド                                                | 設定                                                                                                    |
|------------------------------------------------------|----------------------------------------------------------------------------------------------------|
| [説明 (Description)]                                   | Cisco Voice Mail Port、またはボイスメール デバイスに関する別<br>の説明を入力します。                                                                                   |
| [ デバイスプール( Device Pool )]                            | ボイスメール ポート用に作成したデバイス プールの名前をク<br>リックします。たとえば、[ Cisco Unity Connection Voice Mail<br>Ports ] をクリックします。                                     |
| [ コーリングサーチスペース<br>( Calling Search Space )]          | ユーザの電話機および必要なネットワーク デバイスへの通話を<br>可能にするコーリング サーチ スペースの名前をクリックしま<br>す。                                                                      |
|                                                      | コーリング サーチ スペースには、Cisco Unity Connection が(着<br>信転送、メッセージの到着通知、および MWI アクティベーショ<br>ンの実行時などに)アクセスする必要のあるデバイスすべてを<br>含むパーティションを割り当てる必要があります。 |
| [ AAR コーリングサーチスペー<br>ス ( AAR Calling Search Space )] | デフォルトの <b>[ なし (</b> None )] をそのまま使用します。                                                                                                  |
| [ ロケーション ( Location )]                               | デフォルトの <b>[ なし (</b> None )] をそのまま使用します。                                                                                                  |

表 5-2 [Cisco ボイスメールデバイス情報 (Cisco Voice Mail Device Information )] ページの設定

**ステップ8** [Cisco ボイスメール電話番号(Cisco Voice Mail Directory Numbers)]ページで、次に示すボイスメー ル電話番号の設定を入力します。

| 表 5-3 | [Ciscoボイスメール電話番号 ( | Cisco Voice Mail Directory Numbers | )] ページの設定 |
|-------|--------------------|------------------------------------|-----------|
|-------|--------------------|------------------------------------|-----------|

| フィールド                                       | 設定                                                                                                    |
|---------------------------------------------|----------------------------------------------------------------------------------------------------|
| [開始電話番号 (Beginning<br>Directory Number )]   | 最初のボイスメール ポートの内線番号を入力します。                                                                                                    |
| [パーティション (Partition)]                       | すべてのボイスメール ポート電話番号用に設定したパーティ<br>ションの名前をクリックします。たとえば、「VMRestrictedPT」<br>をクリックします。                                                                                                    |
| [ コーリングサーチスペース<br>( Calling Search Space )] | すべてのボイスメール ポート電話番号を含むパーティションを<br>割り当てるように設定したコーリング サーチ スペースの名前<br>をクリックします(この設定については、P.5-4の「ボイスメー<br>ル ポートを割り当てるパーティションおよびコーリング サー<br>チ スペースを追加する」のステップ9を参照してください)。た<br>とえば、「VMRestrictedCSS」をクリックします。 |
|                                             | このコーリング サーチ スペースはユーザの電話機では使用さ<br>れないため、ユーザはボイスメール ポートをダイヤルできませ<br>ん。ただし、ユーザはボイスメール パイロット番号をダイヤル<br>できます。                                                                                               |
| [ AAR グループ ( AAR Group )]                   | ボイスメール ポートの自動代替ルーティング(AAR)グループ<br>をクリックします。AAR グループは、帯域幅不足のためにブ<br>ロックされた通話を転送するために使用されるプレフィックス<br>番号を提供します。 <b>[なし(None)]</b> をクリックした場合、ブ<br>ロックされた通話の再転送は試行されません。                                    |

Cisco Unified Communications Manager SCCP インテグレーション ガイド for Cisco Unity Connection

ステップ7 [次へ (Next)]をクリックします。

| フィールド                                                  | 設定                                                                                                    |
|--------------------------------------------------------|----------------------------------------------------------------------------------------------------|
| [内線発信者 ID 表示 (Internal<br>Caller ID Display )]         | デフォルトの <b>[ ボイスメール (</b> Voicemail <b>)</b> ]をそのまま使用し<br>ます。                                                                                                    |
|                                                        | このテキストは、パイロット番号のダイヤル時に電話機に表示<br>されます。                                                                                                    |
| [内線発信者 ID 表示 (ASCII 形<br>式)(Internal Caller ID Display | デフォルトの <b>[ ボイスメール (</b> Voicemail <b>)</b> ]をそのまま使用し<br>ます。                                                                                                    |
| (ASCII Format) ) ]                                     | このテキストは、パイロット番号のダイヤル時に電話機に表示<br>されます。                                                                                                    |
| [ 外線番号マスク ( External<br>Number Mask )]                 | このフィールドは、空白のままにするか、外線(発信)通話の<br>発信者 ID 情報をフォーマットするのに使用するマスクを指定<br>します。マスクには、最大 50 文字を指定できます。発信者 ID<br>情報に表示する数字列を入力し、デバイスの電話番号の各桁に<br>対応する X を入力します。                                                       |
| [ デバイスセキュリティモード<br>( Device Security Mode )]           | ボイスメール ポートに使用するセキュリティ モードをクリッ<br>クします。ボイスメール ポートの Cisco Unified CM 認証および<br>暗号化を設定する方法の詳細については、付録「Cisco Unity<br>Connection ボイス メッセージ ポートの Cisco Unified<br>Communications Manager 認証および暗号化」を参照してくださ<br>い。 |

表 5-3 [Cisco ボイスメール電話番号(Cisco Voice Mail Directory Numbers)]ページの設定(続き)

- ステップ9 [次へ (Next)]をクリックします。
- **ステップ 10** [ これらの電話番号を回線グループに追加しますか? (Do You Want to Add These Directory Numbers to a Line Group?)] ページで、[いいえ。後から追加します。(No, I Will Add Them Later)]をクリックし、[次へ (Next)]をクリックします。
- **ステップ11** [Cisco ボイスメールポートを追加する準備ができました(Ready to Add Cisco Voice Mail Ports)]ページで、ボイスメール ポートの設定が正しいことを確認し、[終了(Finish)]をクリックします。

設定に誤りがある場合は、[戻る(Back)]をクリックし、正しい設定を入力します。

#### ポイスメール ポートを回線グループに追加する

- ステップ1 Cisco Unified CM の管理ページで、[コールルーティング(Call Routing)]>[ルート / ハント (Route/Hunt)]>[回線グループ(Line Group)]をクリックします。
- **ステップ2** [回線グループの検索と一覧表示 (Find and List Line Groups)]ページで、[新規追加(Add New)]を クリックします。

この回線グループには、通話に応答するボイスメール ポートの電話番号を割り当てます。発信専用 (たとえば、MWIを設定する)ボイスメール ポートの電話番号は、この回線グループに割り当てな いでください。

ステップ3 [回線グループの設定 (Line Group Configuration)] ページで、次の設定を入力します。

| 設定                                                  |
|-----------------------------------------------------|
| Cisco Unity Connection Answering Ports、または回線グループの   |
| 別の固有名を入力します。                                        |
| デフォルトの [10] をそのまま使用します。                             |
|                                                     |
| デフォルトの [ 優先度順 ( Top Down )] をそのまま使用します。             |
|                                                     |
| デフォルトの [ 次のメンバへ、その後ハントリスト内の次のグ                      |
| ループへ (Try Next Member; Then, Try Next Group in Hunt |
| List )] をそのまま使用します。                                 |
| デフォルトの [ 次のメンパへ、その後ハントリスト内の次のグ                      |
| ループへ (Try Next Member; Then, Try Next Group in Hunt |
| List )] をそのまま使用します。                                 |
| デフォルトの [ 次のメンバへ、その後ハントリスト内の次のグ                      |
| ループへ (Try Next Member; Then, Try Next Group in Hunt |
| List )] をそのまま使用します。                                 |
|                                                     |

表 5-4 応答ポートに関する [回線グループの設定 (Line Group Configuration)] ページの設定

- **ステップ4** [回線グループメンバ情報 (Line Group Member Information)]の[パーティション(Partition)]リス トで、すべてのボイスメール ポート電話番号用に設定したパーティションの名前をクリックしま す。たとえば、「VMRestrictedPT」をクリックします。
- ステップ5 [検索 (Find)]をクリックします。
- **ステップ6** [使用可能 DN/ルートパーティション (Available DN/Route Partition)] リストで、通話に応答するボ イスメール ポートの最初の電話番号をクリックし、[回線グループに追加(Add to Line Group)]を クリックします。

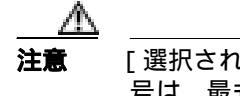

【 [選択された DN/ ルートパーティション (Selected DN/Route Partition)] リスト内の電話番 号は、最も小さな番号を先頭にして、番号順に表示されている必要があります。この条 件が満たされない場合、連動は正常に機能しません。

**ステップ7** 通話に応答するボイスメール ポートの残りすべての電話番号について、ステップ6を繰り返します。

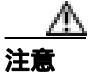

発信専用(たとえば、MWIを設定する)ボイスメール ポートの電話番号は割り当てない でください。この条件が満たされない場合、連動は正常に機能しません。

- ステップ8 [保存 (Save)]をクリックします。
- **ステップ9** 発信専用(通話に応答しない)ボイスメール ポートを使用する場合は、ステップ10~ステップ16 を実行します。

使用しない場合は、残りの手順をスキップし、P.5-11の「回線グループをハントリストに追加する」に進みます。

Cisco Unified Communications Manager SCCP インテグレーション ガイド for Cisco Unity Connection

ステップ10 [新規追加 (Add New)] をクリックします。

この回線グループには、発信専用ボイスメール ポートの電話番号を割り当てます。通話に応答する ボイスメール ポートの電話番号は、この回線グループに割り当てないでください。

ステップ11 [回線グループの設定 (Line Group Configuration)]ページで、次の設定を入力します。

表 5-5 発信ポートに関する [回線グループの設定 (Line Group Configuration)] ページの設定

| フィールド                    | 設定                                                |
|--------------------------|---------------------------------------------------|
| [回線グループ名(Line Group      | Cisco Unity Connection Dial-Out Ports、または別の固有名を入力 |
| Name )]                  | します。                                              |
| [RNA 復帰タイムアウト(RNA        | デフォルトの[10]をそのまま使用します。                             |
| Reversion Timeout )]     |                                                   |
| [分配アルゴリズム (Distribution  | デフォルトの [ 優先度順 ( Top Down )] をそのまま使用します。           |
| Algorithm )]             |                                                   |
| [応答なし (No Answer)]       | [ ハント中止 ( Stop Hunting )] をクリックします。               |
| [話し中 (Busy)]             | [ ハント中止 ( Stop Hunting )] をクリックします。               |
| [使用不可 ( Not Available )] | [ ハント中止 ( Stop Hunting )] をクリックします。               |

- **ステップ 12** [回線グループメンバ情報 (Line Group Member Information)]の[パーティション(Partition)]リス トで、すべてのボイスメール ポート電話番号用に設定したパーティションの名前をクリックしま す。たとえば、「VMRestrictedPT」をクリックします。
- ステップ13 [検索 (Find)]をクリックします。
- **ステップ 14** [使用可能 DN/ ルートパーティション (Available DN/Route Partition)] リストで、発信専用ボイス メール ポートの最初の電話番号をクリックし、[回線グループに追加(Add to Line Group)] をク リックします。

**注意** [選択された DN/ルートパーティション(Selected DN/Route Partition)]リスト内の電話番 号は、最も小さな番号を先頭にして、番号順に表示されている必要があります。この条 件が満たされない場合、連動は正常に機能しません。

ステップ15 残りすべての発信専用ボイスメールポートについて、ステップ14を繰り返します。

∕∿ 注意

通話に応答するボイスメール ポートの電話番号は割り当てないでください。この条件が 満たされない場合、連動は正常に機能しません。

ステップ16 [保存 (Save)]をクリックします。

#### 回線グループをハント リストに追加する

- ステップ1 Cisco Unified CM の管理ページで、[コールルーティング(Call Routing)]>[ルート / ハント (Route/Hunt)]>[ハントリスト(Hunt List)]をクリックします。
- **ステップ2** [ハントリストの検索と一覧表示 (Find and List Hunt Lists)] ページで、**[新規追加 (Add New )]**を クリックします。
- **ステップ3** [ハントリストの設定 (Hunt List Configuration)] ページで、次に示すハント リストの設定を入力します。

| フィールド                                                                       | 設定                                                                    |
|-----------------------------------------------------------------------------|-----------------------------------------------------------------------|
| [名前 ( Name )]                                                               | Cisco Unity Connection Answering Ports、またはハントリストの別の固有名を入力します。         |
| [説明 (Description)]                                                          | Cisco Unity Connection ports that answer calls、または別の説明を入<br>力します。     |
| [ Cisco Unified CallManager<br>グループ ( Cisco Unified<br>CallManager Group )] | <b>[デフォルト(Default)]</b> または使用する Cisco Unified CM グループ<br>の名前をクリックします。 |

表 5-6 応答ポートに関する [ハントリストの設定 (Hunt List Configuration)] ページの設定

- ステップ4 [保存 (Save)]をクリックします。
- **ステップ5** [ハントリストメンバ情報(Hunt List Member Information)]で、**[回線グループの追加(Add Line** Group)]をクリックします。
- **ステップ6** [ハントリスト詳細の設定(Hunt List Detail Configuration)] ページの[回線グループ(Line Group)] リストで、通話に応答するボイスメール ポートの電話番号用に作成した回線グループをクリック し、**[保存(Save)]**をクリックします。
  - 注意 ハントリストには、Cisco Unity Connection が発信時に使用するボイスメール ポートを含 む回線グループを割り当てないでください。この条件が満たされない場合、連動は正常
    に機能しません。
- ステップ7 回線グループが挿入されたことを示すメッセージが表示されたら、[OK]をクリックします。
- ステップ8 [ハントリストの設定(Hunt List Configuration)]ページで、[リセット(Reset)]をクリックします。
- ステップ9 ハントリストをリセットするかどうか確認を求められたら、[OK]をクリックします。

ステップ10 ハント リストがリセットされたことを示すメッセージが表示されたら、[OK]をクリックします。

#### ハント リストをハント パイロット番号に追加する

- **ステップ1** Cisco Unified CM の管理ページで、[コールルーティング (Call Routing)] > [ルート / ハント (Route/Hunt)] > [ハントパイロット (Hunt Pilot)] をクリックします。
- **ステップ2** [ハントパイロットの検索と一覧表示(Find and List Hunt Pilots)]ページで、[新規追加(Add New)] をクリックします。
- **ステップ3** [ハントパイロットの設定 (Hunt Pilot Configuration)] ページで、次に示すハント パイロットの設定 を入力します。

| フィールド                                            | 設定                                                                                           |
|--------------------------------------------------|----------------------------------------------------------------------------------------------|
| [ハントパイロット(Hunt Pilot)]                           | ボイスメール ポートのハント パイロット番号を入力します。 ハ<br>ント パイロット番号は、 ボイスメール ポートの内線番号とは異<br>なるものにする必要があります。        |
|                                                  | ハント パイロット番号は、 ユーザがボイス メッセージを聞くと<br>きに入力する内線番号です。                                             |
| [パーティション (Partition)]                            | ボイスメール パイロット番号用に設定したパーティションの名<br>前をクリックします。たとえば、「VMPilotNumberPT」をクリッ<br>クします。               |
| [説明 (Description)]                               | Connection Hunt Pilot、または別の説明を入力します。                                                         |
| [番号計画 (Numbering Plan)]                          | デフォルト設定をそのまま使用するか、またはシステムに設定<br>した番号計画をクリックします。                                              |
| [ルートフィルタ(Route Filter)]                          | <b>[なし(None)]</b> をクリックするか、またはシステムに設定した<br>ルート フィルタの名前をクリックします。                              |
| [ MLPP 優先度 ( MLPP<br>Precedence )]               | デフォルト設定をそのまま使用するか、または別の設定をク<br>リックします。                                                       |
| [ハントリスト ( Hunt List )]                           | 通話に応答するボイスメール ポートのハント リストをクリッ<br>クします。このハント リストは、P.5-11 の「回線グループをハ<br>ント リストに追加する」で設定したものです。 |
| [ ルートオプション ( Route<br>Option )]                  | <b>[ このパターンをルーティング (</b> Route This Pattern )] をクリッ<br>クします。                                 |
| [ 外部ダイヤルトーンの提供<br>( Provide Outside Dial Tone )] | チェックボックスをオフにします。                                                                             |

表 5-7 [ハントパイロットの設定 (Hunt Pilot Configuration)] ページの設定

ステップ4 [保存 (Save)]をクリックします。

#### MWI の電話番号を指定する

- ステップ1 Cisco Unified CM の管理ページで、[ボイスメール( Voice Mail )] >[ メッセージ受信ランプ( Message Waiting )] をクリックします。
- ステップ2 [メッセージ受信番号の検索と一覧表示 (Find and List Message Waiting Numbers)] ページで、[新規 追加 (Add New)] をクリックします。

**ステップ3** [メッセージ受信の設定 (Message Waiting Configuration)] ページで、次に示す MWI をオンにする ための設定を入力します。

#### 表 5-8 MWI をオンにするための設定

| フィールド                                            | 設定                                                                             |
|--------------------------------------------------|--------------------------------------------------------------------------------|
| [メッセージ受信番号 (Message Waiting Number )]            | MWI をオンにする一意の内線番号を入力します。                                                       |
| [パーティション (Partition)]                            | ボイスメール パイロット番号用に設定したパーティションの名<br>前をクリックします。たとえば、「VMPilotNumberPT」をクリッ<br>クします。 |
| [説明 (Description)]                               | DN to turn MWIs on、または別の説明を入力します。                                              |
| [メッセージ受信インジケータ<br>( Message Waiting Indicator )] | [オン(On)] をクリックします。                                                             |
| [コーリングサーチスペース<br>(Calling Search Space)]         | ユーザの電話機で使用されるコーリング サーチ スペースをク<br>リックします。                                       |

- ステップ4 [保存 (Save)]をクリックします。
- ステップ5 [新規追加 (Add New)] をクリックします。
- **ステップ6** 次に示す MWI をオフにするための設定を入力します。

表 5-9 MWI をオフにするための設定

| フィールド                          | 設定                                   |
|--------------------------------|--------------------------------------|
| -<br>[メッセージ受信番号 (Message       | MWIをオフにする一意の内線番号を入力します。              |
| Waiting Number )]              |                                      |
| [パーティション (Partition)]          | ボイスメール パイロット番号用に設定したパーティションの名        |
|                                | 前をクリックします。たとえば、「VMPilotNumberPT」をクリッ |
|                                | クします。                                |
| [説明 (Description)]             | DN to turn MWIs off、または別の説明を入力します。   |
|                                | [オフ ( Off )] をクリックします。               |
| ( Message Waiting Indicator )] |                                      |
| [ コーリングサーチスペース                 | ユーザの電話機で使用されるコーリング サーチ スペースをク        |
| ( Calling Search Space )]      | リックします。                              |

ステップ7 [保存 (Save)]をクリックします。

次の手順では、ボイスメール パイロット番号を追加します。この番号は、ユーザがボイス メッセージを聞くときにダイヤルする内線番号です。Cisco IP Phone では、メッセージ ボタンを押すと、ボ イスメール パイロット番号が自動的にダイヤルされます。 ボイスメール ポートのボイスメール パイロット番号を追加する

- ステップ1 Cisco Unified CM の管理ページで、[ボイスメール( Voice Mail )] >[ボイスメールパイロット( Voice Mail Pilot )] をクリックします。
- **ステップ2** [ボイスメールパイロットの検索と一覧表示 (Find and List Voice Mail Pilots)] ページで、[新規追加 (Add New)] をクリックします。
- **ステップ3** [ボイスメールパイロットの設定(Voice Mail Pilot Configuration)] ページで、次に示すボイスメールパイロット番号の設定を入力します。

表 5-10 [ポイスメールパイロットの設定 (Voice Mail Pilot Configuration)] ページの設定

| フィールド                                                                                         | 設定                                                                                                    |
|-----------------------------------------------------------------------------------------------|----------------------------------------------------------------------------------------------------|
| [ ボイスメールパイロット番号<br>( Voice Mail Pilot Number )]                                               | ユーザがボイス メッセージを聞くときにダイヤルするボイス<br>メール パイロット番号を入力します。この番号は、以前の手順<br>でボイスメール ポートを追加するときに入力したハント パイ<br>ロット番号と一致している必要があります。 |
| [ コーリングサーチスペース<br>( Calling Search Space )]                                                   | ユーザの電話機を割り当てたパーティションとボイスメール パ<br>イロット番号用に設定したパーティションを含むコーリング<br>サーチ スペースをクリックします。                                      |
| [説明 (Description)]                                                                            | Cisco Unity Connection Pilot、または別の説明を入力します。                                                                            |
| [システムのデフォルトボイス<br>メールパイロットに設定 (Make<br>This the Default Voice Mail Pilot<br>for the System )] | このチェックボックスをオンにします。チェックボックスをオ<br>ンにすると、現在のデフォルト パイロット番号が、このボイス<br>メール パイロット番号に置き換わります。                                  |

ステップ4 [保存 (Save)] をクリックします。

#### ボイスメール プロファイルを設定する

- **ステップ1** Cisco Unified CM の管理ページで、[ボイスメール(Voice Mail)]>[ボイスメールプロファイル (Voice Mail Profile)] をクリックします。
- ステップ2 [ボイスメールプロファイルの検索と一覧表示 (Find and List Voice Mail Profiles)] ページで、[新規 追加 (Add New)] をクリックします。
- **ステップ3** [ボイスメールプロファイルの設定(Voice Mail Profile Configuration)] ページで、次に示すボイス メール プロファイルの設定を入力します。

| フィールド                                                             | 設定                                                                                                    |
|-------------------------------------------------------------------|----------------------------------------------------------------------------------------------------|
| [ ボイスメールプロファイル名<br>( Voice Mail Profile Name )]                   | ボイスメール プロファイルを識別する名前を入力します。                                                                                                    |
| [説明 (Description)]                                                | Cisco Unity Connection Profile、または別の説明を入力します。                                                                                                    |
| [ ボイスメールパイロット<br>( Voice Mail Pilot )]                            | 次のどちらかをクリックします。<br>• [ボイスメールパイロットの設定 (Voice Mail Pilot<br>Configuration)] ページで定義した適切なボイスメール パイ<br>ロット番号<br>• [デフォルトを使用 (Use Default)]                                                                                                    |
| [ ボイスメールボックスマスク<br>( Voice Mail Box Mask )]                       | マルチテナント サービスが Cisco Unified CM で有効になってい<br>ない場合は、このフィールドを空白のままにします。                                                                                                    |
|                                                                   | マルチテナント サービスが有効になっている場合、各テナント<br>は、独自のボイスメール プロファイルを使用します。また、他<br>のテナントと共有する各パーティションに、内線番号(電話番<br>号)を識別するためのマスクを作成する必要があります。たと<br>えば、あるテナントがマスク 972813XXXX を使用し、別のテナ<br>ントがマスク 214333XXXX を使用することができます。また、<br>各テナントは、MWI にも独自のトランスレーション パターンを<br>使用します。 |
| [ これをシステムのデフォルト<br>ボイスメールプロファイルに設                                 | このボイスメール プロファイルをデフォルトにするには、この<br>チェックボックスをオンにします。                                                                                                    |
| 定 ( Make This the Default Voice<br>Mail Profile for the System )] | チェックボックスをオンにすると、現在のデフォルト ボイス<br>メール プロファイルが、このボイスメール プロファイルに置き<br>換わります。                                                                                                    |

表 5-11 [ポイスメールプロファイルの設定 (Voice Mail Profile Configuration)] ページの設定

ステップ4 [保存 (Save)]をクリックします。

ポイスメール サーバのサービス パラメータを設定する

- **ステップ1** Cisco Unified CM の管理ページで、[システム (System)] > [サービスパラメータ (Service Parameters)] をクリックします。
- **ステップ2** [サービスパラメータ設定 (Service Parameters Configuration)] ページの [サーバ (Server)] フィー ルドで、Cisco Unified CM サーバの名前をクリックします。
- **ステップ3** [サービス (Service)] リストで、[Cisco CallManager] をクリックします。パラメータのリストが 表示されます。
- ステップ4 [Clusterwide Parameters (Feature General)]で、Multiple Tenant MWI Modes パラメータを見つけます。

ステップ5 マルチプル テナント MWI 通知を使用する場合は、[True]をクリックします。

このパラメータを [True]に設定した場合、Cisco Unified CM は、MWI のオンとオフを切り替える ときに、任意の設定済みトランスレーション パターンを使用して、ボイスメール内線番号を電話番 号に変換します。

ステップ6 いずれかの設定を変更した場合は、[保存(Save)]をクリックします。次に、Cisco Unified CM サー バをシャットダウンしてから再起動します。

# **Cisco Unified Communications Manager との新しい連動の作成**

Cisco Unified Communications Manager と Cisco Unity Connection が連動可能な状態にあることを確認 したら、次の手順を実行して、連動を設定し、ポート設定を入力します。

#### 連動を作成する

- ステップ1 Cisco Unity Connection の管理にログオンします。
- ステップ2 Cisco Unity Connection の管理で、[テレフォニー統合(Telephony Integrations)]を展開し、[電話 システム(Phone System)]をクリックします。
- **ステップ3** [電話システムの検索 (Search Phone Systems)]ページで、[電話システム (Phone System)]メニューの[電話システムの新規作成 (New Phone System)]をクリックします。[電話システム統合ウィ ザード (Phone System Integration Wizard)]が表示されます。
- **ステップ4** [電話システムの製造元の選択(Select Phone System Manufacturer)]ページの[製造元(Manufacturer)] フィールドで、[Cisco Systems]をクリックし、[次へ(Next)]をクリックします。
- **ステップ5** [電話システムのモデルの選択 (Select Phone System Model)] ページの [モデル (Model)] フィール ドで、 [Cisco Unified Communications Manager]をクリックし、 [次へ (Next)]をクリックします。
- ステップ6 [電話システムのセットアップ(Set Up Phone System)]ページの[電話システムの名前(Phone System Name)] フィールドで、デフォルト名をそのまま使用するか、または任意の説明的な名前を入力します。次に、[次へ(Next)]をクリックします。
- **ステップ7** [ポート グループ テンプレートの選択 (Select Port Group Template)] ページの [ポート グループ テ ンプレート (Port Group Template)] フィールドで、[SCCP - Skinny Call Control Protocol]をクリッ クし、[次へ (Next)] をクリックします。
- **ステップ8** [ポート グループの設定 (Set Up Port Group)] ページで、次の設定を入力して [次へ (Next)] をク リックします。

| フィールド                                        | 設定                                                                                                    |
|----------------------------------------------|----------------------------------------------------------------------------------------------------|
| [ポート グループ名 ( Port Group<br>Name )]           | ポート グループの説明的な名前を入力します。デフォルト名を<br>そのまま使用することも、任意の名前を入力することもできま<br>す。                                           |
| [ デバイス名プレフィックス<br>( Device Name Prefix )]    | Cisco Unified CM がボイス ポートのデバイス名に追加するプレフィックスを入力します。このプレフィックスは、Cisco<br>Unified CM で使用されるプレフィックスと一致している必要があります。 |
| [MWIオンの内線番号(MWI On<br>Extension)]            | Cisco Unified CM の管理ページで指定した、MWI をオンにする<br>ための内線番号を入力します。                                                     |
| [MWIオフの内線番号(MWI Off<br>Extension)]           | Cisco Unified CM の管理ページで指定した、MWI をオフにする<br>ための内線番号を入力します。                                                     |
| [ セキュリティ モード ( Security<br>Mode )]           | このポート グループ内のボイス メッセージ ポートに使用する<br>Cisco Unified CM セキュリティ モードをクリックします。                                        |
| [ポート数 ( Number of Ports )]                   | このポート グループ内に作成するボイス メッセージ ポートの<br>数を入力します。                                                                    |
| [IP アドレスまたはホスト名(IP<br>Address or Host Name)] | Cisco Unity Connection と連動させるプライマリ Cisco Unified<br>CM サーバの IP アドレス(またはホスト名)を入力します。                           |
| [ Test Address ]                             | このボタンをクリックすると、入力した IP アドレスをテストで<br>きます。テストの結果は、ボタンの右のフィールドに表示され<br>ます。                                        |
| [ポート ( Port )]                               | Cisco Unity Connection と連動させるプライマリ Cisco Unified<br>CM サーバの TCP ポートを入力します。デフォルト設定を使用<br>することをお勧めします。          |
| [ TLS ポート ( TLS Port )]                      | Cisco Unity Connection と連動させるプライマリ Cisco Unified<br>CM サーバの TLS ポートを入力します。デフォルト設定を使用<br>することをお勧めします。          |
| [サーバタイプ ( Server Type )]                     | [ Cisco Unified Communications Manager ] を入力します。                                                              |

表 5-12 [ポート グループの設定 (Set Up Port Group )] ページの設定

- **ステップ9** [電話システムの設定の確認 (Confirm Phone System Settings)] ページで、入力済みの設定を確認し、 [終了 (Finish)] をクリックします。
- **ステップ 10** [電話システムの作成の要約 (Phone System Creation Summary )] ページで、**[閉じる (Close )]** をク リックします。
- **ステップ11** Cisco Unity Connection が AXL サーバに接続されていない場合は、ステップ17 に進みます。接続されている場合は、[電話システムの検索(Search Phone Systems)]ページで、ステップ9 で作成した電話システムの表示名をクリックします。
- ステップ12 [電話システムの基本設定 (Phone System Basics )]ページで、[編集 (Edit )]メニューの [Cisco Unified Communications Manager AXL サーバ (Cisco Unified Communications Manager AXL Servers )] をクリックします。

AXL サーバへの接続が必要になるのは、Cisco Unified CM ユーザをインポートするため、および Cisco Unity Connection パーソナル着信転送ルール ユーザの特定の電話設定を変更するために、 Cisco Unity Connection が Cisco Unified CM データベースにアクセスする場合です。

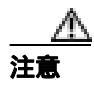

Cisco Unified CM ユーザをインポートする場合は、各ユーザの[エンドユーザの設定(End User Configuration)] ページの[プライマリ内線(Primary Extension)] フィールドにデータが入力されていることを確認します。入力されていないと、検索時に、インポートの選択対象となるユーザが見つかりません。

ステップ 13 [AXL サーバ (AXL Servers)] で、[新規追加 (Add New)] をクリックします。

ステップ14 次に示す AXL サーバの設定を入力し、[保存 (Save)]をクリックします。

表 5-13 [AXL サーバ (AXL Servers)]の設定

| フィールド                 | 設定                                                                                            |
|-----------------------|-----------------------------------------------------------------------------------------------|
| [順序 (Order)]          | AXL サーバの優先順位を入力します。最小の番号がプライマリ<br>AXL サーバとなり、それより大きい番号はセカンダリ サーバとな<br>ります。                    |
| [IPアドレス (IP Address)] | AXL サーバの IP アドレスを入力します。                                                                       |
| [ポート ( Port )]        | Cisco Unity Connection の接続先となる AXL サーバ ポートを入力し<br>ます。この設定は、AXL サーバが使用するポートと一致している<br>必要があります。 |
|                       | 通常、ポート番号は 8443 です。                                                                            |

ステップ15 残りすべての AXL サーバについて、ステップ13 とステップ14 を繰り返します。

ステップ 16 [AXL サーバの設定(AXL Server Settings)]で、次の設定を入力し、[保存(Save)]をクリックします。

| 表 5-14 | [AXLサー | バの設定 | (AXL Server | Settings)]の設定 |
|--------|--------|------|-------------|---------------|
|--------|--------|------|-------------|---------------|

| フィールド                                                                                                    | 設定                                                                                                |
|----------------------------------------------------------------------------------------------------|---------------------------------------------------------------------------------------------------|
| [ ユーザ名 ( User Name )]                                                                                    | Cisco Unity Connection が AXL サーバへのログオン時に使用す<br>るユーザ名を入力します。                                       |
| [パスワード ( Password )]                                                                                     | Cisco Unity Connection が AXL サーバへのログオン時に使用す<br>るパスワードを入力します。                                      |
| [ Cisco Unified Communications<br>Manager のバージョン ( Cisco<br>Unified Communications Manager<br>Version )] | <b>[ 5.0 以降 (SSL) ( 5.0 or Greater (SSL) )]</b><br>AXL ポートは SSL 対応ポート(通常はポート 8443)にする必<br>要があります。 |

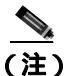

このページで変更した内容を保存した後に、AXL サーバ ポート番号の隣にある[テスト (Test)]をクリックすると、AXL サーバへの接続を確認できます。

- ステップ 17 Cisco Unity Connection の管理で、[テレフォニー統合(Telephony Integrations)]を展開し、[ポート グループ(Port Group)]をクリックします。
- **ステップ 18** [ポート グループの検索 (Search Port Groups)] ページで、ステップ9 で電話システム連動に対して 作成したポート グループの表示名をクリックします。

■ Cisco Unified Communications Manager SCCP インテグレーション ガイド for Cisco Unity Connection

<u>》</u> (注)

デフォルトでは、ポート グループの表示名は、電話システムの表示名の後に増分番号が付 加されたものになります。

- **ステップ 19** [ポート グループの基本設定 (Port Group Basics )] ページで、[編集 (Edit )] メニューの [サーバ (Servers )] をクリックします。
- **ステップ 20** Cisco Unified CM クラスタにセカンダリ サーバが存在する場合は、[サーバの編集(Edit Servers)] ページで、次の手順を実行します。これに該当しない場合は、ステップ 21 に進みます。
  - a. [Cisco Unified Communications Manager サーバ (Cisco Unified Communications Manager Servers)] で、[追加(Add)]をクリックします。
  - b. 次に示すセカンダリ Cisco Unified CM サーバの設定を入力し、[保存(Save)]をクリックします。
  - 表 5-15 [Cisco Unified Communications Manager サーバ (Cisco Unified Communications Manager Servers)]の設定

| フィールド                                            | 設定                                                                                                    |
|--------------------------------------------------|----------------------------------------------------------------------------------------------------|
| [順序 ( Order )]                                   | Cisco Unified CM サーバの優先順位を入力します。最小の番号が<br>プライマリ Cisco Unified CM サーバとなり、それより大きい番<br>号はセカンダリ サーバとなります。 |
| [ IP アドレスまたはホスト名<br>( IP Address or Host Name )] | セカンダリ Cisco Unified CM サーバの IP アドレス ( またはホス<br>ト名 ) を入力します。                                           |
| [ポート ( Port )]                                   | Cisco Unity Connection と連動させる Cisco Unified CM サーバの<br>TCP ポートを入力します。デフォルト設定を使用することをお<br>勧めします。       |
| [ TLS ポート ( TLS Port )]                          | Cisco Unity Connection と連動させる Cisco Unified CM サーバの<br>TLS ポートを入力します。デフォルト設定を使用することをお<br>勧めします。       |
| [ サーバ タイプ ( Server Type )]                       | [ Cisco Unified Communications Manager ] をクリックします。                                                    |

- (注) [Ping]をクリックすると、Cisco Unified CM サーバの IP アドレス(またはホスト名)を確認できます。
- **c.** クラスタ内の残りすべての Cisco Unified CM サーバについて、ステップ 20a. とステップ 20b. を 繰り返します。
- **ステップ21** Cisco Unified CM クラスタでボイス メッセージ ポートに認証または暗号化が使用される場合は、次の手順を実行します。これに該当しない場合は、ステップ22 に進みます。
  - a. [TFTP サーバ (TFTP Servers)] で、[追加 (Add)] をクリックします。
  - b. 次に示す TFTP サーバの設定を入力し、[保存 (Save)]をクリックします。

| 表 5-16 | [ TFTP | サーバ | (TFTP | Servers | )] | の設定 |
|--------|--------|-----|-------|---------|----|-----|
|--------|--------|-----|-------|---------|----|-----|

| フィールド                      | 設定                                                                           |
|----------------------------|------------------------------------------------------------------------------|
| [順序 ( Order )]             | TFTP サーバの優先順位を入力します。最小の番号がプライマリ<br>TFTP サーバとなり、それより大きい番号はセカンダリ サーバとな<br>ります。 |
| [ IP アドレスまたはホスト名           | TFTP サーバの IP アドレス(またはホスト名)を入力します。                                            |
| (IP Address or Host Name)] |                                                                              |

(注) [Ping]をクリックすると、TFTP サーバの IP アドレス(またはホスト名)を確認できます。

- c. クラスタ内の残りすべての TFTP サーバについて、ステップ 21a. とステップ 21b. を繰り返します。
- ステップ22 Cisco Unity Connection の管理で、[テレフォニー統合(Telephony Integrations)]を展開し、[ポート(Port)]をクリックします。
- **ステップ 23** [ポートの検索 (Search Ports)]ページで、この電話システム連動に対して作成した最初のボイス メッセージ ポートの表示名をクリックします。

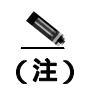

E) デフォルトでは、ボイス メッセージ ポートの表示名は、ポート グループの表示名の後に増 分番号が付加されたものになります。

**ステップ 24** [ポートの基本設定 (Port Basics)] ページで、必要に応じて、ボイス メッセージ ポートの設定を入力します。次の表のフィールドは、変更可能なものを示しています。

#### 表 5-17 ポイス メッセージ ポートの設定

| フィールド                                               | 説明                                                                                                    |
|-----------------------------------------------------|----------------------------------------------------------------------------------------------------|
| [有効にする (Enabled)]                                   | このチェックボックスをオンにすると、ポートが有効になります。通常の操作<br>ではポートを有効にします。                                                                           |
|                                                     | このチェックボックスをオフにすると、ポートが無効になります。ポートが無<br>効になると、そのポートに対する通話は、呼び出し音を受けますが、応答され<br>ることはありません。一般的には、インストール担当者がテスト中に限りポー<br>トを無効にします。 |
| [内線番号 (Extension)]                                  | 電話システムで割り当てられているように、ポートに対する内線番号を入力し<br>ます。                                                                                     |
| [ コールに応答する ( Answer Calls )]                        | 通話に応答するようにポートを指定するには、このチェックボックスをオンに<br>します。これらの通話は、身元不明発信者またはユーザからの着信です。                                                       |
| [ メッセージ通知を実行する ( Perform<br>Message Notification )] | ポートをユーザに対するメッセージ通知用に指定するには、このチェックボッ<br>クスをオンにします。[ メッセージ通知を実行する (Perform Message<br>Notification )] には、最も使用率の低いポートを割り当てます。     |

#### 表 5-17 ボイス メッセージ ポートの設定 (続き)

| フィールド                                         | 説明                                                                                                    |
|-----------------------------------------------|----------------------------------------------------------------------------------------------------|
| [ MWI 要求を送信する ( Send MWI<br>Requests )]       | ポートを MWI のオン / オフ用に指定するには、このチェックボックスをオンに<br>します。[ MWI 要求を送信する (Send MWI Requests ) ] には、最も使用率の低<br>いポートを割り当てます。                                                                                                    |
| [ TRAP 接続を許可する ( Allow TRAP<br>Connections )] | このチェックボックスをオンにすると、ユーザは Cisco Unity Connection の Web<br>アプリケーションで電話から録音または再生用のポートを使用することができ<br>ます。[TRAP 接続を許可する (Allow TRAP Connections)]には、最も使用率の<br>低いポートを割り当てます。                                                                                                    |
| [ 発信ハント順 ( Outgoing Hunt Order )]             | Cisco Unity Connection が発信時に使用するポート([メッセージ通知を実行する<br>(Perform Message Notification)] [MWI 要求を送信する (Send MWI Requests)]<br>および [TRAP 接続を許可する (Allow TRAP Connections)]の各チェックボッ<br>クスをオンにした場合など)の優先順位を入力します。値の最も大きいポート<br>が最初に使用されます。ただし、複数のポートが同じ[発信ハント順(Outgoing<br>Hunt Order)]値になっている場合、Cisco Unity Connection は最も長時間アイド<br>ル状態になっているポートを使用します。                                                                                                    |
| [ セキュリティ モード( Security Mode )]                | <ul> <li>該当するセキュリティモードをクリックします。</li> <li>[非セキュア(Non-secure)]: コールシグナリングメッセージがクリア(暗号化されていない)テキストとして送信され、認証されたTLSポートではなく非認証ポートを使用してCisco Unified CM に接続されるため、コールシグナリングメッセージの完全性とプライバシーは保証されません。また、メディアストリームも暗号化されません。</li> <li>[認証(Authenticated)]: コールシグナリングメッセージは認証されたTLSポートを使用してCisco Unified CM に接続されるため、完全性が保証されます。ただし、クリア(暗号化されていない)テキストで送信されるため、コールシグナリングメッセージのプライバシーは保証されません。また、メディアストリームも暗号化されません。</li> <li>[暗号化(Encrypted)]: コールシグナリングメッセージは認証されたTLSポートを使用してCisco Unified CM に接続され、暗号化されるため、このポートを使用してCisco Unified CM に接続され、暗号化されるため、このポートでの完全性とプライバシーが保証されます。また、メディアストリームも暗号化されます。</li> </ul> |

ステップ 25 [保存 (Save)] をクリックします。

ステップ26 [次へ (Next)]をクリックします。

- **ステップ 27** 電話システムの残りすべてのボイス メッセージ ポートについて、ステップ 24 ~ ステップ 26 を繰 り返します。
- **ステップ 28** 別の電話システム連動が存在する場合は、Cisco Unity Connection の管理で、[テレフォニー統合 (Telephony Integrations)]を展開し、[トランク(Trunk)]をクリックします。これに該当しない 場合は、ステップ 32 に進みます。
- **ステップ 29** [電話システムのトランクの検索 (Search Phone System Trunks)] ページで、[電話システムのトラン ク (Phone System Trunk)]メニューの **[電話システム トランクの新規作成 (New Phone System Trunk )]** をクリックします。
- **ステップ 30** [電話システム トランクの新規作成 (New Phone System Trunk)] ページで、次に示す電話システム トランクの設定を入力して **[保存 (Save)]** をクリックします。

#### 表 5-18 電話システム トランクの設定

| フィールド                  | 設定                                         |
|------------------------|--------------------------------------------|
| [発信側電話システム (From       | トランクの作成対象となる電話システムの表示名をクリックしま              |
| Phone System )]        | す。                                         |
| [受信側電話システム (To         | トランクの接続先となる既存の電話システムの表示名をクリック              |
| Phone System )]        | します。                                       |
| [ トランク アクセス コード        | Cisco Unity Connection が既存の電話システムの内線番号にゲート |
| ( Trunk Access Code )] | ウェイ経由で通話を転送するときにダイヤルする追加ダイヤル番              |
|                        | 号を入力します。                                   |

- **ステップ 31** 作成する残りすべての電話システム トランクについて、ステップ 29 とステップ 30 を繰り返します。
- **ステップ 32** Connection Conversation Manager サービスを再起動するように求められたら、次の手順を実行しま す。求められなければ、ステップ 33 に進みます。
  - a. [ナビゲーション (Navigation)] ドロップダウン リストで、[Cisco Unity Connection Serviceability]をクリックし、[移動(Go)]をクリックします。
  - **b.** [Cisco Unity Connection Serviceability]ページで、[Tools]メニューの[Control Center Feature Services]をクリックします。
  - **c.** [Control Center Feature Services] ページの [Server] ドロップダウン リストで、Cisco Unity Connection サーバの名前をクリックし、[Go] をクリックします。
  - d. [Cisco Unity Connection Services] で、[Connection Conversation Manager] をクリックします。
  - e. ページ上部の [Restart]をクリックします。
  - f. サービスを再起動するかどうか確認を求められたら、[Yes]をクリックします。
  - **g.** [Navigation] ドロップダウン リストで、[Cisco Unity Connection Administration] をクリック し、[Go] をクリックします。
  - h. Cisco Unity Connection の管理で、[テレフォニー統合(Telephony Integrations)]を展開し、[電話システム(Phone System)]をクリックします。
- **ステップ 33**[関連リンク(Related Links)]ドロップダウン リストで、[テレフォニーの設定の確認(Check Telephony Configuration)]をクリックし、[移動(Go)]をクリックして電話システム連動の設定 を確認します。

テストが正常に終了しなかった場合は、トラブルシューティングの手順を示したメッセージが[タ スクの実行結果(Task Execution Results)]に1つ以上表示されます。問題を解決した後に、もう一 度接続をテストしてください。

- **ステップ 34** [ タスクの実行結果 ( Task Execution Results )] ウィンドウで、**[ 閉じる ( Close )]** をクリックします。
- **ステップ 35** Cisco Unified CM 認証および暗号化を設定しない場合は、Cisco Unity Connection の管理からログオ フし、この章の残りの手順をスキップして、「連動のテスト」の章に進みます。

Cisco Unified CM 認証および暗号化を設定する場合は、次の「Cisco Unity Connection に対する Cisco Unified CM 認証および暗号化の設定」の項に進みます。

# Cisco Unity Connection に対する Cisco Unified CM 認証および暗号化の設定

Cisco Unified CM 認証および暗号化を設定しない場合は、「連動のテスト」の章に進みます。

Cisco Unified CM 認証および暗号化を設定する場合は、次の手順を実行します。

Cisco Unified CM と Cisco Unity Connection の認証と暗号化の詳細については、付録の「Cisco Unity Connection ボイス メッセージ ポートの Cisco Unified Communications Manager 認証および暗号化」を 参照してください。

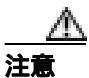

Cisco Unified CM 認証をただちに動作させるには、Cisco Unity Connection システム クロッ クを Cisco Unified CM システム クロックと同期化する必要があります。同期化されてい ない場合、Cisco Unified CM は、Cisco Unified CM システム クロックが Cisco Unity Connection デバイス証明書のタイムスタンプを経過するまで、Cisco Unity Connection ボイ スメッセージ ポートを拒否します。

#### Cisco Unity Connection ボイス メッセージ ポートの Cisco Unified CM 認証および暗号化を有効 にする

- **ステップ1** Cisco Unity Connection の管理がまだ起動していない場合は、Cisco Unity Connection の管理にログオンします。
- ステップ2 Cisco Unity Connection の管理で、[テレフォニー統合(Telephony Integrations)]を展開し、[ポート(Port)]をクリックします。
- **ステップ3** [ポートの検索 (Search Ports)] ページで、Cisco Unified CM 電話システム連動に対する最初のボイ ス メッセージ ポートの表示名をクリックします。

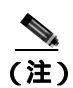

E) デフォルトでは、ボイス メッセージ ポートの表示名は、ポート グループの表示名の後に増 分番号が付加されたものになります。

ステップ4 [ポートの基本設定 (Port Basics )] ページで、[セキュリティ モード (Security Mode)] フィールド が適切に設定されていることを確認します。

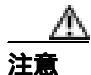

Cisco Unity Connection ボイス メッセージ ポートに関する[セキュリティ モード(Security Mode)]設定は、Cisco Unified CM ポートに関するセキュリティ モード設定と一致してい る必要があります。一致していない場合、Cisco Unified CM 認証および暗号化は失敗しま す。

| 設定                     | 動作                                                                                                    |
|------------------------|----------------------------------------------------------------------------------------------------|
| [非セキュア ( Non-secure )] | コールシグナリング メッセージがクリア(暗号化されていない)テ<br>キストとして送信され、認証された TLS ポートではなく非認証ポー<br>トを使用して Cisco Unified CM に接続されるため、コールシグナリ<br>ング メッセージの完全性とプライバシーは保証されません。                             |
|                        | また、メディア ストリームも暗号化されません。                                                                                                    |
| [認証 (Authenticated)]   | コールシグナリング メッセージは認証された TLS ポートを使用し<br>て Cisco Unified CM に接続されるため、完全性が保証されます。た<br>だし、クリア(暗号化されていない)テキストで送信されるため、<br>コールシグナリングメッセージのプライバシーは保証されません。<br>また、メディア ストリームも暗号化されません。 |
| [ 暗号化 ( Encrypted )]   | コールシグナリング メッセージは認証された TLS ポートを使用し<br>て Cisco Unified CM に接続され、暗号化されるため、完全性とプラ<br>イバシーが保証されます。                                                                                |
|                        | また、メディア ストリームも暗号化できます。                                                                                                    |

表 5-19 [セキュリティ モード (Security Mode)]の設定

- ステップ5 設定を変更したら、[保存 (Save)]をクリックし、[次へ (Next)]をクリックします。
- **ステップ6** Cisco Unified CM 電話システム連動用の残りすべてのボイス メッセージ ポートについて、ステップ 4 とステップ 5 を繰り返します。
- **ステップ7** Connection Conversation Manager サービスを再起動するように求められたら、次の手順を実行しま す。求められなければ、ステップ8に進みます。
  - a. [ナビゲーション (Navigation)] ドロップダウン リストで、[ Cisco Unity Connection Serviceability ] をクリックし、[移動 (Go)] をクリックします。
  - **b.** [Cisco Unity Connection Serviceability]ページで、[Tools]メニューの[Control Center Feature Services]をクリックします。
  - **c.** [Control Center Feature Services] ページの [Server] ドロップダウン リストで、Cisco Unity Connection サーバの名前をクリックし、[Go] をクリックします。
  - d. [Cisco Unity Connection Services] で、[Connection Conversation Manager] をクリックします。
  - e. ページ上部の [Restart]をクリックします。
  - f. サービスを再起動するかどうか確認を求められたら、[Yes]をクリックします。

Cisco Unity Connection により、ボイス メッセージ ポート デバイス証明書と Cisco Unity Connection ルート証明書が生成されます。

- **g.** [Navigation] ドロップダウン リストで、[Cisco Unity Connection Administration] をクリック し、[Go] をクリックします。
- ステップ8 Cisco Unity Connection の管理で、[テレフォニー統合(Telephony Integrations)]を展開し、[電話 システム(Phone System)]をクリックします。
- **ステップ9** [電話システムの検索 (Search Phone Systems)] ページで、Cisco Unity Connection のボイス メッセー ジ ポートの認証と暗号化を有効にする Cisco Unified CM 電話システムの名前をクリックします。

- **ステップ 10** [電話システムの基本設定 (Phone System Basics)] ページで、[編集 (Edit)] メニューの [ルート証明書 (Root Certificate)] をクリックします。
- **ステップ 11** [ルート証明書の表示 (View Root Certificate)] ページで、**[証明書の保存 (Save the Certificate )]** リンクを右クリックし、**[対象をファイルに保存]** をクリックします。
- **ステップ12**[名前を付けて保存]ダイアログボックスで、Cisco Unity Connection ルート証明書をファイルとして保存する場所を参照します。
- **ステップ13**[ファイル名]フィールドで、拡張子が.htm ではなく.pem になっていることを確認し、[保存]を クリックします。

#### $\Delta$

Cisco Unity Connection が Cisco Unified CM 4.x サーバおよび Cisco Unified CM 5.x 以降の サーバの両方と連動する場合は、.pem ファイルを Cisco Unified CM 5.x 以降のサーバにコ ピーし、.0 ファイルを Cisco Unified CM 4.x サーバにコピーする必要があります。コピー されていない場合、認証および暗号化は正常に機能しません。

- ステップ14 [ダウンロードの完了]ダイアログボックスで、[閉じる]をクリックします。
- **ステップ 15** Cisco Unity Connection ルート証明書をこの Cisco Unified CM 電話システム連動に含まれているすべての Cisco Unified CM サーバにコピーするために、次の手順を実行します。

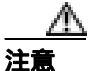

- Cisco Unified CM 認証をただちに動作させるには、Cisco Unity Connection システム クロッ クを Cisco Unified CM システム クロックと同期化する必要があります。同期化されてい ない場合、Cisco Unified CM は、Cisco Unified CM システム クロックが Cisco Unity Connection デバイス証明書のタイムスタンプを経過するまで、Cisco Unity Connection ボイ ス メッセージ ポートの登録を拒否します。
- a. Cisco Unified CM サーバの Cisco Unified CM Platform Administration で、[Security]メニューの [Certificate Management]>[Upload Certificate/CTL]をクリックします。
- b. [Cisco IPT Platform Administration]ページで、[Upload Trust Certificate]および[CallManager
   Trust]をクリックし、[OK]をクリックします。
- c. ステップ 13 で保存した Cisco Unity Connection ルート証明書を参照します。
- d. 画面の指示に従います。
- e. クラスタ内の残りすべての Cisco Unified CM サーバについて、ステップ 15a. ~ ステップ 15d. を 繰り返します。
- **ステップ 16** Cisco Unity Connection の管理の[関連リンク(Related Links)]ドロップダウン リストで、[テレフォ ニーの設定の確認(Check Telephony Configuration)]をクリックし、[移動(Go)]をクリックし て Cisco Unified CM サーバへの接続を確認します。

テストが正常に終了しなかった場合は、トラブルシューティングの手順を示したメッセージが[タ スクの実行結果(Task Execution Results)]リストに1つ以上表示されます。問題を解決した後に、 もう一度接続をテストしてください。

注意 証明書をファイルとして保存する場合は、拡張子を .htm ではなく .pem にする必要があり ます。これ以外の拡張子にした場合、Cisco Unified CM は証明書を認識しません。

ステップ17 [タスクの実行結果 (Task Execution Results)] ウィンドウで、[閉じる (Close)] をクリックします。

- **ステップ18** Connection Conversation Manager サービスを再起動するように求められたら、次の手順を実行しま す。求められなければ、ステップ19 に進みます。
  - a. [ナビゲーション (Navigation)] ドロップダウン リストで、[Cisco Unity Connection Serviceability]をクリックし、[移動 (Go)]をクリックします。
  - **b.** [Cisco Unity Connection Serviceability]ページで、[Tools]メニューの[Control Center Feature Services]をクリックします。
  - **c.** [Control Center Feature Services]ページの[Server]ドロップダウン リストで、Cisco Unity Connection サーバの名前をクリックし、[Go]をクリックします。
  - d. [Cisco Unity Connection Services] で、[Connection Conversation Manager]をクリックします。
  - e. ページ上部の [Restart]をクリックします。
  - f. サービスを再起動するかどうか確認を求められたら、[Yes]をクリックします。

ステップ19 Cisco Unity Connection の管理からログオフします。

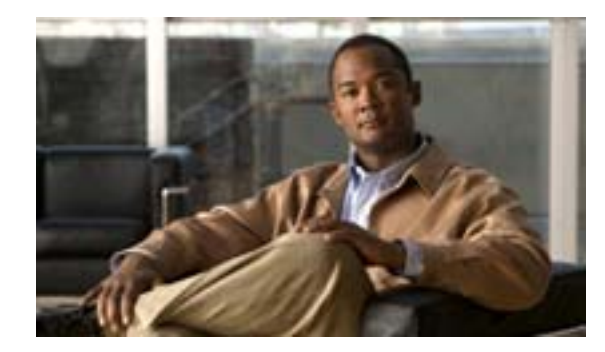

## **C H A P T E R**

# Cisco Unity Connection との Cisco Unified Communications Manager 6.0 SCCP 連動の設定

この章では、Cisco Unity Connection との Cisco Unified Communications Manager(CM)(旧名称 Cisco Unified CallManager) 6.0 SCCP 連動の設定方法について説明します。この章は、次の項で構成されています。

- 連動のタスク(P.6-2)
- 要件(P.6-3)
- Cisco Unity Connection と連動させるための Cisco Unified CM 電話システムのプログラミング (P.6-4)
- Cisco Unified Communications Manager との新しい連動の作成(P.6-16)

このマニュアルが適用されるのは、Cisco Unity Connection が Cisco Unified CM とは別のサーバにインストールされている場合のみです。Cisco Unity Connection が Cisco Unified CM と同じサーバに Cisco Unified Communications Manager Business Edition (CMBE)としてインストールされた構成には、このマニュアルは適用されません。

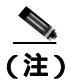

分散電話システムでトランク全体に MWI リレーを設定する場合は、Cisco Unified CM のマニュア ルを参照して、要件や手順を確認する必要があります。トランク全体に MWI リレーを設定する場 合、Cisco Unity Connection を設定する必要はありません。

# 連動のタスク

次のタスク リストは、連動を作成および変更するプロセスを示しています。

### SCCP を介した連動を作成するためのタスク リスト

Skinny Call Control Protocol (SCCP)を介して Cisco Unity Connection を Cisco Unified CM と連動させ る次のタスクを実行する前に、『*Cisco Unity Connection インストレーション ガイド*』の該当するタ スクを実行して、Cisco Unity Connection サーバが連動可能な状態にあることを確認します。

- 1. システムおよび装置の要件を再検討し、すべての電話システムおよび Cisco Unity Connection サーバが要件を満たしていることを確認します。P.6-3 の「要件」を参照してください。
- 2. Cisco Unity Connection によるボイス メッセージ ポートの使用方法を計画します。「Cisco Unity Connection によるボイス メッセージ ポートの使用方法の計画」の章を参照してください。
- **3.** Cisco Unified CM をプログラムします。P.6-4の「Cisco Unity Connection と連動させるための Cisco Unified CM 電話システムのプログラミング」を参照してください。
- 4. 連動を作成します。P.6-16 の「Cisco Unified Communications Manager との新しい連動の作成」を 参照してください。

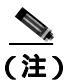

注) Cisco Unified CM クラスタを追加するには、電話システム統合ウィザードを使用して、 新しい電話システム連動を作成します。各 Cisco Unified CM クラスタは、独立した電話 システム連動となります。

- 5. 連動をテストします。「連動のテスト」の章を参照してください。
- 6. この連動が2番目以降の連動である場合は、新しい電話システムに適切な新しいユーザテンプ レートを追加します。「複数の連動用の新しいユーザテンプレートの追加」の章を参照してく ださい。

#### ボイス メッセージ ポートの数を変更するためのタスク リスト

連動を作成したら、次のタスク リストを使用して、連動用のボイス メッセージ ポートの数を変更 します。

1. Cisco Unified CM の管理ページおよび Cisco Unity Connection の管理で、ボイス メッセージ ポートの数を変更します。「ボイス メッセージ ポートの数の変更」の章を参照してください。

#### Cisco Unified CM Express サーバを Cisco Unified CM クラスタに追加するためのタス クリスト

次のタスク リストを使用して、Cisco Unified Communications Manager(CM) Express (旧名称 Cisco Unified CallManager Express) サーバを Cisco Unified CM クラスタに追加します。

- Cisco Unified CM Express サーバが Cisco Unity Connection と連動するための要件を満たしている ことを確認します。適切な Cisco Unified CM Express インテグレーション ガイドを参照してく ださい。このドキュメントは、 http://www.cisco.com/en/US/products/ps6509/products\_installation\_and\_configuration\_guides\_list.html から入手可能です。
- 2. Cisco Unified CM Express サーバを Cisco Unified CM 電話システム連動用のポート グループに追加します。付録「Cisco Unified Communications Manager 連動への Cisco Unified Communications Manager Express の追加」を参照してください。

3. 必要に応じて、ボイス メッセージ ポートを追加します。「ボイス メッセージ ポートの数の変 更」の章を参照してください。

# 要件

Cisco Unified CM SCCP 連動では、次のコンポーネントの設定がサポートされています。

#### 電話システム

- Cisco Unified CM 6.0(x).
- Cisco Unified CM 内線番号に対応した次の電話機または電話機の組み合せ。
  - Cisco Unified CM 内線番号に対応した IP Phone のみ。
  - Cisco Unified CM サーバ上の Media Termination Point (MTP; メディア ターミネーション ポ イント)を使用しない、Cisco Unified CM 内線番号に対応した IP Phone および SIP Phone の 両方。
  - Cisco Unified CM サーバ上のメディア ターミネーション ポイント(MTP)を使用する、 Cisco Unified CM 内線番号に対応した IP Phone および SIP Phone の両方。
- 該当する電話機をネットワークに接続する各場所の LAN 接続。
- Cisco Unified CM クラスタが複数ある場合に、ユーザがトランク アクセス コードまたはプレ フィックスをダイヤルすることなく、別の Cisco Unified CM クラスタの内線番号をダイヤルで きる機能。

#### Cisco Unity Connection サーバ

- 適切なバージョンの Cisco Unity Connection。Cisco Unity Connection の互換バージョンの詳細に ついては、『SCCP 互換性マトリクス: Cisco Unity Connection/Cisco Unified Communications Manager/Cisco Unified Communications Manager Express』を参照してください。
- インストールされ、連動可能な状態にある Cisco Unity Connection。詳細については、『Cisco Unity Connection インストレーション ガイド』を参照してください。
- 適切な数のボイス メッセージ ポートを有効にするライセンス。

# Cisco Unity Connection と連動させるための Cisco Unified CM 電話 システムのプログラミング

Cisco Unified CM ソフトウェアをインストールしたら、次の手順を記載順に実行します。

#### ポイスメール ポートを割り当てるパーティションおよびコーリング サーチ スペースを追加する

- ステップ1 Cisco Unified CM の管理ページで、[コールルーティング (Call Routing)] > [コントロールのクラ ス (Class of Control)] > [パーティション (Partition)] をクリックします。
- **ステップ2** [パーティションの検索と一覧表示 (Find and List Partitions)]ページで、[新規追加(Add New)]を クリックします。
- **ステップ3** [パーティションの設定 (Partition Configuration)] ページで、すべてのボイスメール ポート電話番号を割り当てるパーティションの適切な名前と説明を入力します。たとえば、「VMRestrictedPT」、「Partition for voice mail port directory numbers」と入力します。
- ステップ4 [保存 (Save)]をクリックします。
- ステップ5 [新規追加 (Add New)] をクリックします。
- **ステップ6** ハント パイロットを割り当てるパーティションの適切な名前と説明を入力します。このハント パ イロットは、ボイスメール パイロット番号となります。たとえば、「VMPilotNumberPT」、「Partition for the voice mail pilot number」と入力します。
- ステップ7 [保存 (Save)]をクリックします。
- ステップ8 [コールルーティング (Call Routing)] > [コントロールのクラス (Class of Control)] > [コーリン グサーチスペース (Calling Search Space)] をクリックします。
- **ステップ9** [コーリングサーチスペースの検索と一覧表示 (Find and List Calling Search Spaces )] ページで、[新 規追加 (Add New)] をクリックします。
- **ステップ 10** [ コーリングサーチスペースの設定 (Calling Search Space Configuration)] ページの [ 名前 (Name )] フィールドに、ステップ2 ~ ステップ4 で作成したパーティションを割り当てるコーリング サーチ スペースの名前を入力します。たとえば、「VMRestrictedCSS」と入力します。
- **ステップ11** オプションで、[説明 (Description)] フィールドに、コーリング サーチ スペースの説明を入力しま す。たとえば、「Voice mail port directory numbers」と入力します。
- **ステップ 12** [使用可能なパーティション (Available Partitions)] リストで、ステップ 2 ~ ステップ 4 で作成した パーティションの名前をクリックします。たとえば、「VMRestrictedPT」をクリックします。
- ステップ13 [使用可能なパーティション(Available Partitions)]リストの下にある下向き矢印をクリックします。

パーティションの名前が[選択されたパーティション(Selected Partitions)]リストに表示されます。

- ステップ14 [保存 (Save)]をクリックします。
- **ステップ 15** [ コーリングサーチスペースの検索と一覧表示 (Find and List Calling Search Spaces )] ページで、[ 検 家 (Find )] をクリックします。

Cisco Unified Communications Manager SCCP インテグレーション ガイド for Cisco Unity Connection

ステップ16 ユーザの電話機で使用されるコーリング サーチ スペースの名前をクリックします。

**ステップ17** [ コーリングサーチスペースの設定(Calling Search Space Configuration)]ページの[使用可能なパー ティション(Available Partitions)]リストで、ステップ5~ステップ7で作成したパーティション の名前をクリックします。たとえば、「VMPilotNumberPT」をクリックします。

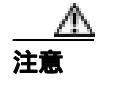

ハント パイロット( ボイスメール パイロット番号となる )を含むパーティションが、ユー ザの電話機で使用されるコーリング サーチ スペースに存在しない場合、その電話機は Cisco Unity Connection サーバをダイヤルできません。

ステップ18 [使用可能なパーティション(Available Partitions)]リストの下にある下向き矢印をクリックします。

パーティションの名前が[選択されたパーティション(Selected Partitions)]リストに表示されます。

- ステップ19[保存 (Save)]をクリックします。
- **ステップ 20** Cisco Unity Connection にアクセスする残りすべてのコーリング サーチ スペースについて、ステッ プ 16 ~ ステップ 19 を繰り返します。

ポイスメール ポートのデバイス プールを追加する

- **ステップ1** Cisco Unified CM の管理ページで、[システム (System)] > [デバイスプール (Device Pool)] をク リックします。
- **ステップ2** [デバイスプールの検索と一覧表示 (Find and List Device Pools)]ページで、[新規追加(Add New)] をクリックします。
- **ステップ3** [デバイスプール設定 (Device Pool Configuration)] ページで、次に示すデバイス プールの設定を入 力します。

| 表 6-1 [デバイスプール設定 ( Device Pool Configuration )] ページの |
|------------------------------------------------------|
|------------------------------------------------------|

| フィールド                          | 設定                                                |
|--------------------------------|---------------------------------------------------|
| [ デバイスプール名 ( Device            | Cisco Unity Connection Voice Mail Ports、またはこのデバイス |
| Pool Name )]                   | プールに関する別の説明を入力します。                                |
| [ Cisco Unified CM グループ        | このデバイス プールでボイスメール ポートに割り当てる Cisco                 |
| ( Cisco Unified Communications | Unified Communications Manager グループをクリックします。      |
| Manager Group )]               |                                                   |
| [日時グループ ( Date/Time            | このデバイス プールでボイスメール ポートに割り当てる日時                     |
| Group )]                       | グループをクリックします。                                     |
| [ リージョン ( Region )]            | このデバイス プール内のボイスメール ポートに割り当てる                      |
|                                | Cisco Unified CM リージョンをクリックします。                   |
| [SRST 参照先(SRST Reference)]     | 必要に応じて、このデバイス プールでボイスメール ポートに割                    |
|                                | り当てる Survivable Remote Site Telephony (SRST)参照先をク |
|                                | リックします。                                           |

#### ステップ4 [保存 (Save)]をクリックします。

次の手順では、Cisco Unity Connection に接続するボイスメール ポートごとに、ボイスメール ポートを Cisco Unified CM に追加します。

#### ボイスメール ポートを Cisco Unified CM に追加する

- ステップ1 Cisco Unified CM の管理ページで、[ボイスメール(Voice Mail)]>[Cisco ボイスメールポートウィ ザード (Cisco Voice Mail Port Wizard)] をクリックします。
- **ステップ2** [Cisco ボイスメールサーバ (Cisco Voice Mail Server)] ページに、ボイスメール サーバの名前が表示されます。ボイスメール サーバのデフォルト名をそのまま使用することをお勧めします。別の名前を使用する場合は、9 文字以下の名前にする必要があります。

ボイスメール サーバの名前は、Cisco Unity Connection 内のボイス メッセージ ポートに関する[ポート グループの基本設定 (Port Group Basics)] ページの [デバイス名プレフィックス (Device Name Prefix)] フィールドと一致している必要があります。

- ステップ3 [次へ (Next)]をクリックします。
- ステップ4 [Cisco ボイスメールポート (Cisco Voice Mail Ports)] ページで、追加するボイスメール ポートの数 をクリックし(Cisco Unity Connection ライセンスによって有効になるボイスメール ポートの数を超 えることはできません) **[次へ (Next)]** をクリックします。

Cisco Unity Connection を Cisco Unified CM の複数のクラスタと連動させる場合、ここには、 Cisco Unity Connection と連動するすべてのクラスタのポート総数が、Cisco Unity Connection ライセ ンスによって有効になるポート数を超えないよう、数字を入力する必要があります。

**ステップ5** [Cisco ボイスメールデバイス情報 (Cisco Voice Mail Device Information)] ページで、次に示すボイ スメール デバイスの設定を入力します。

| 表6-2 | [Cisco ボイスメールデバイス情報 (Cisc | o Voice Mail Device Information )] ペー | ジの設定 |
|------|---------------------------|---------------------------------------|------|
|------|---------------------------|---------------------------------------|------|

| フィールド                     | 設定                                              |
|---------------------------|-------------------------------------------------|
| [説明 (Description)]        | Cisco Voice Mail Port、またはボイスメール デバイスに関する別       |
|                           | の説明を入力します。                                      |
| [デバイスプール(Device Pool)]    | ボイスメール ポート用に作成したデバイス プールの名前をク                   |
|                           | リックします。たとえば、[ Cisco Unity Connection Voice Mail |
|                           | Ports ] をクリックします。                               |
| [ コーリングサーチスペース            | ユーザの電話機および必要なネットワーク デバイスへの通話を                   |
| ( Calling Search Space )] | 可能にするコーリング サーチ スペースの名前をクリックしま                   |
|                           | す。                                              |
|                           | コーリング サーチ スペースには、Cisco Unity Connection が ( 着   |
|                           | 信転送、メッセージの到着通知、および MWI アクティベーショ                 |
|                           | ンの実行時などに)アクセスする必要のあるデバイスすべてを                    |
|                           | 含むパーティションを割り当てる必要があります。                         |

| フィールド                          | 設定                                       |
|--------------------------------|------------------------------------------|
| [AAR コーリングサーチスペー               | デフォルトの <b>[ なし (</b> None )] をそのまま使用します。 |
| ス (AAR Calling Search Space )] |                                          |
| [ ロケーション ( Location )]         | デフォルトの <b>[なし(</b> None)] をそのまま使用します。    |
| [デバイスセキュリティモード                 | ボイスメール ポートに使用するセキュリティ モードをクリッ            |
| ( Device Security Mode )]      | クします。ボイスメール ポートの Cisco Unified CM 認証および  |
|                                | 暗号化を設定する方法の詳細については、付録「Cisco Unity        |
|                                | Connection ボイス メッセージ ポートの Cisco Unified  |
|                                | Communications Manager 認証および暗号化」を参照してくださ |
|                                | l I <sub>o</sub>                         |

表 6-2 [Cisco ボイスメールデバイス情報(Cisco Voice Mail Device Information)]ページの設定(続き)

**ステップ6 [次へ (Next)]**をクリックします。

**ステップ7** [Cisco ボイスメール電話番号(Cisco Voice Mail Directory Numbers)]ページで、次に示すボイスメール電話番号の設定を入力します。

| 表 6-3 | [Cisco ボイスメール電話番号 (Cisco Voice Mail Directory Numbers) | )] ページの設定 |
|-------|--------------------------------------------------------|-----------|
|-------|--------------------------------------------------------|-----------|

| フィールド                                            | 設定                                                                                                    |
|--------------------------------------------------|----------------------------------------------------------------------------------------------------|
| [開始電話番号 (Beginning<br>Directory Number)]         | 最初のボイスメール ポートの内線番号を入力します。                                                                                                    |
| [パーティション (Partition)]                            | すべてのボイスメール ポート電話番号用に設定したパーティ<br>ションの名前をクリックします。たとえば、「VMRestrictedPT」<br>をクリックします。                                                                                                    |
| [ コーリングサーチスペース<br>( Calling Search Space )]      | すべてのボイスメール ポート電話番号を含むパーティションを<br>割り当てるように設定したコーリング サーチ スペースの名前<br>をクリックします(この設定については、P.6-4の「ボイスメー<br>ル ポートを割り当てるパーティションおよびコーリング サー<br>チ スペースを追加する」のステップ9を参照してください)。た<br>とえば、「VMRestrictedCSS」をクリックします。 |
|                                                  | このコーリング サーチ スペースはユーザの電話機では使用されないため、ユーザはボイスメール ポートをダイヤルできません。ただし、ユーザはボイスメール パイロット番号をダイヤルできます。                                                                                                    |
| [ AAR グループ ( AAR Group )]                        | ボイスメール ポートの自動代替ルーティング(AAR)グループ<br>をクリックします。AAR グループは、帯域幅不足のためにブ<br>ロックされた通話を転送するために使用されるプレフィックス<br>番号を提供します。 <b>[なし(None)]</b> をクリックした場合、ブ<br>ロックされた通話の再転送は試行されません。                                    |
| [ 内線発信者 ID 表示 ( Internal<br>Caller ID Display )] | デフォルトの <b>[ ボイスメール (</b> Voicemail ) ] をそのまま使用し<br>ます。                                                                                                    |
|                                                  | このテキストは、パイロット番号のダイヤル時に電話機に表示<br>されます。                                                                                                    |

| フィールド                         | 設定                                          |
|-------------------------------|---------------------------------------------|
| <br>[内線発信者 ID 表示 (ASCII 形     | デフォルトの <b>[ボイスメール (</b> Voicemail)]をそのまま使用し |
| 式)(Internal Caller ID Display | ます。                                         |
| (ASCII Format) )]             | このテキストは、パイロット番号のダイヤル時に電話機に表示<br>されます。       |
| [外線番号マスク (External            | このフィールドは、空白のままにするか、外線(発信)通話の                |
| Number Mask )]                | 発信者 ID 情報をフォーマットするのに使用するマスクを指定              |
|                               | します。マスクには、最大 50 文字を指定できます。発信者 ID            |
|                               | 情報に表示する数字列を入力し、デバイスの電話番号の各桁に                |
|                               | 対応する X を入力します。                              |

表 6-3 [Cisco ボイスメール電話番号(Cisco Voice Mail Directory Numbers)]ページの設定(続き)

- ステップ8 [次へ (Next)]をクリックします。
- **ステップ9** [これらの電話番号を回線グループに追加しますか?(Do You Want to Add These Directory Numbers to a Line Group?)] ページで、[いいえ。後から追加します。(No, I Will Add Them Later)]をクリックし、[次へ(Next)]をクリックします。
- **ステップ 10** [Cisco ボイスメールポートを追加する準備ができました(Ready to Add Cisco Voice Mail Ports)]ページで、ボイスメール ポートの設定が正しいことを確認し、[終了 (Finish)] をクリックします。

設定に誤りがある場合は、[戻る(Back)]をクリックし、正しい設定を入力します。

#### ポイスメール ポートを回線グループに追加する

- ステップ1 Cisco Unified CM の管理ページで、[コールルーティング(Call Routing)]>[ルート / ハント (Route/Hunt)]>[回線グループ(Line Group)]をクリックします。
- **ステップ2** [回線グループの検索と一覧表示 (Find and List Line Groups)]ページで、[新規追加(Add New)]を クリックします。

この回線グループには、通話に応答するボイスメール ポートの電話番号を割り当てます。発信専用 (たとえば、MWIを設定する)ボイスメール ポートの電話番号は、この回線グループに割り当てな いでください。

ステップ3 [回線グループの設定 (Line Group Configuration)] ページで、次の設定を入力します。

| 表 6-4 | 応答ポートに関する [回線グル- | ・プの設定 ( Line Group | ) Configuration )] ページの設知 | Ê |
|-------|------------------|--------------------|---------------------------|---|
|-------|------------------|--------------------|---------------------------|---|

| フィールド                     | 設定                                                |
|---------------------------|---------------------------------------------------|
| [回線グループ名(Line Group       | Cisco Unity Connection Answering Ports、または回線グループの |
| Name )]                   | 別の固有名を入力します。                                      |
| [RNA 復帰タイムアウト(RNA         | デフォルトの[10]をそのまま使用します。                             |
| Reversion Timeout )]      |                                                   |
| [ 分配アルゴリズム ( Distribution | デフォルトの [ 優先度順 ( Top Down )] をそのまま使用します。           |
| Algorithm )]              |                                                   |

| フィールド                       | 設定                                                              |
|-----------------------------|-----------------------------------------------------------------|
| -<br>[応答なし (No Answer)]     | デフォルトの [ 次のメンバへ、その後ハントリスト内の次のグ                                  |
|                             | $μ-  abla \land$ (Try Next Member; Then, Try Next Group in Hunt |
|                             | List )] をそのまま使用します。                                             |
| -<br>[話し中(Busy)]            | デフォルトの [ 次のメンバへ、その後ハントリスト内の次のグ                                  |
|                             | ループへ (Try Next Member; Then, Try Next Group in Hunt             |
|                             | List )] をそのまま使用します。                                             |
| <br>[使用不可 (Not Available )] | デフォルトの [次のメンバへ、その後ハントリスト内の次のグ                                   |
|                             | $μ- r^{2}$ (Try Next Member; Then, Try Next Group in Hunt       |
|                             | List )] をそのまま使用します。                                             |

表 6-4 応答ポートに関する[回線グループの設定(Line Group Configuration)]ページの設定(続き)

- **ステップ4** [回線グループメンバ情報 (Line Group Member Information)]の[パーティション(Partition)]リス トで、すべてのボイスメール ポート電話番号用に設定したパーティションの名前をクリックしま す。たとえば、「VMRestrictedPT」をクリックします。
- ステップ5 [検索 (Find)]をクリックします。
- **ステップ6** [使用可能 DN/ルートパーティション (Available DN/Route Partition)] リストで、通話に応答するボ イスメール ポートの最初の電話番号をクリックし、[回線グループに追加(Add to Line Group)]を クリックします。

注意

[選択された DN/ルートパーティション(Selected DN/Route Partition)]リスト内の電話番 号は、最も小さな番号を先頭にして、番号順に表示されている必要があります。この条 件が満たされない場合、連動は正常に機能しません。

**ステップ7** 通話に応答するボイスメール ポートの残りすべての電話番号について、ステップ6を繰り返します。

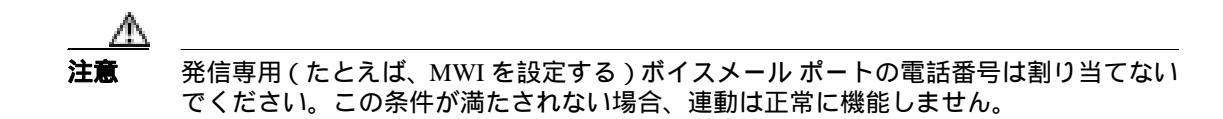

- ステップ8 [保存 (Save)] をクリックします。
- **ステップ9** 発信専用(通話に応答しない)ボイスメール ポートを使用する場合は、ステップ10~ステップ16 を実行します。

使用しない場合は、残りの手順をスキップし、P.6-10の「回線グループをハント リストに追加する」に進みます。

ステップ10 [新規追加 (Add New)] をクリックします。

この回線グループには、発信専用ボイスメール ポートの電話番号を割り当てます。通話に応答する ボイスメール ポートの電話番号は、この回線グループに割り当てないでください。

ステップ11 [回線グループの設定 (Line Group Configuration)] ページで、次の設定を入力します。

Cisco Unified Communications Manager SCCP インテグレーション ガイド for Cisco Unity Connection

| フィールド                     | 設定                                                |
|---------------------------|---------------------------------------------------|
| -<br>[回線グループ名 (Line Group | Cisco Unity Connection Dial-Out Ports、または別の固有名を入力 |
| Name )]                   | します。                                              |
| [RNA 復帰タイムアウト(RNA         | デフォルトの [10] をそのまま使用します。                           |
| Reversion Timeout )]      |                                                   |
| [ 分配アルゴリズム ( Distribution | デフォルトの <b>[ 優先度順 (</b> Top Down )] をそのまま使用します。    |
| Algorithm )]              |                                                   |
| [応答なし ( No Answer )]      | [ ハント中止 ( Stop Hunting )] をクリックします。               |
| [話し中 (Busy)]              | [ ハント中止 ( Stop Hunting )] をクリックします。               |
| [使用不可 (Not Available)]    | [ ハント中止 ( Stop Hunting )] をクリックします。               |

表 6-5 発信ポートに関する [回線グループの設定 (Line Group Configuration)] ページの設定

- **ステップ 12** [回線グループメンバ情報 (Line Group Member Information)]の[パーティション(Partition)]リス トで、すべてのボイスメール ポート電話番号用に設定したパーティションの名前をクリックしま す。たとえば、「VMRestrictedPT」をクリックします。
- ステップ13 [検索 (Find)]をクリックします。
- **ステップ 14** [使用可能 DN/ ルートパーティション (Available DN/Route Partition)] リストで、発信専用ボイス メール ポートの最初の電話番号をクリックし、[回線グループに追加(Add to Line Group)] をク リックします。

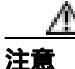

[選択された DN/ルートパーティション(Selected DN/Route Partition)]リスト内の電話番 号は、最も小さな番号を先頭にして、番号順に表示されている必要があります。この条 件が満たされない場合、連動は正常に機能しません。

ステップ15 残りすべての発信専用ボイスメール ポートについて、ステップ14 を繰り返します。

注意

通話に応答するボイスメール ポートの電話番号は割り当てないでください。この条件が 満たされない場合、連動は正常に機能しません。

ステップ16 [保存 (Save)]をクリックします。

#### 回線グループをハント リストに追加する

- ステップ1 Cisco Unified CM の管理ページで、[コールルーティング(Call Routing)]>[ルート / ハント (Route/Hunt)]>[ハントリスト(Hunt List)]をクリックします。
- **ステップ2** [ハントリストの検索と一覧表示 (Find and List Hunt Lists)] ページで、[新規追加 (Add New)] を クリックします。

**ステップ3** [ハントリストの設定 (Hunt List Configuration)] ページで、次に示すハント リストの設定を入力します。

表 6-6 応答ポートに関する [ハントリストの設定 (Hunt List Configuration)] ページの設定

| フィールド                          | 設定                                                                |
|--------------------------------|-------------------------------------------------------------------|
| [名前 ( Name )]                  | Cisco Unity Connection Answering Ports、またはハント リストの別の固有名を入力します。    |
| [説明 (Description)]             | Cisco Unity Connection ports that answer calls、または別の説明<br>を入力します。 |
| [ Cisco Unified CM グループ        | [デフォルト (Default)] または使用する Cisco Unified                           |
| ( Cisco Unified Communications | Communications Manager グループの名前をクリックします。                           |
| Manager Group )]               |                                                                   |
| [このハントリストを有効にす                 | このチェックボックスをオンにします。                                                |
| る (Enable This Hunt List )]    |                                                                   |
| [ボイスメール用(For Voice Mail        | このチェックボックスをオンにします。                                                |
| Usage )]                       |                                                                   |

- ステップ4 [保存 (Save)]をクリックします。
- **ステップ5** [ハントリストメンバ情報(Hunt List Member Information)]で、**[回線グループの追加(Add Line** Group)]をクリックします。
- **ステップ6** [ハントリスト詳細の設定(Hunt List Detail Configuration)] ページの[回線グループ(Line Group)] リストで、通話に応答するボイスメール ポートの電話番号用に作成した回線グループをクリック し、**[保存(Save)]** をクリックします。

# $\mathbb{A}$

- 注意 ハントリストには、Cisco Unity Connection が発信時に使用するボイスメール ポートを含む回線グループを割り当てないでください。この条件が満たされない場合、連動は正常に機能しません。
- ステップ7 回線グループが挿入されたことを示すメッセージが表示されたら、[OK]をクリックします。
- ステップ8 [ハントリストの設定(Hunt List Configuration)]ページで、[リセット(Reset)]をクリックします。
- ステップ9 ハント リストをリセットするかどうか確認を求められたら、[OK]をクリックします。
- ステップ10 ハントリストがリセットされたことを示すメッセージが表示されたら、[OK]をクリックします。

#### ハント リストをハント パイロット番号に追加する

- ステップ1 Cisco Unified CM の管理ページで、[コールルーティング(Call Routing)]>[ルート / ハント (Route/Hunt)]>[ハントパイロット(Hunt Pilot)]をクリックします。
- **ステップ2** [ハントパイロットの検索と一覧表示 (Find and List Hunt Pilots)]ページで、[新規追加(Add New)] をクリックします。

Cisco Unified Communications Manager SCCP インテグレーション ガイド for Cisco Unity Connection

**ステップ3** [ハントパイロットの設定(Hunt Pilot Configuration)]ページで、次に示すハント パイロットの設定 を入力します。

| フィールド                          | 設定                                                                                           |
|--------------------------------|----------------------------------------------------------------------------------------------|
| [ハントパイロット(Hunt Pilot)]         | ボイスメール ポートのハント パイロット番号を入力します。 ハ<br>ント パイロット番号は、ボイスメール ポートの内線番号とは異<br>なるものにする必要があります。         |
|                                | ハント パイロット番号は、 ユーザがボイス メッセージを聞くと<br>きに入力する内線番号です。                                             |
| [パーティション(Partition)]           | ボイスメールパイロット番号用に設定したパーティションの名<br>前をクリックします。たとえば、「VMPilotNumberPT」をクリッ<br>クします。                |
| [説明 (Description)]             | Connection Hunt Pilot、または別の説明を入力します。                                                         |
| [番号計画 (Numbering Plan)]        | デフォルト設定をそのまま使用するか、またはシステムに設定<br>した番号計画をクリックします。                                              |
| [ルートフィルタ(Route Filter)]        | <b>[なし(None)]</b> をクリックするか、またはシステムに設定した<br>ルート フィルタの名前をクリックします。                              |
| [MLPP 優先度 (MLPP                | デフォルト設定をそのまま使用するか、または別の設定をク                                                                  |
| Precedence )]                  | リックします。                                                                                      |
| [ハントリスト ( Hunt List )]         | 通話に応答するボイスメール ポートのハント リストをクリッ<br>クします。このハント リストは、P.6-10 の「回線グループをハ<br>ント リストに追加する」で設定したものです。 |
| [ルートオプション(Route                | [ このパターンをルーティング ( Route This Pattern )] をクリッ                                                 |
| Option )]                      | クします。                                                                                        |
| [ 外部ダイヤルトーンの提供                 | チェックボックスをオフにします。                                                                             |
| ( Provide Outside Dial Tone )] |                                                                                              |

表 6-7 [ハントパイロットの設定 (Hunt Pilot Configuration)] ページの設定

ステップ4 [保存 (Save)] をクリックします。

#### MWI の電話番号を指定する

- ステップ1 Cisco Unified CM の管理ページで、[ボイスメール(Voice Mail)] >[ メッセージ受信ランプ(Message Waiting)] をクリックします。
- **ステップ2** [メッセージ受信番号の検索と一覧表示 (Find and List Message Waiting Numbers)] ページで、[新規 追加 (Add New)] をクリックします。
- **ステップ3** [メッセージ受信の設定 (Message Waiting Configuration)] ページで、次に示す MWI をオンにする ための設定を入力します。
| フィールド                        | 設定                                                                             |
|------------------------------|--------------------------------------------------------------------------------|
| [ メッセージ受信番号 ( Message        | MWI をオンにする一意の内線番号を入力します。                                                       |
| Waiting Number )]            |                                                                                |
| [パーティション (Partition)]        | ボイスメール パイロット番号用に設定したパーティションの名<br>前をクリックします。たとえば、「VMPilotNumberPT」をクリッ<br>クします。 |
| [説明 (Description)]           | DN to turn MWIs on、または別の説明を入力します。                                              |
| [ メッセージ受信インジケータ              | [オン ( On )] をクリックします。                                                          |
| (Message Waiting Indicator)] |                                                                                |
| [ コーリングサーチスペース               | ユーザの電話機で使用されるコーリング サーチ スペースをク                                                  |
| ( Calling Search Space )]    | リックします。                                                                        |

表 6-8 MWI をオンにするための設定

- **ステップ**4 [保存 (Save)]をクリックします。
- ステップ5 [新規追加 (Add New)] をクリックします。
- ステップ6 次に示す MWI をオフにするための設定を入力します。

表 6-9 MWI をオフにするための設定

| フィールド                                            | 設定                                                                            |
|--------------------------------------------------|-------------------------------------------------------------------------------|
| [メッセージ受信番号 (Message<br>Waiting Number )]         | MWI をオフにする一意の内線番号を入力します。                                                      |
| [パーティション (Partition)]                            | ボイスメールパイロット番号用に設定したパーティションの名<br>前をクリックします。たとえば、「VMPilotNumberPT」をクリッ<br>クします。 |
| [説明 (Description)]                               | DN to turn MWIs off、または別の説明を入力します。                                            |
| [メッセージ受信インジケータ<br>( Message Waiting Indicator )] | [オフ(Off)] をクリックします。                                                           |
| [ コーリングサーチスペース<br>( Calling Search Space )]      | ユーザの電話機で使用されるコーリング サーチ スペースをク<br>リックします。                                      |

ステップ7 [保存 (Save)]をクリックします。

次の手順では、ボイスメールパイロット番号を追加します。この番号は、ユーザがボイス メッセージを聞くときにダイヤルする内線番号です。Cisco IP Phone では、メッセージボタンを押すと、ボイスメールパイロット番号が自動的にダイヤルされます。

#### ボイスメール ポートのボイスメール パイロット番号を追加する

ステップ1 Cisco Unified CM の管理ページで、[ボイスメール( Voice Mail )] >[ボイスメールパイロット( Voice Mail Pilot )] をクリックします。

- **ステップ2** [ボイスメールパイロットの検索と一覧表示 (Find and List Voice Mail Pilots)] ページで、[新規追加 (Add New)] をクリックします。
- **ステップ3** [ボイスメールパイロットの設定(Voice Mail Pilot Configuration)] ページで、次に示すボイスメールパイロット番号の設定を入力します。

表 6-10 [ボイスメールパイロットの設定 (Voice Mail Pilot Configuration)] ページの設定

| フィールド                              | 設定                                          |
|------------------------------------|---------------------------------------------|
|                                    | ユーザがボイス メッセージを聞くときにダイヤルするボイス                |
| ( Voice Mail Pilot Number )]       | メール パイロット番号を入力します。この番号は、以前の手順               |
|                                    | でボイスメール ポートを追加するときに入力したハント パイ               |
|                                    | ロット番号と一致している必要があります。                        |
| [ コーリングサーチスペース                     | ユーザの電話機を割り当てたパーティションとボイスメール パ               |
| ( Calling Search Space )]          | イロット番号用に設定したパーティションを含むコーリング                 |
|                                    | サーチ スペースをクリックします。                           |
| [説明 (Description)]                 | Cisco Unity Connection Pilot、または別の説明を入力します。 |
| [ システムのデフォルトボイス                    | このチェックボックスをオンにします。チェックボックスをオ                |
| メールパイロットに設定                        | ンにすると、現在のデフォルト パイロット番号が、このボイス               |
| ( Make This the Default Voice Mail | メール パイロット番号に置き換わります。                        |
| Pilot for the System )]            |                                             |

ステップ4 [保存 (Save)]をクリックします。

### ボイスメール プロファイルを設定する

- ステップ1 Cisco Unified CM の管理ページで、[ボイスメール(Voice Mail)]>[ボイスメールプロファイル (Voice Mail Profile)]をクリックします。
- **ステップ2** [ボイスメールプロファイルの検索と一覧表示 (Find and List Voice Mail Profiles)] ページで、[新規 追加 (Add New)] をクリックします。
- **ステップ3** [ボイスメールプロファイルの設定(Voice Mail Profile Configuration)] ページで、次に示すボイス メール プロファイルの設定を入力します。

| 表 6-11 | [ポイスメール: | プロファイルの設定( | (Voice Mail Profile | Configuration )] | ページの設定 |
|--------|----------|------------|---------------------|------------------|--------|
|--------|----------|------------|---------------------|------------------|--------|

| フィールド                                          | 設定                                                                                                    |
|------------------------------------------------|----------------------------------------------------------------------------------------------------|
| [ボイスメールプロファイル名<br>( Voice Mail Profile Name )] | ボイスメール プロファイルを識別する名前を入力します。                                                                             |
| [説明 (Description)]                             | Cisco Unity Connection Profile、または別の説明を入力します。                                                           |
| [ ボイスメールパイロット<br>( Voice Mail Pilot )]         | 次のどちらかをクリックします。<br>• [ボイスメールパイロットの設定 (Voice Mail Pilot<br>Configuration)] ページで定義した適切なボイスメール パイ<br>ロット番号 |
|                                                | • [デフォルトを使用 ( Use Default )]                                                                            |

| フィールド                                                                                                  | 設定                                                                                                    |
|----------------------------------------------------------------------------------------------------|----------------------------------------------------------------------------------------------------|
| [ ボイスメールボックスマスク<br>( Voice Mail Box Mask )]                                                            | マルチテナント サービスが Cisco Unified CM で有効になってい<br>ない場合は、このフィールドを空白のままにします。                                                                                                    |
|                                                                                                    | マルチテナント サービスが有効になっている場合、各テナント<br>は、独自のボイスメール プロファイルを使用します。また、他<br>のテナントと共有する各パーティションに、内線番号(電話番<br>号)を識別するためのマスクを作成する必要があります。たと<br>えば、あるテナントがマスク 972813XXXX を使用し、別のテナ<br>ントがマスク 214333XXXX を使用することができます。また、<br>各テナントは、MWI にも独自のトランスレーション パターンを<br>使用します。 |
| [ これをシステムのデフォルト<br>ボイスメールプロファイルに設<br>定 ( Make This the Default Voice<br>Mail Profile for the System )] | このボイスメール プロファイルをデフォルトにするには、この<br>チェックボックスをオンにします。<br>チェックボックスをオンにすると、現在のデフォルト ボイス<br>メール プロファイルが、このボイスメール プロファイルに置き                                                                                                    |
|                                                                                                    | 換わります。                                                                                                    |

表 6-11 [ポイスメールプロファイルの設定(Voice Mail Profile Configuration)]ページの設定(続き)

ステップ4 [保存 (Save)] をクリックします。

ポイスメール サーバのサービス パラメータを設定する

- ステップ1 Cisco Unified CM の管理ページで、[システム (System)] > [サービスパラメータ (Service Parameters)] をクリックします。
- **ステップ2** [サービスパラメータ設定 (Service Parameters Configuration)] ページの [サーバ (Server)] フィー ルドで、Cisco Unified CM サーバの名前をクリックします。
- **ステップ3** [サービス (Service)] リストで、[Cisco CallManager] をクリックします。パラメータのリストが 表示されます。
- ステップ4 [Clusterwide Parameters (Feature General)]で、Multiple Tenant MWI Modes パラメータを見つけます。
- ステップ5 マルチプル テナント MWI 通知を使用する場合は、[True]をクリックします。

このパラメータを [True]に設定した場合、Cisco Unified CM は、MWI のオンとオフを切り替える ときに、任意の設定済みトランスレーション パターンを使用して、ボイスメール内線番号を電話番 号に変換します。

ステップ6 いずれかの設定を変更した場合は、[保存(Save)]をクリックします。次に、Cisco Unified CM サー バをシャットダウンしてから再起動します。

# **Cisco Unified Communications Manager との新しい連動の作成**

Cisco Unified Communications Manager と Cisco Unity Connection が連動可能な状態にあることを確認 したら、次の手順を実行して、連動を設定し、ポート設定を入力します。

#### 連動を作成する

- ステップ1 Cisco Unity Connection の管理にログオンします。
- ステップ2 Cisco Unity Connection の管理で、[テレフォニー統合(Telephony Integrations)]を展開し、[電話 システム(Phone System)]をクリックします。
- **ステップ3** [電話システムの検索 (Search Phone Systems)]ページで、[電話システム (Phone System)]メニューの[**電話システムの新規作成 (New Phone System)]**をクリックします。[電話システム統合ウィ ザード (Phone System Integration Wizard)]が表示されます。
- **ステップ4** [電話システムの製造元の選択(Select Phone System Manufacturer)]ページの[製造元(Manufacturer)] フィールドで、[Cisco Systems]をクリックし、[次へ(Next)]をクリックします。
- **ステップ5** [電話システムのモデルの選択 (Select Phone System Model)] ページの [モデル (Model)] フィール ドで、 [Cisco Unified Communications Manager]をクリックし、 [次へ (Next)]をクリックします。
- **ステップ6** [電話システムのセットアップ(Set Up Phone System)]ページの[電話システムの名前(Phone System Name)] フィールドで、デフォルト名をそのまま使用するか、または任意の説明的な名前を入力します。次に、[次へ(Next)]をクリックします。
- **ステップ7** [ポート グループ テンプレートの選択 (Select Port Group Template)] ページの [ポート グループ テ ンプレート (Port Group Template)] フィールドで、[SCCP - Skinny Call Control Protocol]をクリッ クし、[次へ (Next)] をクリックします。
- **ステップ8** [ポート グループの設定 (Set Up Port Group)] ページで、次の設定を入力して [次へ (Next)] をク リックします。

| フィールド                      | 設定                                      |
|----------------------------|-----------------------------------------|
| [ ポート グループ名 ( Port Group   | ポート グループの説明的な名前を入力します。デフォルト名を           |
| Name )]                    | そのまま使用することも、任意の名前を入力することもできま            |
|                            | す。                                      |
| [デバイス名プレフィックス              | Cisco Unified CM がボイス ポートのデバイス名に追加するプレ  |
| ( Device Name Prefix )]    | フィックスを入力します。このプレフィックスは、Cisco Unified    |
|                            | CM で使用されるプレフィックスと一致している必要がありま           |
|                            | す。                                      |
| [MWI オンの内線番号(MWI On        | Cisco Unified CM の管理ページで指定した、MWI をオンにする |
| Extension )]               | ための内線番号を入力します。                          |
| <br>[ MWI オフの内線番号( MWI Off | Cisco Unified CM の管理ページで指定した、MWI をオフにする |
| Extension )]               | ための内線番号を入力します。                          |
| [ セキュリティ モード ( Security    | このポート グループ内のボイス メッセージ ポートに使用する          |
| Mode)]                     | Cisco Unified CM セキュリティ モードをクリックします。    |
|                            |                                         |

表 6-12 [ポート グループの設定 (Set Up Port Group )] ページの設定

| フィールド                      | 設定                                               |
|----------------------------|--------------------------------------------------|
| [ポート数 (Number of Ports)]   | このポート グループ内に作成するボイス メッセージ ポートの                   |
|                            | 数を入力します。                                         |
| [ IP アドレスまたはホスト名( IP       | Cisco Unity Connection と連動させるプライマリ Cisco Unified |
| Address or Host Name )]    | CM サーバの IP アドレス(またはホスト名)を入力します。                  |
| [ Test Address ]           | このボタンをクリックすると、入力した IP アドレスをテストで                  |
|                            | きます。テストの結果は、ボタンの右のフィールドに表示され                     |
|                            | ます。                                              |
| [ポート ( Port )]             | Cisco Unity Connection と連動させるプライマリ Cisco Unified |
|                            | CM サーバの TCP ポートを入力します。デフォルト設定を使用                 |
|                            | することをお勧めします。                                     |
| [ TLS ポート ( TLS Port )]    | Cisco Unity Connection と連動させるプライマリ Cisco Unified |
|                            | CM サーバの TLS ポートを入力します。デフォルト設定を使用                 |
|                            | することをお勧めします。                                     |
| [ サーバ タイプ ( Server Type )] | [ Cisco Unified Communications Manager ] を入力します。 |

| 表 6-12 | [ポート グループの設定 | (Set Up Port Group)] ページの設定(続き) |
|--------|--------------|---------------------------------|
|--------|--------------|---------------------------------|

- **ステップ9** [電話システムの設定の確認 (Confirm Phone System Settings)]ページで、入力済みの設定を確認し、 [終了 (Finish)] をクリックします。
- **ステップ 10** [電話システムの作成の要約 (Phone System Creation Summary)] ページで、[閉じる (Close)] をク リックします。
- ステップ11 Cisco Unity Connection が AXL サーバに接続されていない場合は、ステップ17 に進みます。接続されている場合は、[電話システムの検索 (Search Phone Systems)] ページで、ステップ9 で作成した電話システムの表示名をクリックします。
- **ステップ 12** [電話システムの基本設定 (Phone System Basics )] ページで、[編集 (Edit )] メニューの [Cisco Unified Communications Manager AXL サーバ (Cisco Unified Communications Manager AXL Servers )] をクリックします。

AXL サーバへの接続が必要になるのは、Cisco Unified CM ユーザをインポートするため、および Cisco Unity Connection パーソナル着信転送ルール ユーザの特定の電話設定を変更するために、 Cisco Unity Connection が Cisco Unified CM データベースにアクセスする場合です。

## <u>\_\_\_\_</u> 注意

Cisco Unified CM ユーザをインポートする場合は、各ユーザの[エンドユーザの設定(End User Configuration)] ページの [ プライマリ内線 (Primary Extension)] フィールドにデー タが入力されていることを確認します。入力されていないと、検索時に、インポートの 選択対象となるユーザが見つかりません。

**ステップ 13** [AXL サーバ (AXL Servers)] で、**[新規追加 (Add New )]** をクリックします。

ステップ14 次に示す AXL サーバの設定を入力し、[保存 (Save)]をクリックします。

| フィールド                 | 設定                                                                                                    |
|-----------------------|----------------------------------------------------------------------------------------------------|
| [順序 ( Order )]        | AXL サーバの優先順位を入力します。最小の番号がプライマリ<br>AXL サーバとなり、それより大きい番号はセカンダリ サーバとな<br>ります。                                          |
| [IPアドレス (IP Address)] | AXL サーバの IP アドレスを入力します。                                                                                             |
| [ ポート ( Port )]       | Cisco Unity Connection の接続先となる AXL サーバ ポートを入力し<br>ます。この設定は、AXL サーバが使用するポートと一致している<br>必要があります。<br>通常、ポート番号は 8443 です。 |

表 6-13 [AXL サーバ (AXL Servers)]の設定

**ステップ 15** 残りすべての AXL サーバについて、ステップ 13 とステップ 14 を繰り返します。

ステップ 16 [AXL サーバの設定(AXL Server Settings)]で、次の設定を入力し、[保存(Save)]をクリックします。

表 6-14 [AXL サーバの設定 (AXL Server Settings)]の設定

| フィールド                          | 設定                                          |  |
|--------------------------------|---------------------------------------------|--|
| [ ユーザ名 ( User Name )]          | Cisco Unity Connection が AXL サーバへのログオン時に使用す |  |
|                                | るユーザ名を入力します。                                |  |
| [パスワード ( Password )]           | Cisco Unity Connection が AXL サーバへのログオン時に使用す |  |
|                                | るパスワードを入力します。                               |  |
| [ Cisco Unified Communications | [ 5.0 以降 (SSL) ( 5.0 or Greater (SSL) )]    |  |
| Manager のバージョン ( Cisco         | AXI ポートは SSI 対応のポート (通営はポート 8443) であろ       |  |
| Unified Communications Manager |                                             |  |
| Version )]                     | 必 <u>安川</u> のウみす。                           |  |

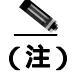

) このページで変更した内容を保存した後に、AXL サーバ ポート番号の隣にある[テスト (Test)]をクリックすると、AXL サーバへの接続を確認できます。

- ステップ17 Cisco Unity Connection の管理で、[テレフォニー統合(Telephony Integrations)]を展開し、[ポート グループ(Port Group)]をクリックします。
- **ステップ18** [ポート グループの検索 (Search Port Groups)] ページで、ステップ9 で電話システム連動に対して 作成したポート グループの表示名をクリックします。

## <u>》</u> (注)

E) デフォルトでは、ポート グループの表示名は、電話システムの表示名の後に増分番号が付加されたものになります。

**ステップ 19** [ポート グループの基本設定 (Port Group Basics)] ページで、[編集 (Edit)] メニューの [サーバ (Servers)] をクリックします。

- **ステップ 20** Cisco Unified CM クラスタにセカンダリ サーバが存在する場合は、[サーバの編集(Edit Servers)] ページで、次の手順を実行します。これに該当しない場合は、ステップ 21 に進みます。
  - a. [Cisco Unified Communications Manager サーバ (Cisco Unified Communications Manager Servers)] で、[追加(Add)]をクリックします。
  - b. 次に示すセカンダリ Cisco Unified CM サーバの設定を入力し、[保存(Save)]をクリックします。
  - 表 6-15 [Cisco Unified Communications Manager サーバ (Cisco Unified Communications Manager Servers)]の設定

| フィールド                                          | 設定                                                                                                    |
|------------------------------------------------|----------------------------------------------------------------------------------------------------|
| [順序(Order)]                                    | Cisco Unified CM サーバの優先順位を入力します。最小の番号が<br>プライマリ Cisco Unified CM サーバとなり、それより大きい番<br>号はセカンダリ サーバとなります。 |
| [IP アドレスまたはホスト名<br>(IP Address or Host Name )] | セカンダリ Cisco Unified CM サーバの IP アドレス ( またはホス<br>ト名 ) を入力します。                                           |
| [ポート ( Port )]                                 | Cisco Unity Connection と連動させる Cisco Unified CM サーバの<br>TCP ポートを入力します。デフォルト設定を使用することをお<br>勧めします。       |
| [ TLS ポート ( TLS Port )]                        | Cisco Unity Connection と連動させる Cisco Unified CM サーバの<br>TLS ポートを入力します。デフォルト設定を使用することをお<br>勧めします。       |
| [ サーバ タイプ ( Server Type )]                     | [ Cisco Unified Communications Manager ] をクリックします。                                                    |

:) [Ping]をクリックすると、Cisco Unified CM サーバの IP アドレス(またはホスト名)を確認できます。

- **c.** クラスタ内の残りすべての Cisco Unified CM サーバについて、ステップ 20a. とステップ 20b. を 繰り返します。
- **ステップ21** Cisco Unified CM クラスタでボイス メッセージ ポートに認証または暗号化が使用される場合は、次の手順を実行します。これに該当しない場合は、ステップ22 に進みます。
  - a. [TFTP サーバ (TFTP Servers)] で、[追加 (Add)]をクリックします。
  - b. 次に示す TFTP サーバの設定を入力し、[保存 (Save)]をクリックします。
  - 表 6-16 [TFTP サーバ (TFTP Servers)]の設定

| フィールド                        | 設定                                                                           |
|------------------------------|------------------------------------------------------------------------------|
| [順序 ( Order )]               | TFTP サーバの優先順位を入力します。最小の番号がプライマリ<br>TFTP サーバとなり、それより大きい番号はセカンダリ サーバとな<br>ります。 |
| [IP アドレスまたはホスト名              | TFTP サーバの IP アドレス(またはホスト名)を入力します。                                            |
| ( IP Address or Host Name )] |                                                                              |

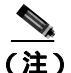

[ Ping ]をクリックすると、TFTP サーバの IP アドレス (またはホスト名)を確認できます。

- **c.** クラスタ内の残りすべての TFTP サーバについて、ステップ 21a. とステップ 21b. を繰り返します。
- ステップ22 Cisco Unity Connection の管理で、[テレフォニー統合(Telephony Integrations)]を展開し、[ポート(Port)]をクリックします。
- **ステップ23** [ポートの検索 (Search Ports)]ページで、この電話システム連動に対して作成した最初のボイス メッセージ ポートの表示名をクリックします。

) デフォルトでは、ボイス メッセージ ポートの表示名は、ポート グループの表示名の後に増 分番号が付加されたものになります。

**ステップ24** [ポートの基本設定 (Port Basics)] ページで、ボイス メッセージ ポートについて必要な設定を入力します。次の表のフィールドは、変更可能なものを示しています。

| フィールド                                             | 説明                                                                                                    |
|---------------------------------------------------|----------------------------------------------------------------------------------------------------|
| [有効にする (Enabled)]                                 | このチェックボックスをオンにすると、ポートが有効になります。通常の操作<br>ではポートを有効にします。                                                                                                    |
|                                                   | このチェックボックスをオフにすると、ポートが無効になります。ポートが無<br>効になると、そのポートに対する通話は、呼び出し音を受けますが、応答され<br>ることはありません。一般的には、インストール担当者がテスト中に限りポー<br>トを無効にします。                                                                                                    |
| [内線番号 (Extension)]                                | 電話システムで割り当てられているように、ポートに対する内線番号を入力し<br>ます。                                                                                                    |
| [ コールに応答する ( Answer Calls )]                      | 通話に応答するようにポートを指定するには、このチェックボックスをオンに<br>します。これらの通話は、身元不明発信者またはユーザからの着信です。                                                                                                    |
| [メッセージ通知を実行する (Perform<br>Message Notification )] | ポートをユーザに対するメッセージ通知用に指定するには、このチェックボッ<br>クスをオンにします。[メッセージ通知を実行する(Perform Message<br>Notification)]には、最も使用率の低いポートを割り当てます。                                                                                                    |
| [ MWI 要求を送信する ( Send MWI<br>Requests )]           | ポートを MWI のオン / オフ用に指定するには、このチェックボックスをオンに<br>します。[ MWI 要求を送信する (Send MWI Requests )] には、最も使用率の低<br>いポートを割り当てます。                                                                                                    |
| [ TRAP 接続を許可する ( Allow TRAP<br>Connections )]     | このチェックボックスをオンにすると、ユーザは Cisco Unity Connection の Web<br>アプリケーションで電話から録音または再生用のポートを使用することができ<br>ます。[TRAP 接続を許可する (Allow TRAP Connections)]には、最も使用率の<br>低いポートを割り当てます。                                                                                                    |
| [ 発信ハント順 ( Outgoing Hunt Order )]                 | Cisco Unity Connection が発信時に使用するポート([メッセージ通知を実行する<br>(Perform Message Notification)] [MWI 要求を送信する (Send MWI Requests)]<br>および [TRAP 接続を許可する (Allow TRAP Connections)]の各チェックボッ<br>クスをオンにした場合など)の優先順位を入力します。値の最も大きいポート<br>が最初に使用されます。ただし、複数のポートが同じ[発信ハント順(Outgoing<br>Hunt Order)]値になっている場合、Cisco Unity Connection は最も長時間アイド<br>ル状態になっているポートを使用します。 |

#### 表 6-17 ボイス メッセージ ポートの設定

<sup>&</sup>lt;u>入</u> (注)

#### 表 6-17 ボイス メッセージ ポートの設定 (続き)

| フィールド                          | 説明                                                                                                    |
|--------------------------------|----------------------------------------------------------------------------------------------------|
| [ セキュリティ モード( Security Mode )] | 該当するセキュリティ モードをクリックします。                                                                                                    |
|                                | <ul> <li>「非セキュア(Non-secure)]: コールシグナリングメッセージがクリア(暗号化されていない)テキストとして送信され、認証された TLS ポートではなく非認証ポートを使用して Cisco Unified CM に接続されるため、コールシグナリングメッセージの完全性とプライバシーは保証されません。また、メディアストリームも暗号化されません。</li> </ul>                      |
|                                | <ul> <li>[認証(Authenticated)]: コールシグナリングメッセージは認証された TLS<br/>ポートを使用して Cisco Unified CM に接続されるため、完全性が保証され<br/>ます。ただし、クリア(暗号化されていない)テキストで送信されるため、<br/>コールシグナリングメッセージのプライバシーは保証されません。また、<br/>メディアストリームも暗号化されません。</li> </ul> |
|                                | <ul> <li>「暗号化(Encrypted)]: コールシグナリングメッセージは認証された TLS<br/>ポートを使用して Cisco Unified CM に接続され、暗号化されるため、この<br/>ポートでの完全性とプライバシーが保証されます。また、メディア スト<br/>リームも暗号化されます。</li> </ul>                                                  |

- ステップ 25 [保存 (Save)] をクリックします。
- ステップ 26 [次へ (Next)] をクリックします。
- **ステップ27** 電話システムの残りすべてのボイス メッセージ ポートについて、ステップ24 ~ ステップ26 を繰 り返します。
- **ステップ 28** 別の電話システム連動が存在する場合は、Cisco Unity Connection の管理で、[テレフォニー統合 (Telephony Integrations)]を展開し、[トランク(Trunk)]をクリックします。これに該当しない 場合は、ステップ 32 に進みます。
- **ステップ 29** [電話システムのトランクの検索 (Search Phone System Trunks)] ページで、[電話システムのトラン ク (Phone System Trunk)]メニューの **[電話システム トランクの新規作成 (New Phone System Trunk )]** をクリックします。
- **ステップ 30** [電話システム トランクの新規作成 (New Phone System Trunk)] ページで、次に示す電話システム トランクの設定を入力して **[保存 (Save)]** をクリックします。

| 表 6-18 | 電話システム | トランクの設定 |
|--------|--------|---------|
|--------|--------|---------|

| フィールド                  | 設定                                         |
|------------------------|--------------------------------------------|
| [発信側電話システム (From       | トランクの作成対象となる電話システムの表示名をクリックしま              |
| Phone System )]        | す。                                         |
| [受信側電話システム(To          | トランクの接続先となる既存の電話システムの表示名をクリック              |
| Phone System )]        | します。                                       |
| [トランク アクセス コード         | Cisco Unity Connection が既存の電話システムの内線番号にゲート |
| ( Trunk Access Code )] | ウェイ経由で通話を転送するときにダイヤルする追加ダイヤル番              |
|                        | 号を入力します。                                   |

**ステップ 31** 作成する残りすべての電話システム トランクについて、ステップ 29 とステップ 30 を繰り返します。

Cisco Unified Communications Manager SCCP インテグレーション ガイド for Cisco Unity Connection

- **ステップ 32** Connection Conversation Manager サービスを再起動するように求められたら、次の手順を実行しま す。求められなければ、ステップ 33 に進みます。
  - a. [ナビゲーション (Navigation)] ドロップダウン リストで、[Cisco Unity Connection Serviceability]をクリックし、[移動(Go)]をクリックします。
  - **b.** [Cisco Unity Connection Serviceability]ページで、[Tools]メニューの[Control Center Feature Services]をクリックします。
  - **c.** [Control Center Feature Services]ページの[Server]ドロップダウン リストで、Cisco Unity Connection サーバの名前をクリックし、[Go]をクリックします。
  - d. [Cisco Unity Connection Services] で、[Connection Conversation Manager]をクリックします。
  - e. ページ上部の [Restart]をクリックします。
  - f. サービスを再起動するかどうか確認を求められたら、[Yes]をクリックします。
  - **g.** [Navigation] ドロップダウン リストで、[Cisco Unity Connection Administration] をクリック し、[Go] をクリックします。
  - h. Cisco Unity Connection の管理で、[テレフォニー統合(Telephony Integrations)]を展開し、[電話システム(Phone System)]をクリックします。
- **ステップ 33** [ 関連リンク (Related Links ) ] ドロップダウン リストで、**[ テレフォニーの設定の確認 ( Check Telephony Configuration ) ]** をクリックし、**[ 移動 (Go ) ]** をクリックして電話システム連動の設定 を確認します。

テストが正常に終了しなかった場合は、トラブルシューティングの手順を示したメッセージが[タ スクの実行結果(Task Execution Results)]に1つ以上表示されます。問題を解決した後に、もう一 度接続をテストしてください。

- ステップ 34 [タスクの実行結果 (Task Execution Results)] ウィンドウで、[閉じる (Close)] をクリックします。
- **ステップ 35** Cisco Unified CM 認証および暗号化を設定しない場合は、Cisco Unity Connection の管理からログオ フし、この章の残りの手順をスキップして、「連動のテスト」の章に進みます。

Cisco Unified CM 認証および暗号化を設定する場合は、次の「Cisco Unity Connection に対する Cisco Unified CM 認証および暗号化の設定」の項に進みます。

## Cisco Unity Connection に対する Cisco Unified CM 認証および暗号化の設定

Cisco Unified CM 認証および暗号化を設定しない場合は、「連動のテスト」の章に進みます。

Cisco Unified CM 認証および暗号化を設定する場合は、次の手順を実行します。

Cisco Unified CM と Cisco Unity Connection の認証と暗号化の詳細については、付録の「Cisco Unity Connection ボイス メッセージ ポートの Cisco Unified Communications Manager 認証および暗号化」を 参照してください。

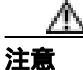

Cisco Unified CM 認証をただちに動作させるには、Cisco Unity Connection システム クロッ クを Cisco Unified CM システム クロックと同期化する必要があります。同期化されてい ない場合、Cisco Unified CM は、Cisco Unified CM システム クロックが Cisco Unity Connection デバイス証明書のタイムスタンプを経過するまで、Cisco Unity Connection ボイ スメッセージ ポートを拒否します。 Cisco Unity Connection ボイス メッセージ ポートの Cisco Unified CM 認証および暗号化を有効 にする

- **ステップ1** Cisco Unity Connection の管理がまだ起動していない場合は、Cisco Unity Connection の管理にログオンします。
- ステップ2 Cisco Unity Connection の管理で、[テレフォニー統合(Telephony Integrations)]を展開し、[ポート(Port)]をクリックします。
- **ステップ3** [ポートの検索 (Search Ports)] ページで、Cisco Unified CM 電話システム連動に対する最初のボイ ス メッセージ ポートの表示名をクリックします。

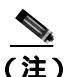

E) デフォルトでは、ボイス メッセージ ポートの表示名は、ポート グループの表示名の後に増 分番号が付加されたものになります。

**ステップ4** [ポートの基本設定 (Port Basics)] ページで、[セキュリティ モード (Security Mode)] フィールド に適切な設定が入力されていることを確認します。

### \_\_\_<u>/\_</u> 注意

Cisco Unity Connection ボイス メッセージ ポートに関する[ セキュリティ モード( Security Mode )]設定は、Cisco Unified CM ポートに関するセキュリティ モード設定と一致してい る必要があります。一致していない場合、Cisco Unified CM 認証および暗号化は失敗しま す。

| 表 6-19 | [セキュリティ | モード | (Security Mode)]の設定 |
|--------|---------|-----|---------------------|
|--------|---------|-----|---------------------|

| 設定                     | 動作                                                                                                    |
|------------------------|----------------------------------------------------------------------------------------------------|
| [非セキュア ( Non-secure )] | コールシグナリング メッセージがクリア(暗号化されていない)テ<br>キストとして送信され、認証された TLS ポートではなく非認証ポー<br>トを使用して Cisco Unified CM に接続されるため、コールシグナリ<br>ング メッセージの完全性とプライバシーは保証されません。                             |
|                        | また、メディア ストリームも暗号化されません。                                                                                                    |
| [認証 (Authenticated)]   | コールシグナリング メッセージは認証された TLS ポートを使用し<br>て Cisco Unified CM に接続されるため、完全性が保証されます。た<br>だし、クリア(暗号化されていない)テキストで送信されるため、<br>コールシグナリングメッセージのプライバシーは保証されません。<br>また、メディア ストリームも暗号化されません。 |
| [暗号化 (Encrypted)]      | コールシグナリング メッセージは認証された TLS ポートを使用し<br>て Cisco Unified CM に接続され、暗号化されるため、完全性とプラ<br>イバシーが保証されます。                                                                                |
|                        | また、メディア ストリームも暗号化できます。                                                                                                    |

- ステップ5 設定を変更した場合は、[保存 (Save)]をクリックし、[次へ (Next)]をクリックします。
- **ステップ6** Cisco Unified CM 電話システム連動用の残りすべてのボイス メッセージ ポートについて、ステップ 4 とステップ 5 を繰り返します。

Cisco Unified Communications Manager SCCP インテグレーション ガイド for Cisco Unity Connection

- **ステップ7** Connection Conversation Manager サービスを再起動するように求められたら、次の手順を実行しま す。求められなければ、ステップ8に進みます。
  - a. [ナビゲーション (Navigation)] ドロップダウン リストで、[Cisco Unity Connection Serviceability]をクリックし、[移動 (Go)]をクリックします。
  - **b.** [Cisco Unity Connection Serviceability]ページで、[Tools]メニューの[Control Center Feature Services]をクリックします。
  - **c.** [Control Center Feature Services]ページの[Server]ドロップダウン リストで、Cisco Unity Connection サーバの名前をクリックし、[Go]をクリックします。
  - d. [Cisco Unity Connection Services] で、[Connection Conversation Manager]をクリックします。
  - e. ページ上部の [Restart]をクリックします。
  - f. サービスを再起動するかどうか確認を求められたら、[Yes]をクリックします。

Cisco Unity Connection により、ボイス メッセージ ポート デバイス証明書と Cisco Unity Connection ルート証明書が生成されます。

- **g.** [Navigation] ドロップダウン リストで、[Cisco Unity Connection Administration] をクリック し、[Go] をクリックします。
- ステップ8 Cisco Unity Connection の管理で、[テレフォニー統合(Telephony Integrations)]を展開し、[電話 システム(Phone System)]をクリックします。
- **ステップ9** [電話システムの検索 (Search Phone Systems)] ページで、Cisco Unity Connection のボイス メッセー ジ ポートの認証と暗号化を有効にする Cisco Unified CM 電話システムの名前をクリックします。
- **ステップ 10** [電話システムの基本設定 (Phone System Basics)] ページで、[編集 (Edit)] メニューの [ルート証 明書 (Root Certificate)] をクリックします。
- **ステップ 11** [ルート証明書の表示 (View Root Certificate)] ページで、**[証明書の保存 (Save the Certificate )]** リンクを右クリックし、**[対象をファイルに保存]**をクリックします。
- **ステップ12**[名前を付けて保存]ダイアログボックスで、Cisco Unity Connection ルート証明書をファイルとして保存する場所を参照します。
- ステップ13 [ファイル名(File Name)]フィールドで、拡張子が.htm ではなく.pem になっていることを確認し、 [保存(Save)]をクリックします。

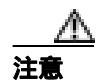

証明書をファイルとして保存する場合は、拡張子を .htm ではなく .pem にする必要があり ます。これ以外の拡張子にした場合、Cisco Unified CM は証明書を認識しません。

Cisco Unity Connection が Cisco Unified CM 4.x サーバおよび Cisco Unified CM 5.x 以降の サーバの両方と連動する場合は、.pem ファイルを Cisco Unified CM 5.x 以降のサーバにコ ピーし、.0 ファイルを Cisco Unified CM 4.x サーバにコピーする必要があります。コピー されていない場合、認証および暗号化は正常に機能しません。

**ステップ14**[ダウンロードの完了]ダイアログボックスで、**[閉じる]**をクリックします。

**ステップ15** Cisco Unity Connection ルート証明書をこの Cisco Unified CM 電話システム連動に含まれているすべての Cisco Unified CM サーバにコピーするために、次の手順を実行します。

# 

Cisco Unified CM 認証をただちに動作させるには、Cisco Unity Connection システム クロッ クを Cisco Unified CM システム クロックと同期化する必要があります。同期化されてい ない場合、Cisco Unified CM は、Cisco Unified CM システム クロックが Cisco Unity Connection デバイス証明書のタイムスタンプを経過するまで、Cisco Unity Connection ボイ スメッセージ ポートの登録を拒否します。

- a. Cisco Unified CM サーバで、Cisco Unified オペレーティング システムの管理ページにログオン します。
- b. Cisco Unified オペレーティング システムの管理ページで、[セキュリティ (Security)]メニューの[証明書の管理 (Certificate Management)]をクリックします。
- **c.** [証明書の一覧 (Certificate List)] ページで、**[証明書のアップロード (Upload Certificate )]**を クリックします。
- d. [証明書のアップロード (Upload Certificate)] ページで、[参照 (Browse)] をクリックします。
- e. ステップ 13 で保存した Cisco Unity Connection ルート証明書を参照します。
- f. [OK]をクリックします。
- g. [証明書のアップロード(Upload Certificate)]ページの[ルート証明書(Root Certificate)]フィー ルドに、Cisco Unity Root Certificate と入力し、[ファイルのアップロード(Upload File)]をク リックします。
- h. [閉じる (Close)] をクリックします。
- i. クラスタ内の残りすべての Cisco Unified CM サーバについて、ステップ 15a. ~ ステップ 15d. を 繰り返します。
- **ステップ 16** Cisco Unity Connection の管理の[関連リンク(Related Links)]ドロップダウン リストで、[テレフォ ニーの設定の確認(Check Telephony Configuration)]をクリックし、[移動(Go)]をクリックし て Cisco Unified CM サーバへの接続を確認します。

テストが正常に終了しなかった場合は、トラブルシューティングの手順を示したメッセージが[タ スクの実行結果(Task Execution Results)]リストに1つ以上表示されます。問題を解決した後に、 もう一度接続をテストしてください。

- ステップ17 [タスクの実行結果 (Task Execution Results)] ウィンドウで、[閉じる (Close)] をクリックします。
- **ステップ18** Connection Conversation Manager サービスを再起動するように求められたら、次の手順を実行しま す。求められなければ、ステップ19 に進みます。
  - a. [ナビゲーション (Navigation)] ドロップダウン リストで、[Cisco Unity Connection Serviceability]をクリックし、[移動 (Go)]をクリックします。
  - **b.** [Cisco Unity Connection Serviceability]ページで、[Tools]メニューの[Control Center Feature Services]をクリックします。
  - **c.** [Control Center Feature Services] ページの [Server] ドロップダウン リストで、Cisco Unity Connection サーバの名前をクリックし、[Go]をクリックします。
  - d. [Cisco Unity Connection Services] で、[Connection Conversation Manager] をクリックします。
  - e. ページ上部の [Restart]をクリックします。
  - f. サービスを再起動するかどうか確認を求められたら、[Yes]をクリックします。

ステップ19 Cisco Unity Connectionの管理からログオフします。

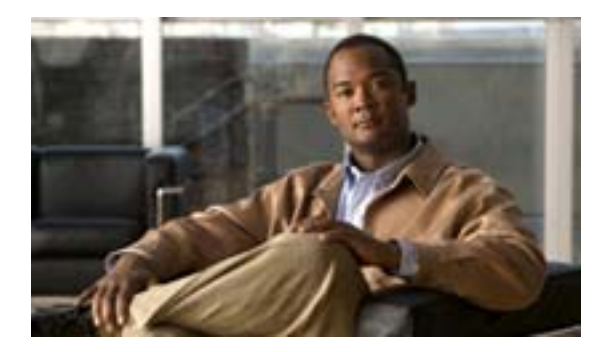

СНАРТЕК

連動のテスト

Cisco Unity Connection と電話システムが適切に連動されているかどうかをテストするには、次の手順を記載順に実行します。

いずれかのステップで失敗が示された場合は、次の資料のうち該当するものを参照してください。

- 電話システムのインストレーション ガイド
- このマニュアルでこれまでに示した設定情報

### テスト用の環境を設定する

- **ステップ1** Cisco Unity Connection が接続されている1つの電話システム上に、2つの内線電話(Phone 1 および Phone 2)をセットアップします。
- **ステップ2** 通話に対する応答がない場合に通話を Cisco Unity Connection パイロット番号に転送するように、 Phone 1 を設定します。

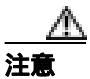

呼び出し音が4回以上鳴ってから Cisco Unity Connection パイロット番号に通話を転送するよう電話システムを設定することが必要です。そのように設定しないと、テストが失敗する場合があります。

- **ステップ3** テストで使用するテスト ユーザを作成するには、Cisco Unity Connection の管理で、[ **ユーザ(** Users )] を展開し、[ **ユーザ (** Users )] をクリックします。
- **ステップ4** [ユーザの検索 (Search Users)]ページで、[ユーザ (User)]メニューの[新規追加(Add New)]を クリックします。
- ステップ5 [ユーザの新規作成 (New User)] ページで、次の設定を入力します。

| フィールド                    | 設定                                |
|--------------------------|-----------------------------------|
| [ ユーザ タイプ ( User Type )] | [ボイスメールボックスがあるユーザ(User with Voice |
|                          | Mailbox )] をクリックします。              |
| [ベースにするテンプレート            | 適切なユーザ テンプレートをクリックします。            |
| (Based on Template )]    |                                   |
| [エイリアス ( Alias )]        | testuser と入力します。                  |

### 表 7-1 [ユーザの新規作成 (New User)] ページの設定

表 7-1 [ユーザの新規作成 (New User)] ページの設定 (続き)

| フィールド                  | 設定                   |
|------------------------|----------------------|
| [名(First Name)]        | Test と入力します。         |
| [姓 ( Last Name )]      | User と入力します。         |
| [表示名 ( Display Name )] | Test User と入力します。    |
| [内線番号 (Extension)]     | Phone 1 の内線番号を入力します。 |

- ステップ6 [保存 (Save)] をクリックします。
- **ステップ7** [ユーザの基本設定の編集 (Edit User Basics)] ページの [音声名 (Voice Name)] フィールドで、テ スト ユーザの音声名を録音します。
- **ステップ8** [電話システム (Phone System)]フィールドで、選択した電話システムが、Phone 1 が接続された電話システムであることを確認します。
- **ステップ9 [次回ログイン時の自己登録を設定する (**Set for Self-enrollment at Next Login )] チェックボックス をオフにします。
- ステップ10 [保存 (Save)] をクリックします。
- **ステップ 11** [ 編集 ( Edit )] メニューの **[ メッセージ受信インジケータ ( Message Waiting Indicators )]** をクリッ クします。
- ステップ12 [メッセージ受信インジケータ (Message Waiting Indicators)] ページで、メッセージ受信インジケー タをクリックします。テーブル内にメッセージ受信インジケータがない場合は、[新規追加(Add New)] をクリックします。
- **ステップ 13** [ メッセージ受信インジケータの編集 (Edit Message Waiting Indicator)] ページで、次の設定を入力 します。

| フィールド                       | 設定                                  |
|-----------------------------|-------------------------------------|
| [有効にする (Enabled)]           | このチェックボックスをオンにすると、テスト ユーザの MWI      |
|                             | が有効になります。                           |
| [ 表示名 ( Display Name )]     | デフォルトを受け入れるか、別の名前を入力します。            |
| [ユーザの内線番号を継承                | このチェックボックスをオンにすると、Phone 1 の MWI が有効 |
| (Inherit User's Extension)] | になります。                              |

表 7-2 [メッセージ受信インジケータの編集 (Edit Message Waiting Indicator)] ページの設定

ステップ14 [保存 (Save)] をクリックします。

**ステップ 15** [ 編集 ( Edit )] メニューの **[ 転送オプション ( Transfer Options )]** をクリックします。

- **ステップ 16** [ 転送オプション ( Transfer Options )] ページで、アクティブなオプションをクリックします。
- **ステップ17** [転送オプションの編集 (Edit Transfer Option)] ページで、[転送操作 (Transfer Action)]の[内線 **番号 (Extension)**] オプションをクリックし、Phone 1 の内線番号を入力します。

- **ステップ 18** [転送タイプ (Transfer Type)] フィールドで、**[スイッチへリリースする (Release to Switch)]**をク リックします。
- ステップ19[保存(Save)]をクリックします。
- ステップ 20 [ Cisco Unity Connection の管理( Cisco Unity Connection Administration )] ウィンドウを最小化します。

[Cisco Unity Connection の管理 (Cisco Unity Connection Administration)] ウィンドウは、後の手順で 再び使用するので閉じないでください。

- ステップ21 Real-Time Monitoring Tool (RTMT) にログオンします。
- **ステップ 22** [Unity Connection] メニューの [Port Monitor] をクリックします。Port Monitor ツールが右ペイン に表示されます。

右ペインで、[Start Polling]をクリックします。どのポートが発信を処理するかが、Port Monitor に 表示されます。

#### リリース転送を使用して外線通話をテストする

- **ステップ1** Phone 2 で、外線に接続するために必要なアクセス コードを入力し、外部発信者が Cisco Unity Connection に直接ダイヤルするために使用する番号を入力します。
- **ステップ2** Port Monitor で、どのポートがこの通話を処理するかを確認します。
- **ステップ3** オープニング グリーティングが再生されたら、Phone 1 の内線番号を入力します。オープニング グ リーティングが再生された場合、そのポートは正しく設定されています。
- **ステップ4** Phone 1 の呼び出し音が鳴ること、および Phone 2 で呼び出している音が聞こえることを確認しま す。呼び出している音が聞こえた場合、Cisco Unity Connection が適切に通話をリリースし、Phone 1 に転送したと判断できます。
- **ステップ5** Phone 1 を無応答のままにし、その通話を処理しているポートの状態が「アイドル」に変化することを確認します。この状態は、リリース転送が正常に行われたことを意味します。
- ステップ6 電話システムが待機するように設定されている呼び出し音の回数が経過した後に通話が Cisco Unity Connection に転送されること、およびテスト ユーザ用のグリーティングが再生されるこ とを確認します。グリーティングが再生された場合、応答されなかった通話と通話転送情報を電話 システムが Cisco Unity Connection に転送し、Cisco Unity Connection がその情報を適切に解釈したと 判断できます。
- **ステップ7** Port Monitor で、どのポートがこの通話を処理するかを確認します。
- **ステップ8** テスト ユーザへのメッセージを残し、Phone 2 を切ります。
- ステップ9 Port Monitor で、通話を処理しているポートの状態が「アイドル」に変化することを確認します。この状態は、通話の終了時にポートが正常にリリースされたことを意味します。

**ステップ10** Phone 1 の MWI がアクティブになっていることを確認します。MWI がアクティブになっている場合、MWI をオンにすることに関して電話システムと Cisco Unity Connection が正常に連動していると判断できます。

#### メッセージ再生機能をテストする

- **ステップ1** Phone 1 で、Cisco Unity Connection の内部パイロット番号を入力します。
- ステップ2 パスワードの入力を求められたら、テスト ユーザのパスワードを入力します。パスワードの入力を 求める音声が再生された場合、必要な通話情報を電話システムが Cisco Unity Connection に送信し、 Cisco Unity Connection がその情報を適切に解釈したと判断できます。
- ステップ3 録音したテスト ユーザの名前が再生されることを確認します(テスト ユーザの名前を録音しな かった場合は、Phone 1 の内線番号が再生されます)。録音した名前が再生された場合、Cisco Unity Connection がユーザを内線番号で正しく識別したと判断できます。
- **ステップ**4 メッセージを聞きます。
- **ステップ5** メッセージを聞いたら、メッセージを削除します。
- ステップ6 Phone 1 の MWI が非アクティブになっていることを確認します。MWI が非アクティブになってい る場合、MWI をオフにすることに関して電話システムと Cisco Unity Connection が正常に連動して いると判断できます。
- **ステップ7** Phone 1 を切ります。
- ステップ8 Port Monitor で、通話を処理しているポートの状態が「アイドル」に変化することを確認します。この状態は、通話の終了時にポートが正常にリリースされたことを意味します。

#### Cisco Unity Connection 上の監視転送を設定する

- **ステップ1** Cisco Unity Connection の管理で、テスト ユーザの [転送オプションの編集 (Edit Transfer Option)] ページの [転送タイプ (Transfer Type)]フィールドにある **[転送を管理する (Supervise Transfer)]** をクリックします。
- **ステップ2** [待機する呼出回数 (Rings to Wait For)] フィールドに 3 と入力します。
- ステップ3 [保存 (Save)] をクリックします。
- ステップ4 [Cisco Unity Connection の管理(Cisco Unity Connection Administration)]ウィンドウを最小化します。

[ Cisco Unity Connection の管理 ( Cisco Unity Connection Administration )] ウィンドウは、後の手順で 再び使用するので閉じないでください。

#### 監視転送をテストする

- **ステップ1** Phone 2 で、外線に接続するために必要なアクセス コードを入力し、外部発信者が Cisco Unity Connection に直接ダイヤルするために使用する番号を入力します。
- **ステップ2** Port Monitor で、どのポートがこの通話を処理するかを確認します。
- **ステップ3** オープニング グリーティングが再生されたら、Phone 1 の内線番号を入力します。オープニング グ リーティングが再生された場合、そのポートは正しく設定されています。
- ステップ4 Phone 1 の呼び出し音が鳴ること、および Phone 2 で呼び出している音が聞こえないことを確認します。呼び出している音の代わりに、電話システムで使用している、通話が保留中であることを示す音(音楽など)が聞こえます。
- ステップ5 Phone 1 を無応答のままにし、その通話を処理しているポートの状態が「通話中」に変化することを確認します。この状態になり、保留中であることを示す音が聞こえた場合、Cisco Unity Connection は転送を監視しています。
- ステップ6 呼び出し音が3回鳴ってから、テストユーザ用のグリーティングが再生されることを確認します。 グリーティングが再生された場合、監視転送が行われた通話を Cisco Unity Connection が正常に回収 したと判断できます。
- **ステップ7** グリーティングが再生されている間に Phone 2 を切ります。
- ステップ8 Port Monitor で、通話を処理しているポートの状態が「アイドル」に変化することを確認します。この状態は、通話の終了時にポートが正常にリリースされたことを意味します。
- ステップ9 [Stop Polling]をクリックします。

ステップ 10 RTMT を終了します。

#### テスト ユーザを削除する

- ステップ1 Cisco Unity Connection の管理で、[ユーザ(Users)]を展開し、[ユーザ(Uses)]をクリックします。
- **ステップ2** [ユーザの検索 (Search Users)]ページで、テスト ユーザの左のチェックボックスをオンにします。
- ステップ3 [選択項目の削除 (Delete Selected)] をクリックします。

Cisco Unity Connection に Cisco Unified CM 認証または暗号化が設定されている場合は、次の手順を 実行します。

#### Cisco Unified CM の認証と暗号化をテストする

ステップ1 Phone 1 で、Cisco Unity Connection の内部パイロット番号をダイヤルします。

- **ステップ2** 認証のアイコンまたは暗号化のアイコン、あるいはその両方が、電話機の LCD に表示されること を確認します。
- **ステップ3** Phone 1 を切ります。

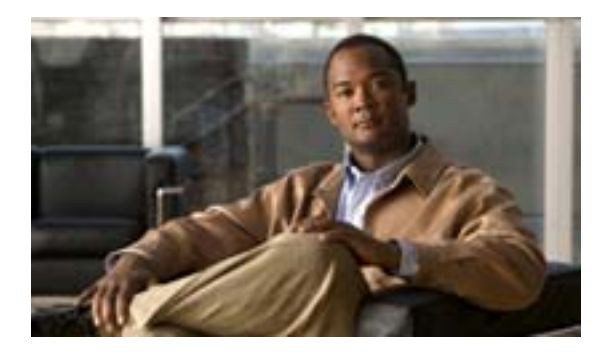

CHAPTER

# 複数の連動用の新しいユーザ テンプ レートの追加

最初の電話システム連動を作成すると、その電話システムが、デフォルトのユーザ テンプレートで 自動的に選択されます。この電話システム連動を作成した後に追加したユーザは、デフォルトでこ の電話システムに割り当てられます。

ただし、その他の電話システム連動を作成するたびに、ユーザを新しい電話システムに割り当てる、 適切なユーザテンプレートを新しく追加する必要があります。新しい電話システムに割り当てる新 しいユーザを追加する前に、新しいテンプレートを追加する必要があります。

新規ユーザテンプレートを追加する方法の詳細については、『Cisco Unity Connection ユーザの移動、 追加、変更ガイド』の「ユーザテンプレートの追加、修正、削除」の章を参照してください。

新規ユーザを追加するときにユーザ テンプレートを選択する方法の詳細については、『Cisco Unity Connection ユーザの移動、追加、変更ガイド』を参照してください。

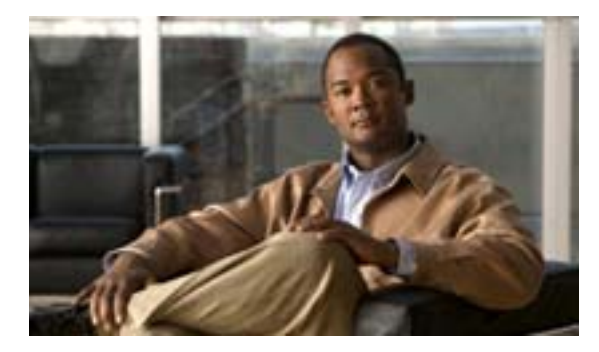

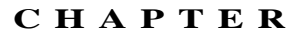

# ボイス メッセージ ポートの数の変更

Cisco Unified Communications Manager および Cisco Unity Connection で既存の連動のボイス メッセージ ポートの数を変更するには、次の手順を実行します。

Cisco Unified Communications Manager の管理ページでボイスメール ポートの数を変更する

- **ステップ1** Cisco Unified CM サーバで、Cisco ボイスメール ポート ウィザードを使用してボイスメール ポート の数を変更します。次の項を参照してください。
  - Cisco Unified CM の管理ページで Cisco ボイスメール ポート ウィザードを使用してボイスメール ポートの数を追加するには、適切なバージョンの Cisco Unified CM に関する「ボイスメール ポートを Cisco Unified CM に追加する」の手順を参照してください。
  - Cisco Unified CM の管理ページで Cisco ボイスメール ポート ウィザードを使用してボイスメール ポートを削除するには、Cisco Unified CM の管理ページのヘルプを参照してください。

ボイス メッセージ ポートを追加する場合は、P.9-1 の「Cisco Unity Connection の管理でボイスメール ポートを追加する」の手順を実行します。

ボイス メッセージ ポートを削除する場合は、P.9-4 の「Cisco Unity Connection の管理でボイスメール ポートを削除する」の手順を実行します。

Cisco Unity Connection の管理でボイスメール ポートを追加する

- **ステップ1** 追加のボイス メッセージ ポートが Cisco Unity Connection のライセンスで有効にならない場合は、 営業担当者から適切なライセンスを入手してください。
- ステップ2 ライセンスを入手したら、Cisco Unity Connection の管理にログオンします。
- ステップ3 Cisco Unity Connection の管理で、[システム設定 (System Settings)]を展開し、[ライセンス (Licenses)]をクリックします。
- **ステップ4** [ライセンス(License)]ページで、[ライセンス(License)]メニューの[**ライセンスの新規追加** (Add New License)]をクリックします。
- **ステップ5** [ライセンスの新規追加 (Add New License)] ページで、[参照 (Browse)] をクリックします。
- ステップ6 [ファイルの選択]ダイアログボックスで、ライセンスファイルを参照し、[開く]をクリックします。
- **ステップ7** [ライセンスの新規追加 (Add New License )] ページで、**[追加 (Add )]** をクリックします。

Cisco Unified Communications Manager SCCP インテグレーション ガイド for Cisco Unity Connection

- **ステップ8** [ライセンス (Licenses)] ページで、ステップ7 で追加したライセンス ファイルのチェックボック スをオンにし、**[選択項目のインストール (Install Selected )]** をクリックします。
- ステップ9 Cisco Unity Connection の管理で、[テレフォニー統合(Telephony Integrations)]を展開し、[ポート(Port)]をクリックします。
- **ステップ 10** [ポートの検索 (Search Ports)] ページの [ポートの検索結果 (Port Search Results)] で、**[新規追加** (Add New)] をクリックします。
- ステップ11 [ポートの新規作成(New Port)]ページで、必要な設定を入力して[保存(Save)]をクリックします。

▲ 注意
通話への応答用に設定したポートと発信用に設定したポートの数が適切であることを確 認します。この条件が満たされない場合、連動は正常に機能しません。詳細については、 「Cisco Unity Connection によるボイス メッセージ ポートの使用方法の計画」の章を参照 してください。

- **ステップ12** Connection Conversation Manager サービスを再起動するように求められたら、次の手順を実行しま す。求められなければ、ステップ13 に進みます。
  - a. [ナビゲーション (Navigation)] ドロップダウン リストで、[ Cisco Unity Connection Serviceability ] をクリックし、[移動 (Go)] をクリックします。
  - **b.** [Cisco Unity Connection Serviceability]ページで、[Tools]メニューの[Control Center Feature Services]をクリックします。
  - **c.** [Control Center Feature Services]ページの[Server]ドロップダウンリストで、Cisco Unity Connection サーバの名前をクリックし、[Go]をクリックします。
  - d. [Cisco Unity Connection Services] で、[Connection Conversation Manager] をクリックします。
  - e. ページの上部にある [Restart]をクリックします。
  - f. サービスを再起動するかどうか確認を求められたら、[Yes]をクリックします。
  - **g.** [Navigation] ドロップダウン リストで、[Cisco Unity Connection Administration] をクリック し、[Go] をクリックします。

ステップ13 Cisco Unified CM 認証および暗号化を使用しない場合は、ステップ21 に進みます。

Cisco Unified CM 認証および暗号化を使用する場合は、Cisco Unity Connection の管理で、[テレフォ ニー統合(Telephony Integrations)]を展開し、[電話システム(Phone System)]をクリックします。

\_\_\_\_\_\_ 注意

[サーバの編集(Edit Servers)]ページで、ボイス メッセージ ポートが属するポート グ ループの TFTP サーバが設定されていることを確認してください。設定されていない場 合、Cisco Unified CM 認証および暗号化に関して連動は正常に機能しません。

- ステップ14 [電話システムの検索 (Search Phone Systems)] ページで、Cisco Unity Connection のボイス メッセージ ポートの認証と暗号化を有効にする Cisco Unified CM 電話システムの名前をクリックします。
- **ステップ 15** [電話システムの基本設定 (Phone System Basics)] ページで、[編集 (Edit)] メニューの [ルート証明書 (Root Certificate)] をクリックします。

- **ステップ 16** [ルート証明書の表示 (View Root Certificate)] ページで、**[証明書の保存 (Save the Certificate)]** リンクを右クリックし、**[対象をファイルに保存]** をクリックします。
- **ステップ17**[名前を付けて保存]ダイアログボックスで、Cisco Unity Connection ルート証明書をファイルとして保存する場所を参照します。
- **ステップ18**[ファイル名]フィールドで、拡張子が.htm ではなく.pem になっていることを確認し、[保存]を クリックします。

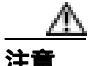

証明書をファイルとして保存する場合は、拡張子を .htm ではなく .pem にする必要があり ます。これ以外の拡張子にした場合、Cisco Unified CM は証明書を認識しません。

Cisco Unity Connection が Cisco Unified CM 4.x サーバおよび Cisco Unified CM 5.x 以降の サーバの両方と連動する場合は、.pem ファイルを Cisco Unified CM 5.x 以降のサーバにコ ピーし、.0 ファイルを Cisco Unified CM 4.x サーバにコピーする必要があります。コピー されていない場合、認証および暗号化は正常に機能しません。

- ステップ19 [ダウンロードの完了]ダイアログボックスで、[閉じる]をクリックします。
- ステップ20 Cisco Unity Connection ルート証明書をこの Cisco Unified CM 電話システム連動に含まれているすべての Cisco Unified CM サーバにアップロードするために、次の手順を実行します。

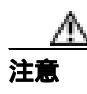

Cisco Unified CM 認証をただちに動作させるには、Cisco Unity Connection システム クロッ クを Cisco Unified CM システム クロックと同期化する必要があります。同期化されてい ない場合、Cisco Unified CM は、Cisco Unified CM システム クロックが Cisco Unity Connection デバイス証明書のタイムスタンプを経過するまで、Cisco Unity Connection ボイ スメッセージ ポートの登録を拒否します。

- a. Cisco Unified CM サーバの Cisco Unified CM Platform Administration で、[Security]メニューの [Certificate Management]>[Upload Certificate/CTL]をクリックします。
- **b.** [Cisco IPT Platform Administration ] ページで、[Upload Trust Certificate ] および [Cisco Unified Communications Manager Trust ] をクリックし、[OK] をクリックします。
- c. ステップ 18 で保存した Cisco Unity Connection ルート証明書を参照します。
- d. 画面の指示に従います。
- **e.** クラスタ内の残りすべての Cisco Unified CM サーバについて、ステップ 20a. ~ ステップ 20d. を 繰り返します。
- f. Cisco Unity Connection の管理の [ 関連リンク (Related Links )] ドロップダウン リストで、[ テレフォニーの設定の確認 (Check Telephony Configuration )] をクリックし、[移動 (Go)] を クリックして Cisco Unified CM サーバへの接続を確認します。

テストが正常に終了しなかった場合は、トラブルシューティングの手順を示したメッセージが[タスクの実行結果 (Task Execution Results)]リストに1つ以上表示されます。問題を解決した後に、もう一度接続をテストしてください。

g. [タスクの実行結果(Task Execution Results)]ウィンドウで、[閉じる(Close)]をクリックします。

ステップ21 Cisco Unity Connection ソフトウェアを再起動するように求められた場合は、再起動を実行します。

ステップ22 Cisco Unity Connection の管理からログオフします。

#### Cisco Unity Connection の管理でボイスメール ポートを削除する

- ステップ1 Cisco Unity Connection の管理にログオンします。
- ステップ2 [テレフォニー統合 (Telephony Integrations)]>[ポート (Port)] ページに移動します。
- **ステップ3** [ポートの検索結果 (Port Search Results)]で、削除するボイス メッセージ ポートの隣にあるチェッ クボックスをオンにします。
- ステップ4 [選択項目の削除 (Delete Selected)] をクリックします。
- **ステップ5** 必要に応じて、ポート グループに含まれている残りのボイス メッセージ ポートの設定を変更します。通話への応答用のポートと発信用のポートを、それぞれ適切な数に設定します。
- **ステップ6** Connection Conversation Manager サービスを再起動するように求められたら、次の手順を実行しま す。求められなければ、ステップ7に進みます。
  - a. [ナビゲーション (Navigation)] ドロップダウン リストで、[Cisco Unity Connection Serviceability]をクリックし、[移動(Go)]をクリックします。
  - **b.** [Cisco Unity Connection Serviceability]ページで、[Tools]メニューの[Control Center Feature Services]をクリックします。
  - **c.** [Control Center Feature Services]ページの[Server]ドロップダウンリストで、Cisco Unity Connection サーバの名前をクリックし、[Go]をクリックします。
  - d. [Cisco Unity Connection Services] で、[Connection Conversation Manager] をクリックします。
  - e. ページの上部にある [Restart]をクリックします。
  - f. サービスを再起動するかどうか確認を求められたら、[Yes]をクリックします。
  - **g.** [Navigation] ドロップダウン リストで、[Cisco Unity Connection Administration] をクリック し、[Go] をクリックします。
  - h. Cisco Unity Connection の管理で、[テレフォニー統合(Telephony Integrations)]を展開し、[電話システム(Phone System)]をクリックします。
- ステップ7 Cisco Unity Connection の管理の[関連リンク(Related Links)]ドロップダウン リストで、[テレフォ ニーの設定の確認(Check Telephony Configuration)]をクリックし、[移動(Go)]をクリックし て電話システム連動の設定を確認します。

テストが正常に終了しなかった場合は、トラブルシューティングの手順を示したメッセージが[タ スクの実行結果(Task Execution Results)]に1つ以上表示されます。問題を解決した後に、もう一 度接続をテストしてください。

- ステップ8 [タスクの実行結果 (Task Execution Results)] ウィンドウで、[閉じる (Close)] をクリックします。
- ステップ9 Cisco Unity Connection の管理からログオフします。

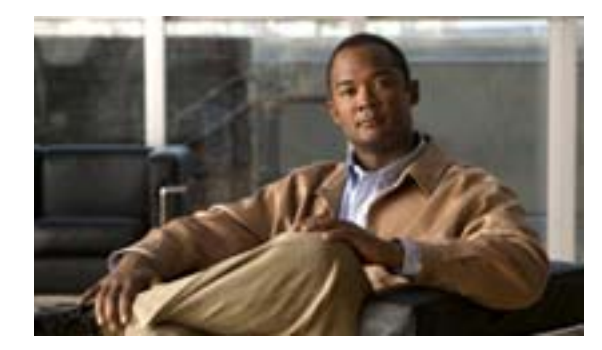

APPENDIX

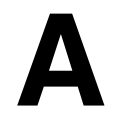

# Cisco Unity Connection ボイス メッセージ ポートの Cisco Unified Communications Manager 認証および 暗号化

Cisco Unity Connection と Cisco Unified Communications Manager 間の接続は、Cisco Unity Connection システムが攻撃を受けやすい箇所の1つです。脅威としては、次のようなことが考えられます。

- 中間者攻撃(攻撃者が Cisco Unified CM と Cisco Unity Connection ボイス メッセージ ポート間の情報フローを監視および改変するプロセス)
- ネットワーク トラフィック スニフィング(攻撃者がソフトウェアを使用して、Cisco Unified CM、Cisco Unity Connection ボイス メッセージ ポート、および Cisco Unified CM の管理対象 IP Phone の間を流れる電話通話やシグナリング情報を取り込むプロセス)
- Cisco Unity Connection ボイス メッセージ ポートと Cisco Unified CM 間のコール シグナリングの改変
- Cisco Unity Connection ボイス メッセージ ポートとエンドポイント (電話機やゲートウェイなど)間のメディア ストリームの改変
- Cisco Unity Connection ボイス メッセージ ポートの ID 盗難 (Cisco Unity Connection 以外のデバ イスが Cisco Unity Connection ボイス メッセージ ポートとして Cisco Unified CM にアクセスす るプロセス)
- Cisco Unified CM サーバの ID 盗難(Cisco Unified CM 以外のサーバが Cisco Unified CM サーバ として Cisco Unity Connection ボイス メッセージ ポートにアクセスするプロセス)

# Cisco Unified CM セキュリティ機能

Cisco Unified CM 4.1(3) 以降では、Cisco Unity Connection との接続を上記のような脅威からセキュリ ティで保護できます。表 A-1 では、Cisco Unity Connection で利用できる Cisco Unified CM セキュリ ティ機能について説明します。

表 A-1 Cisco Unity Connection で使用される Cisco Unified CM セキュリティ機能

| セキュリティ機能  |                                                                                                    |
|-----------|----------------------------------------------------------------------------------------------------|
| シグナリング認証  | Transport Layer Security (TLS) プロトコルを使用して、伝送中にシグ<br>ナリングパケットが改ざんされていないことを検証するプロセス。シ<br>グナリング認証は、Cisco Certificate Trust List (CTL)ファイルの作成<br>に依存します。                                                                                                    |
|           | <b>脅威に対する効果:</b> この機能は次の脅威から保護します。                                                                                                    |
|           | <ul> <li>Cisco Unified CM と Cisco Unity Connection ボイス メッセージ ポー<br/>ト間の情報フローを改変する中間者攻撃</li> </ul>                                                                                                    |
|           | • コール シグナリングの改変                                                                                                    |
|           | • Cisco Unity Connection ボイス メッセージ ポートの ID 盗難                                                                                                    |
|           | • Cisco Unified CM サーバの ID 盗難                                                                                                    |
| デバイス認証    | デバイスの ID を検証して、エンティティがその ID 情報と一致してい<br>ることを確認するプロセス。このプロセスは、各デバイスが他のデバ<br>イスの証明書を受け入れるときに、Cisco Unified CM と Cisco Unity<br>Connection ボイス メッセージ ポート間で行われます。証明書が受け入<br>れられると、デバイス間にセキュア接続が確立されます。デバイス認<br>証は、Cisco Certificate Trust List (CTL) ファイルの作成に依存します。 |
|           | <b>脅威に対する効果</b> :この機能は次の脅威から保護します。                                                                                                    |
|           | <ul> <li>Cisco Unified CM と Cisco Unity Connection ボイス メッセージ ポー<br/>ト間の情報フローを改変する中間者攻撃</li> </ul>                                                                                                    |
|           | • メディア ストリームの改変                                                                                                    |
|           | • Cisco Unity Connection ボイス メッセージ ポートの ID 盗難                                                                                                    |
|           | • Cisco Unified CM サーバの ID 盗難                                                                                                    |
| シグナリング暗号化 | 暗号方式を使用して、Cisco Unity Connection ボイス メッセージ ポート<br>と Cisco Unified CM 間で送信されるすべての SCCP シグナリング メッ<br>セージの機密を(暗号化により)保持するプロセス。シグナリング暗<br>号化により、各側に関連する情報、各側で入力された DTMF 番号、コー<br>ル ステータス、およびメディア暗号鍵などが、不意のアクセスや不正<br>アクセスから保護されることが保証されます。                          |
|           | <b>脅威に対する効果:</b> この機能は次の脅威から保護します。                                                                                                    |
|           | <ul> <li>Cisco Unified CM と Cisco Unity Connection ボイス メッセージ ポー<br/>ト間の情報フローを監視する中間者攻撃</li> </ul>                                                                                                    |
|           | <ul> <li>Cisco Unified CM と Cisco Unity Connection ボイス メッセージ ポー<br/>ト間のシグナリング情報フローを監視するネットワーク トラ<br/>フィック スニフィング</li> </ul>                                                                                                    |

| セキュリティ機能 | 説明                                                                                                    |
|----------|----------------------------------------------------------------------------------------------------|
| メディア暗号化  | 暗号化手順を使用してメディアの機密を保持するプロセス。このプロ                                                                                                    |
|          | セスは、IETF RFC 3711 で定義された Secure Real Time Protocol(SRTP)                                                                                          |
|          | を使用して、目的の受信者だけが Cisco Unity Connection ボイス メッ                                                                                                    |
|          | セージ ポートとエンドポイント (電話機やゲートウェイなど)間のメ                                                                                                    |
|          | ディア ストリームを解釈できることを保証します。サポートされるの                                                                                                    |
|          | は、オーディオ ストリームだけです。メディア暗号化では、デバイス                                                                                                    |
|          | 用のメディアマスター鍵ペアの作成、Cisco Unity Connection とエンド                                                                                                    |
|          | ポイントへの鍵の配送、および鍵の転送時の配送の保護などが行われ                                                                                                    |
|          | ます。Cisco Unity Connection とエンドポイントでは、その鍵を使用し                                                                                                    |
|          | てメディア ストリームの暗号化と復号化を行います。                                                                                                    |
|          | <b>脅威に対する効果:</b> この機能は次の脅威から保護します。                                                                                                    |
|          | <ul> <li>Cisco Unified CM と Cisco Unity Connection ボイス メッセージ ポー<br/>ト間のメディア ストリームを傍受する中間者攻撃</li> </ul>                                            |
|          | <ul> <li>Cisco Unified CM、Cisco Unity Connection ボイス メッセージ ポート、および Cisco Unified CM の管理対象 IP Phone の間を流れる電話通話を盗聴するネットワーク トラフィック スニフィング</li> </ul> |

表 A-1 Cisco Unity Connection で使用される Cisco Unified CM セキュリティ機能(続き)

認証およびシグナリング暗号化は、メディア暗号化の最小要件です。つまり、デバイスがシグナリ ング暗号化と認証をサポートしていない場合、メディア暗号化は行われません。

(注)

E) Cisco Unified CM 認証および暗号化によって保護されるのは、ボイス メッセージ ポートへの通話だけです。メッセージ ストアに記録されたメッセージは、Cisco Unified CM 認証および暗号化機能によって保護されません。

## 機能の概要

Cisco Unity Connection と Cisco Unified CM 間のセキュリティ機能(認証および暗号化)では、次の ものが必要になります。

- Cisco Unity Connection の管理でセキュア クラスタに登録されたすべての Cisco Unified CM サー バがリストされている Cisco Unified CM CTL ファイル。
- 認証および暗号化、またはそのどちらかを使用する各 Cisco Unity Connection サーバの Cisco Unity Connection サーバルート証明書。ルート証明書は、作成日から 20 年間有効です。
- Cisco Unity Connection サーバ ルート証明書をルートとし、ボイス メッセージ ポートが Cisco Unified CM サーバへの登録時に提示する、Cisco Unity Connection ボイス メッセージ ポート デ バイス証明書。

Cisco Unity Connection ボイス メッセージ ポートの認証および暗号化プロセスは、次のとおりです。

- 1. 各 Cisco Unity Connection ボイス メッセージ ポートが TFTP サーバに接続し、CTL ファイルを ダウンロードして、すべての Cisco Unified CM サーバの証明書を抽出します。
- 2. 各 Cisco Unity Connection ボイス メッセージ ポートが Cisco Unified CM TLS ポートへのネット ワーク接続を確立します。デフォルトでは、TLS ポートは 2443 です。ただし、ポート番号は 設定変更できます。
- 3. 各 Cisco Unity Connection ボイス メッセージ ポートが Cisco Unified CM サーバへの TLS 接続を 確立します。その際、デバイス証明書が確認され、ボイス メッセージ ポートが認証されます。
- 4. 各 Cisco Unity Connection ボイス メッセージ ポートが Cisco Unified CM サーバに登録します。その際、そのポートがメディア暗号化を使用するかどうかも指定します。

#### 通話の動作

Cisco Unity Connection と Cisco Unified CM 間で通話が発信される場合、コールシグナリング メッセージとメディア ストリームは、次の方法で処理されます。

- 両方のエンドポイントが暗号化モードに設定されている場合、コールシグナリングメッセージ とメディアストリームは暗号化されます。
- 一方のエンドポイントが認証モードに設定され、もう一方のエンドポイントが暗号化モードに 設定されている場合、コールシグナリングメッセージは認証されます。ただし、コールシグナ リングメッセージもメディアストリームも暗号化されません。
- 一方のエンドポイントが非セキュア モードに設定され、もう一方のエンドポイントが暗号化
   モードに設定されている場合、コールシグナリングメッセージもメディアストリームも暗号
   化されません。

# Cisco Unity Connection のセキュリティ モード設定

Cisco Unity Connection の管理の [ セキュリティ モード ( Security Mode )] の設定により、ポートに おけるコールシグナリング メッセージの処理方法と、メディア ストリームの暗号化が可能かどう かが決まります。表 A-2 では、各ポートに対する [ テレフォニー統合 ( Telephony Integrations )] > [ ポート ( Port ) ] >[ ポートの基本設定 ( Port Basics ) ] ページの [ セキュリティ モード ( Security Mode )] 設定の効果について説明します。

表 A-2 ボイス メッセージ ポートに関する [セキュリティ モード (Security Mode)]の設定

| 設定                     | 動作                                                                                                    |  |  |  |  |  |
|------------------------|----------------------------------------------------------------------------------------------------|--|--|--|--|--|
| [非セキュア ( Non-secure )] | コールシグナリング メッセージがクリア(暗号化されていない)テ<br>キストとして送信され、認証された TLS ポートではなく非認証ポー<br>トを使用して Cisco Unified CM に接続されるため、コールシグナリ<br>ング メッセージの完全性とプライバシーは保証されません。                                                                                                    |  |  |  |  |  |
| [認証 (Authenticated)]   | コールシグナリング メッセージは認証された TLS ポートを使用し<br>て Cisco Unified CM に接続されるため、完全性が保証されます。た<br>だし、クリア(暗号化されていない)テキストで送信されるため、<br>コールシグナリング メッセージのプライバシーは保証されません。<br>また、メディア ストリームも暗号化されません。                                                                                                    |  |  |  |  |  |
| [ 暗号化 ( Encrypted )]   | <ul> <li>コールシグナリング メッセージは認証された TLS ポートを使用して Cisco Unified CM に接続され、暗号化されるため、完全性とプライバシーが保証されます。</li> <li>また、メディア ストリームも暗号化できます。</li> <li>メディア ストリームも暗号化できます。</li> <li>メディア ストリームが暗号化されるようにするには、両方のエンドポイントが暗号化モードで登録されている必要があります。ただし、一方のエンドポイントが非セキュアモードまたは認証モードに設定され、もう一方のエンドポイントが暗号化モードに設定されている場合、メディア ストリームは暗号化されません。また、仲介デバイス(トランスコーダやゲートウェイなど)で暗号化が有効になってい</li> </ul> |  |  |  |  |  |

## セキュリティの無効化と再有効化

Cisco Unity Connection と Cisco Unified CM 間の認証および暗号化機能の有効と無効を切り替えるに は、すべての Cisco Unified CM クラスタの [セキュリティ モード (Security Mode)]を[非セキュ ア (Non-secure)] に変更し、さらに Cisco Unified CM の管理ページで適切な設定を変更します。

認証および暗号化を再度有効にするには、[セキュリティ モード(Security Mode)]を[認証 (Authenticated)]または[暗号化(Encrypted)]に変更します。

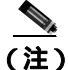

認証および暗号化を無効にした場合や再度有効にした場合、Cisco Unity Connection サーバルート証明書をエクスポートしてすべての Cisco Unified CM サーバにコピーする必要はありません。

#### 複数のクラスタに対する複数の設定

Cisco Unity Connection に複数の Cisco Unified CM 電話システム連動が含まれている場合は、Cisco Unified CM 電話システム連動ごとに異なる [ セキュリティ モード ( Security Mode )] 設定を保持で きます。たとえば、1 つ目の Cisco Unified CM 電話システム連動を [ 暗号化 ( Encrypted ) ] に設定 し、2 つ目の Cisco Unified CM 電話システム連動を [ 非セキュア ( Non-secure )] に設定することが できます。

#### 個別のポイス メッセージ ポートの設定

トラブルシューティングを行う場合は、Cisco Unity Connection ボイス メッセージ ポートの認証お よび暗号化の有効と無効を個別に切り替えることができます。それ以外の場合は、Cisco Unified CM ポート グループ内のすべてのボイス メッセージ ポートを同一の [セキュリティ モード (Security Mode)] 設定にしておくことをお勧めします。

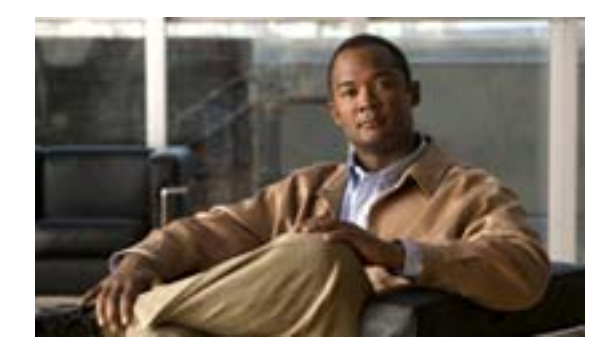

APPENDIX

R

# Cisco Unified Communications Manager 連動への Cisco Unified Communications Manager Express の追加

Cisco Unity Connection は、Cisco Unified CM サーバおよび Cisco Unified Communications Manager Express サーバのポート グループを含む Cisco Unified Communications Manager 電話システム連動と 連動できます。通常、この設定が使用されるのは、WAN リンクがダウンした状況で支社のコール 処理機能を確保する場合です。

次の事項を検討してください。

- Cisco Unified CM Express のバージョンと Cisco Unity Connection のバージョンは、『SCCP 互換性 マトリクス: Cisco Unity Connection/Cisco Unified Communications Manager/Cisco Unified Communications Manager Express』にサポート対象の組み合せとして示されている必要があります。
- 通常、Cisco Unified CM Express サーバを追加する場合は、事前に Cisco Unified CM 電話システム連動が作成されている必要があります。

Cisco Unified CM Express サーバを Cisco Unified CM 電話システム連動に追加するには、次の手順を 実行します。

### Cisco Unified CM Express サーバを Cisco Unified CM 電話システム連動に追加する

- ステップ1 Cisco Unity Connection の管理にログオンします。
- ステップ2 Cisco Unity Connection の管理で、[テレフォニー統合(Telephony Integrations)]を展開し、[ポート グループ(Port Group)]をクリックします。
- **ステップ3** [ポート グループの検索 (Search Port Groups)] ページで、Cisco Unified CM サーバのポート グルー プの名前をクリックします。
- **ステップ4** [ポート グループの基本設定 (Port Group Basics)]ページの [編集 (Edit)]メニューで [サーバ (Servers)] をクリックします。
- ステップ5 [サーバの編集 (Edit Servers)]ページで、次の設定を入力します。

| 設定                                                     |
|--------------------------------------------------------|
| Cisco Unified CM ポート グループに追加する Cisco Unified CM        |
| Express サーバの IP アドレス (またはホスト名)を入力します。                  |
| Cisco Unified CM ポート グループに追加する Cisco Unified CM        |
| Express サーバの TCP ポートを入力します。デフォルト設定を                    |
| 使用することをお勧めします。                                         |
| Cisco Unified CM ポート グループに追加する Cisco Unified CM        |
| Express サーバの TLS ポートを入力します。デフォルト設定を使                   |
| 用することをお勧めします。                                          |
| [ Cisco Unified Communications Manager Express ]をクリックし |
| ます。                                                    |
|                                                        |

[Ping]をクリックすると、Cisco Unified CM Express サーバの IP アドレスを確認できます。

| 表 B-1 | Cisco | Unified | СМ | Express | サー | バの設定 |
|-------|-------|---------|----|---------|----|------|
|-------|-------|---------|----|---------|----|------|

**ステップ6 [保存 (Save)]**をクリックします。

- ステップ7 [編集 (Edit)] メニューの [詳細設定 (Conversation Settings)] をクリックします。
- **ステップ8** [詳細設定の編集 (Edit Advanced Settings)] ページの [応答後の遅延 (Delay After Answer)] フィー ルドに、1000 を入力し、**[保存 (Save)]** をクリックします。
- **ステップ9** Connection Conversation Manager サービスを再起動するように求められたら、次の手順を実行しま す。求められなければ、ステップ 10 に進みます。
  - a. [ナビゲーション (Navigation)] ドロップダウン リストで、[Cisco Unity Connection Serviceability]をクリックし、次に [移動 (Go)] をクリックします。
  - **b.** [Cisco Unity Connection Serviceability]ページで、[Tools]メニューの[Control Center Feature Services]をクリックします。
  - **c.** [Control Center Feature Services] ページの [Server] ドロップダウン リストで、Cisco Unity Connection サーバの名前をクリックし、[Go] をクリックします。
  - d. [Cisco Unity Connection Services] で、[Connection Conversation Manager] をクリックします。
  - e. ページ上部の [Restart]をクリックします。
  - f. サービスを再起動するかどうか確認を求められたら、[Yes]をクリックします。
  - **g.** [Navigation] ドロップダウン リストで、[Cisco Unity Connection Administration] をクリックし、次に[Go]をクリックします。
  - h. Cisco Unity Connection の管理で、[テレフォニー統合(Telephony Integrations)]を展開し、[電話システム(Phone System)]をクリックします。
- ステップ10 Cisco Unity Connection の管理の [ 関連リンク ( Related Links )] ドロップダウン リストで、[ ポート グループのテスト( Test Port Group )]をクリックし、[ 移動( Go )]をクリックして Cisco Unified CM Express ポート グループ設定を確認します。

**ステップ11** テストを実行すると進行中のコールが停止されることを示すメッセージが表示されたら、[OK]を クリックします。

テストが正常に終了しなかった場合は、トラブルシューティングの手順を示したメッセージが[タスクの実行結果(Task Execution Results)]に1つ以上表示されます。問題を解決した後に、もう一度接続をテストしてください。

ステップ12 [タスクの実行結果 (Task Execution Results)] ウィンドウで、[閉じる (Close)] をクリックします。

ステップ13 Cisco Unity Connection の管理からログオフします。

Cisco Unified Communications Manager SCCP インテグレーション ガイド for Cisco Unity Connection B-4
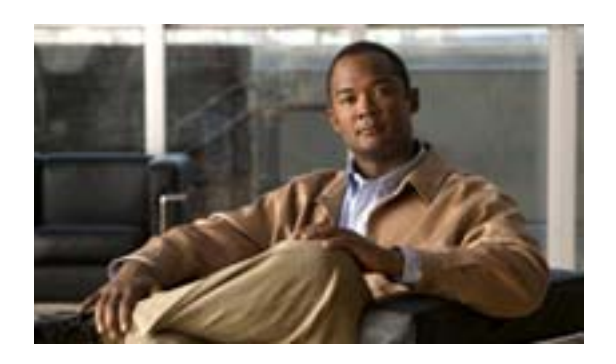

INDEX

#### С

Cisco Unified CM SCCP 連動、サポートされる電話システム 1-1 認証および暗号化、~について A-1 Cisco Unified CM 4.3 新しい連動の作成 3-15 タスク リスト、Cisco Unified CM クラスタへの Cisco Unified CM Express サーバの追加 3-2 タスクリスト、SCCP 連動の作成 3-2 タスク リスト、ポート数の変更 3-2 電話システムのプログラミング手順 3-4 要件 3-3 Cisco Unified CM 5.0 新しい連動の作成 4-16 タスクリスト、Cisco Unified CM クラスタへの Cisco Unified CM Express サーバの追加 4-2 タスクリスト、SCCP 連動の作成 4-2 タスク リスト、ポート数の変更 4-2 電話システムのプログラミング手順 4-4 要件 4-3 Cisco Unified CM 5.1 新しい連動の作成 5-16 タスク リスト、Cisco Unified CM クラスタへの Cisco Unified CM Express サーバの追加 5-2 タスクリスト、SCCP 連動の作成 5-2 タスク リスト、ポート数の変更 5-2 電話システムのプログラミング手順 5-4 要件 5-3 Cisco Unified CM 6.0 新しい連動の作成 6-16 タスク リスト、Cisco Unified CM クラスタへの Cisco Unified CM Express サーバの追加 6-2 タスクリスト、SCCP 連動の作成 6-2 タスクリスト、ポート数の変更 6-2 電話システムのプログラミング手順 6-4 要件 6-3

Cisco Unified CM Express、Cisco Unified CM 連動への追加 B-1 Cisco Unified Survivable Remote Site Telephony (SRST) ルータ、連動に与える影響 1-2

#### Μ

MWI 要求を送信する(ポートの設定) 2-2

R

RDNIS、連動に与える送信不能の影響 1-2

S

SRST、連動機能に与える影響 1-2

#### Т

TRAP 接続を許可する(ポートの設定) 2-2

#### あ

暗号化および認証、ボイス メッセージ ポートの A-1

# こ

コールに応答する(ポートの設定) 2-1

# さ

サポートされる電話システム 1-1

# せ

セキュリティモード(ポートの設定) 2-2

Cisco Unified Communications Manager SCCP インテグレーション ガイド for Cisco Unity Connection

つ

通話情報 1-1

# τ

- テスト
  監視転送の設定 7-4
  監視転送のテスト 7-5
  テストユーザの削除 7-5
  テスト用環境の設定 7-1
  メッセージを再生する機能のテスト 7-4
  リリース転送を使用した外線通話のテスト 7-3
   転送呼、電話システムで送信される情報 1-1
- テンプレート、複数の連動用の新しいユーザ テンプ レートの追加 8-1 電話システム、SCCP 連動でサポートされる 1-1

## な

内線番号(ポートの設定) 2-1

#### に

認証および暗号化、ボイス メッセージ ポートの A-1

#### は

発信ハント順(ポートの設定) 2-2

#### īS١

複数の連動

新しいユーザテンプレートの追加 8-1 ~について 1-4

## ほ

ボイス メッセージ ポート、数の変更 9-1 ボイス メッセージ ポート、設定 2-1 ポート インストールする数の計画 2-3 数の変更 9-1 設定 2-1 設定の計画 2-1 通話に応答する数の計画 2-3 発信する数の計画 2-3

# め

メッセージ通知を実行する(ポートの設定) 2-2

I

## Þ

有効にする(ポートの設定) 2-1 ユーザテンプレート、複数の連動用に新しく追加 8-1

#### れ

連動の機能 1-2

■ Cisco Unified Communications Manager SCCP インテグレーション ガイド for Cisco Unity Connection